# brother.

# Software-Handbuch

Nicht alle Modelle sind in allen Ländern verfügbar.

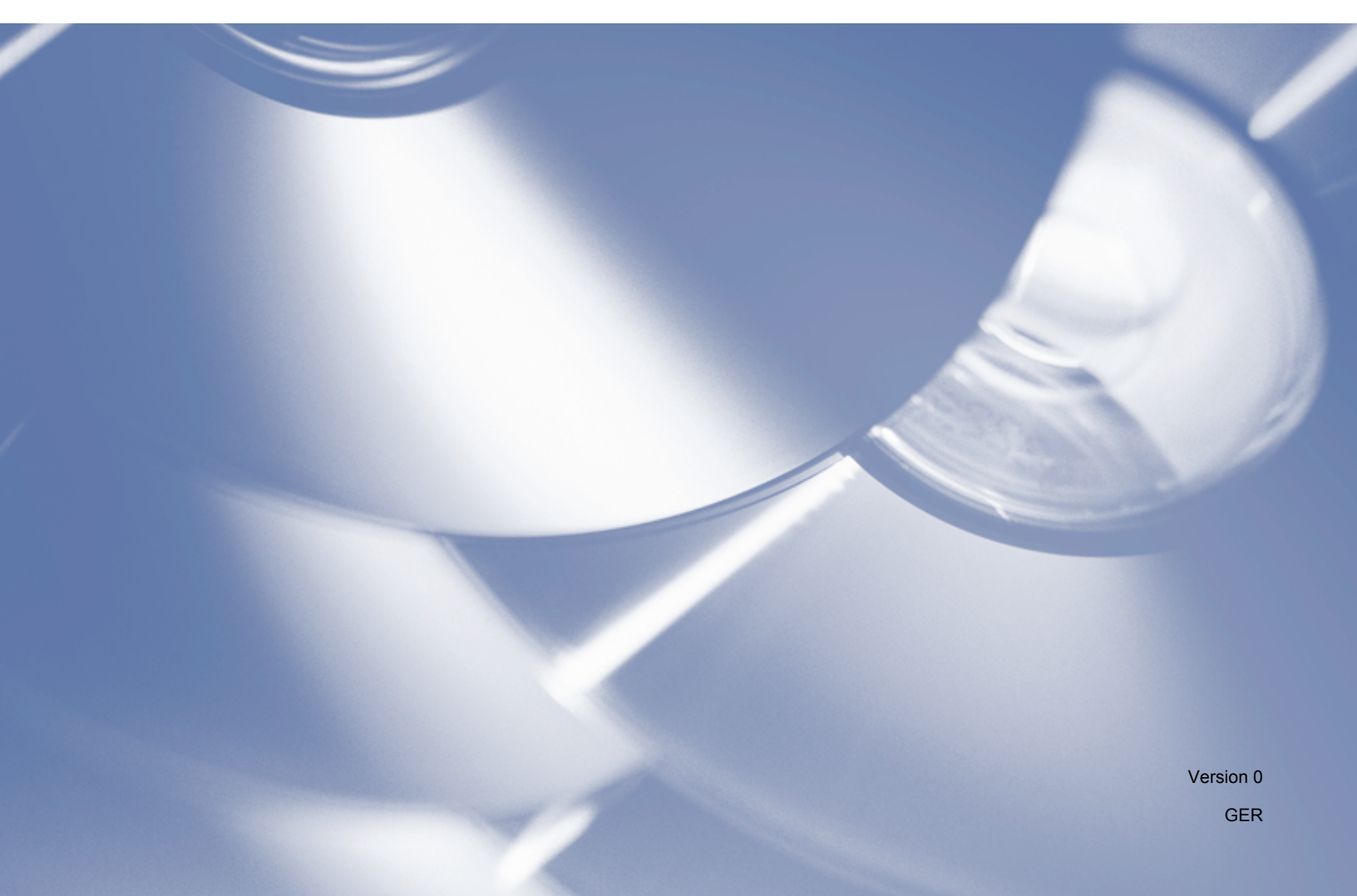

# **Relevante Modelle**

Dieses Benutzerhandbuch gilt für folgende Modelle.

DCP-1510(E)/1511/1512(E)

MFC-1810(E)/1811/1815

Für Benutzer von DCP-Geräten: Dieses Handbuch ist sowohl für MFC- als auch für DCP-Geräte gültig. Auch wenn im Text "MFC-xxxx" steht, ist die Beschreibung für DCP-xxxx-Modelle gültig.

# Erläuterung zu den Hinweisen

In diesem Benutzerhandbuch werden folgende Symbole verwendet:

| VORSICHT | VORSICHT steht für potenzielle Gefahrensituationen, die zu kleineren oder mittelschweren Verletzungen führen können.                                                                            |
|----------|----------------------------------------------------------------------------------------------------|
| HINWEIS  | In Hinweisen wird angegeben, wie Sie in bestimmten Situationen gegebenenfalls reagieren sollten, oder sie enthalten Tipps, wie eine bestimmte Funktion unter bestimmten Umständen funktioniert. |

# WICHTIGER HINWEIS

Dieses Produkt ist nur zur Verwendung in dem Land zugelassen, in dem es gekauft wurde. Verwenden Sie das Produkt nicht außerhalb des Landes, in dem es gekauft wurde, da es unter Umständen gegen die Vorschriften zur Stromversorgung in anderen Ländern verstößt.

Für Benutzer von DCP-Geräten: In diesem Handbuch sind nur die Bildschirme für MFC-Modelle abgebildet, da DCP- und MFC-Modelle funktionsgleich sind. Auch wenn im Text "MFC" steht, ist die Beschreibung für DCP-xxxx-Modelle gültig.

Für Macintosh-Benutzer: Vor der Verwendung Ihres Geräts anhand dieses Handbuchs müssen Sie die verfügbaren Treiber und Programme für Ihr Modell von der Download-Seite des Brother Solutions Center herunterladen und installieren (<u>http://solutions.brother.com/</u>).

Für Benutzer von DCP-Geräten: Einen Druckertreiber und verschiedene Scannertreiber können Sie aus dem Brother Solutions Center herunterladen.

Für MFC-Benutzer: Einen Druckertreiber, verschiedene Scannertreiber, die PC-FAX-Software und die Remote Setup-Software können Sie aus dem Brother Solutions Center herunterladen.

- In diesem Handbuch steht Windows<sup>®</sup> XP für Windows<sup>®</sup> XP Professional, Windows<sup>®</sup> XP Professional x64 Edition und Windows<sup>®</sup> XP Home Edition.
- In diesem Dokument steht "Windows Vista<sup>®</sup>" für alle Versionen von Windows Vista<sup>®</sup>.
- In diesem Dokument steht "Windows<sup>®</sup> 7" für alle Versionen von Windows<sup>®</sup> 7.

# Inhaltsverzeichnis

# Teil I Windows<sup>®</sup>

| Verwenden des Brother-Druckertreibers       Dokument drucken         Beidseitiger Druck       Beidseitiger Druck         Hinweise zum beidseitigen Bedrucken des Papiers       Geichzeitig drucken und scannen bzw. faxen         Druckertreiber-Einstellungen aufrufen       Druckertreibereinstellungen aufrufen         Druckertreibereinstellungen aufrufen       Papiergröße         Ausrichtung.       Ausrichtung         Kopien       Druckrealität         Druckereibereinstellungen       Papiergröße         Ausrichtung.       I         Druckenalität       I         Druckenalität       I         Druckenalität       I         Druckenzeilungen       I         Mehrseitendruck       I         Duplex / Broschüre       I         Druckvorschau       1         Registerkarte Erweitert       1         Skalierung       1         Umkehrdruck       1         Wasserzeichen-Einstellungen       1         Wasserzeichen-Einstellungen       1         Druck von Kopf- und Fußzeile einrichten       1         Druck von Kopf- und Fußzeile einrichten       1         Administrator       1         Andere Druckoptionen       1         Dichte einstellen  | 1 | Drucken                                         | 2  |
|----------------------------------------------------------------------------------------------------|---|-------------------------------------------------|----|
| Dokument drucken       Beidseitiger Druck         Hinweise zum beidseitigen Bedrucken des Papiers       Gleichzeitig drucken und scannen bzw. faxen         Druckertreiber-Einstellungen aufrufen       Druckertreibereinstellungen aufrufen         Registerkarte Grundeinstellungen       Papiergröße         Ausrichtung       id         Druckertreiber Zeitsellungen       id         Vorgen       id         Ausrichtung       id         Druckqualität       id         Druckerusellungen       id         Druckerusellungen       id         Duplex / Broschüre       11         Druckvorschau       11         Registerkarte Erweitert       11         Skalierung       12         Wasserzeichen benutzen       11         Wasserzeichen benutzen       11         Wasserzeichen Linstellungen       12         Wasserzeichen benutzen       14         Anderie Druckoptionen       11         Druckergebnis verbessern       11         Druckergebnis verbessern       12         Profil löschen       22         Support       22         Support       22         Status Monitor       22         Geräteelarus überwachen                                        |   | Verwenden des Brother-Druckertreibers           | 2  |
| Beidseitiger Druck                                                                                                    |   | Dokument drucken                                | 3  |
| Hinweise zum beidseitigen Bedrucken des Papiers.         Gleichzeitig drucken und scannen bzw. faxen.         Druckertreiber-Einstellungen aufrufen.         Registerkarte Grundeinstellungen         Papiergröße.         Ausrichtung.         Kopien         Druckertreibereinstellungen         Druckmerdium         Druckqualität.         Druckequalität.         Druckerdium         Druckequalität.         Druckequalität.         Duplex / Broschüre         Duplex / Broschüre         Druckvorschau.         Registerkarte Erweitert         Skalierung.         Umkehrdruck         Umkehrdruck         Druck vorschau.         1         Wasserzeichen benutzen         11         Wasserzeichen-Einstellungen         12         Wasserzeichen Einstellungen         13         Administrator         14         Adere Druckoptionen         15         Dictke einstellen         16         Druckerdingen         17         Wasserzeichen benutzen         18         19         10 </td <td></td> <td>Beidseitiger Druck</td> <td>4</td>                                                                                                    |   | Beidseitiger Druck                              | 4  |
| Gleichzeitig drucken und scannen bzw. faxen.                                                                                                    |   | Hinweise zum beidseitigen Bedrucken des Papiers | 4  |
| Druckertreiber-Einstellungen                                                                                                    |   | Gleichzeitig drucken und scannen bzw. faxen     | 4  |
| Druckertreibereinstellungen aufrufen                                                                                                    |   | Druckertreiber-Einstellungen                    | 5  |
| Registerkarte Grundeinstellungen       Papiergröße         Ausrichtung       Ausrichtung         Kopien       Druckmedium         Druckqualität       Druckeinstellungen         Druckeinstellungen       1         Mehrseitendruck       1         Duplex / Broschüre       1         Registerkarte Erweitert       1         Skalierung       1         Umkehrdruck       1         Wasserzeichen benutzen       1         Wasserzeichen-Einstellungen       1         Druck von Kopf- und Fußzeile einrichten       1         Tonersparmodus       1         Andministrator       1         Administrator       1         Text schwarz drucken       1         Vergisterkarte Druckptionen       1         Dichte einstellen       1         Druckergebnis verbessern       1         Leere Seite überspringen       1         Text schwarz drucken       1         Registerkarte Druckprofile       1         Profil Inizufügen       22         Registerkarte Geräteeinstellungen       22         Status Monitor       22         Gerätestatus überwarchen       22         Gerätestatus überwarchen <td></td> <td>Druckertreibereinstellungen aufrufen</td> <td>6</td> |   | Druckertreibereinstellungen aufrufen            | 6  |
| Papiergröße       Ausrichtung.         Ausrichtung.       Kopien         Druckmedium       Druckeinstellungen         Druckeinstellungen       Mehrseitendruck         Duplex / Broschüre       1         Druckvorschau       1         Registerkarte Erweitert       1         Skalierung.       1         Umkehrdruck       1         Wasserzeichen benutzen       1         Wasserzeichen-Einstellungen       1         Druck von Kopf- und Fußzeile einrichten       1         Tonersparmodus       1         Andministrator       1         Dichte einstellen       1         Druckvoptionen       1         Druckspringen       1         Druckspringen       1         Administrator       1         Andere Druckoptionen       1         Dichte einstellen       1         Druckspringen       1         Leere Seite überspringen       1         Registerkarte Druckprofile       1         Profil hinzufügen       2         Profil hinzufügen       2         Status Monitor       2         Geräteeinstellungen       2         Gerätestatus: Überwachen                                                                                                    |   | Registerkarte Grundeinstellungen                | 7  |
| Ausrichtung.       Kopien         Druckmedium       Druckqualität         Druckeinstellungen       Mehrseitendruck         Duplex / Broschüre       1         Druckvorschau       1         Registerkarte Erweitert       1         Skalierung       1         Wasserzeichen benutzen       1         Wasserzeichen benutzen       1         Wasserzeichen benutzen       1         Druck von Kopf- und Fußzeile einrichten       1         Tonersparmodus       1         Administrator       1         Dichte einstellen       1         Dichte einstellen       1         Druckorgebnis verbessern       1         Leere Seite überspringen       1         Text schwarz drucken       1         Registerkarte Druckprofile       1         Profil hinzufügen       2         Profil hinzufügen       2         Support       2         Registerkarte Geräteeinstellungen       2         Status Monitor       2         Geräteetatus überwachen       2         Geräteetatus überwachen       2                                                                                                    |   | Papiergröße                                     | 7  |
| Kopien       Druckmedium         Druckqualität.       Druckeinstellungen         Druckeinstellungen       Mehrseitendruck         Duplex / Broschüre       1         Druckvorschau       1         Registerkarte Erweitert       1         Skalierung       1         Umkehrdruck       1         Wasserzeichen benutzen       1         Wasserzeichen benutzen       1         Wasserzeichen benutzen       1         Druck von Kopf- und Fußzeile einrichten       1         Tonersparmodus       11         Administrator       11         Andere Druckoptionen       1         Druckergebnis verbessern       1         Druckergebnis verbessern       1         Leere Seite Überspringen       1         Registerkarte Druckopfile       1         Profil hinzufügen       22         Support       22         Support       22         Support       22         Status Monitor       22         Geräftestatus Überwachen       22                                                                                                    |   | Ausrichtung                                     | 8  |
| Druckmedium       i         Druckqualität       i         Druckeinstellungen       i         Mehrseitendruck       i         Duplex / Broschüre       ii         Druckvorschau       1         Registerkarte Erweitert       1         Skalierung       1         Umkehrdruck       1         Wasserzeichen benutzen       1         Wasserzeichen-Einstellungen       1         Druck von Kopf- und Fußzeile einrichten       1         Tonersparmodus       1         Andere Druckoptionen       1         Dichte einstellen       1         Druckergebnis verbessern       1         Leere Seite überspringen       1         Registerkarte Druckprofile       1         Profil hinzufügen       2         Profil löschen       2         Support       2         Registerkarte Geräteeinstellungen       2         Status Monitor       2         Gerätestatus Überwachen       2         Gerätestatus Überwachen       2                                                                                                    |   | Kopien                                          | 8  |
| Druckqualität.                                                                                                    |   | Druckmedium                                     | 8  |
| Druckeinstellungen       Mehrseitendruck         Duplex / Broschüre       1         Druckvorschau       1         Presisterkarte Erweitert       1         Skalierung       1         Umkehrdruck       1         Wasserzeichen benutzen       1         Wasserzeichen -Einstellungen       1         Druck von Kopf- und Fußzeile einrichten       1         Tonersparmodus       1         Administrator       1         Andere Druckoptionen       1         Druckergebnis verbessern       1         Text schwarz drucken       1         Registerkarte Druckprofile       1         Profil hinzufügen       20         Profil köschen       20         Status Monitor       22         Registerkarte Geräteeinstellungen       22         Status Monitor       22         Gerätestatus überwachen       22         Gerätestatus überwachen       22                                                                                                    |   | Druckqualität                                   | 8  |
| Mehrseitendruck       1         Duplex / Broschüre       1         Druckvorschau       1         Registerkarte Erweitert       1         Skalierung       1         Umkehrdruck       1         Umkehrdruck       1         Wasserzeichen benutzen       1         Wasserzeichen-Einstellungen       1         Druck von Kopf- und Fußzeile einrichten       1         Tonersparmodus       1         Administrator       1         Andere Druckoptionen       1         Dichte einstellen       1         Druckrogebnis verbessern       1         Leere Seite überspringen       1         Registerkarte Druckpofile       11         Profil hinzufügen       22         Profil löschen       22         Support       22         Registerkarte Geräteeinstellungen       22         Status Monitor       22         Gerätestatus üherwachen       24         Gerätestatus üherwachen       24                                                                                                    |   | Druckeinstellungen                              | 9  |
| Duplex / Broschüre       1         Druckvorschau       1         Registerkarte Erweitert       1         Skalierung       1         Umkehrdruck       1         Wasserzeichen benutzen       1         Wasserzeichen-Einstellungen       1         Druck von Kopf- und Fußzeile einrichten       1         Tonersparmodus       1         Administrator       1         Dichte einstellen       1         Druckorgebnis verbessern       1         Leere Seite überspringen       1         Text schwarz drucken       11         Registerkarte Druckpofile       1         Profil hinzufügen       2         Support       2         Status Monitor       2         Gerätestatus überwachen       22                                                                                                    |   | Mehrseitendruck                                 | 9  |
| Druckvorschau       1         Registerkarte Erweitert       1         Skalierung       1         Umkehrdruck       1         Wasserzeichen benutzen       1         Wasserzeichen-Einstellungen       1         Druck von Kopf- und Fußzeile einrichten       1         Tonersparmodus       1         Administrator       1         Dichte einstellen       1         Dichte einstellen       1         Dicktere Seite überspringen       1         Registerkarte Druckprofile       1         Profil hinzufügen       2         Profil hinzufügen       2         Registerkarte Geräteeinstellungen       2         Status Monitor       2         Gerätestatus überwachen       2                                                                                                    |   | Duplex / Broschüre                              |    |
| Registerkarte Erweitert       1         Skalierung       1         Umkehrdruck       1         Wasserzeichen benutzen       1         Wasserzeichen-Einstellungen       1         Druck von Kopf- und Fußzeile einrichten       1         Tonersparmodus       1         Administrator       1         Andere Druckoptionen       1         Dichte einstellen       1         Druckergebnis verbessern       1         Leere Seite überspringen       1         Registerkarte Druckprofile       1         Profil hinzufügen       2         Profil hinzufügen       2         Registerkarte Geräteeinstellungen       2         Status Monitor       2         Gerätestatus überwachen       2                                                                                                    |   | Druckvorschau                                   |    |
| Skalierung.       1         Umkehrdruck       1         Wasserzeichen benutzen       1         Wasserzeichen-Einstellungen       1         Druck von Kopf- und Fußzeile einrichten       1         Tonersparmodus       1         Administrator       1         Andere Druckoptionen       1         Dichte einstellen       1         Druckergebnis verbessern       1         Leere Seite überspringen       1         Text schwarz drucken       1         Profil hinzufügen       20         Profil löschen       20         Support       22         Registerkarte Geräteeinstellungen       22         Status Monitor.       22         Gerätestatus überwachen       22                                                                                                    |   | Registerkarte Erweitert                         |    |
| Umkehrdruck       1         Wasserzeichen benutzen       1         Wasserzeichen-Einstellungen       1         Druck von Kopf- und Fußzeile einrichten       1         Tonersparmodus       1         Administrator       1         Andere Druckoptionen       1         Dichte einstellen       1         Druck von Kopf- und Fußzeile       1         Administrator       1         Administrator       1         Andere Druckoptionen       1         Dichte einstellen       1         Druckergebnis verbessern       1         Leere Seite überspringen       1         Text schwarz drucken       1         Registerkarte Druckprofile       1         Profil hinzufügen       20         Profil löschen       20         Support       22         Registerkarte Geräteeinstellungen       22         Status Monitor       22         Gerätestatus überwachen       22                                                                                                    |   | Skalierung                                      |    |
| Wasserzeichen benutzen       1         Wasserzeichen-Einstellungen       1         Druck von Kopf- und Fußzeile einrichten       1         Tonersparmodus       1         Administrator       1         Andere Druckoptionen       1         Dichte einstellen       1         Druckergebnis verbessern       1         Leere Seite überspringen       1         Registerkarte Druckprofile       1         Profil hinzufügen       2         Profil löschen       2         Support       2         Registerkarte Geräteeinstellungen       2         Status Monitor.       2         Gerätestatus überwachen       2                                                                                                    |   | Umkehrdruck                                     |    |
| Wasserzeichen-Einstellungen       1         Druck von Kopf- und Fußzeile einrichten       1         Tonersparmodus       1         Administrator       1         Andere Druckoptionen       1         Dichte einstellen       1         Druck von Kopf- und Fußzeile einrichten       1         Administrator       1         Andere Druckoptionen       1         Dichte einstellen       1         Druckergebnis verbessern       1         Leere Seite überspringen       1         Text schwarz drucken       1         Registerkarte Druckprofile       1         Profil hinzufügen       2         Profil löschen       2         Support       2         Registerkarte Geräteeinstellungen       2         Status Monitor       2         Gerätestatus überwachen       2                                                                                                    |   | Wasserzeichen benutzen                          |    |
| Druck von Kopf- und Fußzeile einrichten       1         Tonersparmodus       1         Administrator       1         Andere Druckoptionen       1         Dichte einstellen       1         Druckergebnis verbessern       1         Leere Seite überspringen       1         Text schwarz drucken       1         Profil hinzufügen       20         Profil löschen       20         Support       20         Status Monitor       20         Status Monitor       20         Origitestatus überwachen       20                                                                                                    |   | Wasserzeichen-Einstellungen                     | 14 |
| Tonersparmodus       1         Administrator       1         Andere Druckoptionen       1         Dichte einstellen       1         Druckergebnis verbessern       1         Leere Seite überspringen       1         Text schwarz drucken       1         Registerkarte Druckprofile       1         Profil hinzufügen       20         Profil löschen       20         Support       20         Status Monitor       22         Gerätestatus überwachen       20                                                                                                    |   | Druck von Kopf- und Fußzeile einrichten         |    |
| Administrator       1         Andere Druckoptionen       1         Dichte einstellen       1         Druckergebnis verbessern       1         Leere Seite überspringen       1         Text schwarz drucken       1         Registerkarte Druckprofile       1         Profil hinzufügen       20         Profil löschen       20         Support       20         Status Monitor       20         Gerätestatus überwachen       20                                                                                                    |   | Tonersparmodus                                  |    |
| Andere Druckoptionen       1         Dichte einstellen       1         Druckergebnis verbessern       1         Leere Seite überspringen       1         Text schwarz drucken       1         Registerkarte Druckprofile       1         Profil hinzufügen       20         Profil löschen       20         Support       20         Status Monitor       20         Gerätestatus überwachen       20                                                                                                    |   | Administrator                                   |    |
| Dichte einstellen       1         Druckergebnis verbessern       1         Leere Seite überspringen       1         Text schwarz drucken       1         Registerkarte Druckprofile       1         Profil hinzufügen       20         Profil löschen       20         Support       20         Registerkarte Geräteeinstellungen       20         Status Monitor       20         Gerätestatus überwachen       20                                                                                                    |   | Andere Druckoptionen                            |    |
| Druckergebnis verbessern                                                                                                    |   | Dichte einstellen                               |    |
| Leere Seite überspringen                                                                                                    |   | Druckergebnis verbessern                        |    |
| Text schwarz drucken       11         Registerkarte Druckprofile       11         Profil hinzufügen       20         Profil löschen       20         Support       20         Registerkarte Geräteeinstellungen       20         Status Monitor       20         Gerätestatus überwachen       20                                                                                                    |   | Leere Seite überspringen                        |    |
| Registerkarte Druckprofile       1         Profil hinzufügen       2         Profil löschen       2         Support       2         Registerkarte Geräteeinstellungen       2         Status Monitor       2         Gerätestatus überwachen       2                                                                                                    |   | Text schwarz drucken                            |    |
| Profil hinzufügen<br>Profil löschen<br>Support<br>Registerkarte Geräteeinstellungen<br>Status Monitor<br>Gerätestatus überwachen                                                                                                    |   | Registerkarte Druckprofile                      |    |
| Profil löschen                                                                                                    |   | Profil hinzufügen                               |    |
| Support                                                                                                    |   | Profil löschen                                  |    |
| Registerkarte Geräteeinstellungen                                                                                                    |   | Support                                         | 21 |
| Status Monitor                                                                                                    |   | Registerkarte Geräteeinstellungen               | 23 |
| Gerätestatus überwachen 24                                                                                                    |   | Status Monitor                                  | 24 |
|                                                                                                    |   | Gerätestatus überwachen                         |    |

#### 2 Scannen

| Scannen eines Dokumentes mit dem WIA-Treiber                              | 26 |
|---------------------------------------------------------------------------|----|
| WIA-Treiber                                                               |    |
| Scannen eines Dokumentes in den PC                                        | 26 |
| Scannen mit Vorschau-Funktion, um nur einen Teil der Vorlage einzuscannen | 29 |

| Scannen eines Dokumentes mit dem WIA-Treiber                                           |    |
|----------------------------------------------------------------------------------------|----|
| (Windows-Fotogalerie und Windows-Fax und Scan)                                         | 33 |
| Scannen eines Dokumentes in den PC                                                     | 33 |
| Scannen mit Vorschau-Funktion, um nur einen Teil der Vorlage einzuscannen              | 35 |
| Scannen von Dokumenten mit dem TWAIN-Treiber                                           | 36 |
| Scannen eines Dokumentes in den PC                                                     | 37 |
| Das Scannen mit Vorschaufunktion verwenden, um nur einen Teil der Vorlage einzuscannen | 38 |
| Einstellungen im Scanner-Setup-Dialogfeld                                              | 40 |
|                                                                                        |    |

## 3 ControlCenter4

| Δ | 4 |
|---|---|
|   | - |

| Übersicht                                                      | 44 |
|----------------------------------------------------------------|----|
| Benutzerschnittstelle wechseln                                 | 44 |
| ControlCenter4 im Standard-Modus verwenden                     |    |
| Funktionen des ControlCenter4 für Nutzer des Standard-Modus    | 46 |
| Registerkarte Scannen                                          | 47 |
| Dateitypen                                                     |    |
| Dokumentengröße                                                |    |
| Erweiterte Einstellungen                                       | 49 |
| Gescanntes Bild speichern                                      |    |
| Gescanntes Bild drucken.                                       |    |
| Gescanntes Bild mit einer Anwendung öffnen                     | 51 |
| Gescannte Datei an eine E-Mail anhängen                        | 51 |
| Registerkarte PC-FAX (Für MFC-Modelle).                        | 52 |
| Bilddatei vom Computer aus senden.                             | 53 |
| Gescanntes Bild senden                                         | 53 |
| Empfangene PC-Faxdaten ansehen und ausdrucken                  | 54 |
| Registerkarte Geräteeinstellungen                              | 55 |
| Remote Setup konfigurieren (Für MFC-Modelle)                   | 56 |
| Zugriff auf das Adressbuch (Für MFC-Modelle)                   | 56 |
| Einstellungen der Scanner-Taste konfigurieren                  | 57 |
| Registerkarte Support                                          | 59 |
| ControlCenter-Hilfe öffnen                                     | 59 |
| Brother Solutions Center verwenden                             | 59 |
| Brother CreativeCenter aufrufen                                | 59 |
| ControlCenter4 im Erweiterten Modus verwenden                  | 60 |
| Funktionen des ControlCenter4 für Nutzer des Erweiterten Modus | 61 |
| Registerkarte Scannen                                          | 62 |
| Dateitypen                                                     | 62 |
| Dokumentengröße                                                | 62 |
| Erweiterte Einstellungen                                       | 62 |
| Gescanntes Bild mit einer Anwendung öffnen                     | 63 |
| Gescannte Datei an eine E-Mail anhängen                        | 63 |
| Gescanntes Bild speichern                                      | 63 |
| Standardeinstellungen der einzelnen Schaltflächen ändern       | 64 |
| Registerkarte PC-Kopie                                         | 65 |
| Gescanntes Bild drucken                                        | 65 |
| Registerkarte PC-FAX (Für MFC-Modelle)                         | 66 |
| Bilddatei vom Computer aus senden                              | 66 |
| Gescanntes Bild senden                                         | 66 |
| Emptangene PC-Faxdaten ansehen und ausdrucken                  | 67 |
| Registerkarte Geräteeinstellungen                              | 68 |
| Remote Setup konfigurieren (Für MFC-Modelle)                   | 68 |

|   | Zugriff auf das Adressbuch (Für MFC-Modelle)                   | 68 |
|---|----------------------------------------------------------------|----|
|   | Einstellungen der Scanner-Taste konfigurieren                  | 69 |
|   | Registerkarte Support                                          | 71 |
|   | ControlCenter-Hilfe öffnen                                     | 71 |
|   | Brother Solutions Center verwenden                             | 71 |
|   | Brother CreativeCenter aufrufen                                | 71 |
|   | Registerkarte Benutzerdefiniert                                | 72 |
|   | Benutzerdefinierte Registerkarte erstellen                     | 72 |
|   | Benutzerdefinierte Schaltfläche erstellen                      | 73 |
|   | Einstellungen der Scanner-Taste für das Scan to PC-Menü ändern | 74 |
| 4 | Remote Setup (Für MFC-Modelle)                                 | 76 |
|   | Remote Setup                                                   | 76 |
| 5 | Brother PC-FAX-Software (Für MFC-Modelle)                      | 78 |
|   | PC-FAX senden                                                  |    |
|   | Senden einer Datei als PC-Fax                                  | 78 |
|   | Benutzerinformationen eingeben                                 | 80 |
|   | Sendeeinstellungen                                             | 81 |
|   | Einrichten eines Deckblattes                                   | 82 |
|   | Deckblatt-Informationen eingeben                               | 83 |
|   | Adressbuch                                                     | 84 |
|   | Brother Adressbuch                                             | 85 |
|   | Kontakt im Adressbuch speichern                                |    |
|   | Rundsendegruppen bilden                                        | 87 |
|   | Kontakt oder Gruppe bearbeiten                                 | 87 |
|   | Kontakt oder Gruppe löschen                                    | 88 |
|   | Adressbuch exportieren                                         |    |
|   | Adressbuch importieren                                         | 91 |
|   | PC-Faxempfang                                                  |    |
|   | PC-Faxempfang am Gerät einstellen                              |    |
|   | Programm zum PC-Faxempfang am PC starten                       |    |
|   | PC einrichten                                                  |    |
|   | Neu empfangene PC-Faxe ansehen                                 | 97 |

# Teil II Apple Macintosh

## 6 Drucken und Faxen

| Funktionen des Druckertreibers (Macintosh)      |     |
|-------------------------------------------------|-----|
| Beidseitiger Druck                              |     |
| Hinweise zum beidseitigen Bedrucken des Papiers |     |
| Manueller beidseitiger Druck                    | 99  |
| Gleichzeitig drucken und scannen bzw. faxen     |     |
| Seiteneinstellungen wählen                      | 100 |
| Druckoptionen wählen                            |     |
| Deckblatt                                       | 103 |
| Layout                                          | 104 |
| Druckeinstellungen                              | 105 |

| Druckertreiber für Macintosh deinstallieren |     |
|---------------------------------------------|-----|
| Status Monitor                              |     |
| Gerätestatus aktualisieren                  |     |
| Fenster ein-/ausblenden                     |     |
| Fenster schließen                           | 110 |
| Senden von Faxen (für MFC-Modelle)          | 111 |

#### 7 Scannen

#### 115

| Scannen von Dokumenten mit dem ICA-Treiber                                             | 115 |
|----------------------------------------------------------------------------------------|-----|
| Wählen des Geräts über "Drucken und Scannen"                                           | 119 |
| Scannen eines Dokumentes mit dem TWAIN-Treiber                                         | 120 |
| Dokument mit einem Macintosh scannen                                                   | 121 |
| Das Scannen mit Vorschaufunktion verwenden, um nur einen Teil der Vorlage einzuscannen | 122 |
| Einstellungen im Scannerfenster                                                        | 123 |

#### 8 ControlCenter2

#### 127

| Autostart-Funktion ausschalten                                      | (   |
|---------------------------------------------------------------------|-----|
|                                                                     |     |
| SCANNEN                                                             |     |
| Dateitypen                                                          |     |
| Dokumentengröße                                                     |     |
| Erweiterte Einstellungen                                            | 131 |
| Rild                                                                | 132 |
| F-Mail                                                              | 133 |
| Datei                                                               |     |
| SCANNEN (benutzerdefiniert)                                         |     |
| Dateitypen                                                          |     |
| Dokumentengröße                                                     |     |
| Erweiterte Einstellungen                                            |     |
| Benutzerdefinierte Schaltfläche                                     |     |
| Scan to Bild                                                        |     |
| Scan to F-Mail                                                      | 138 |
| Scan to Datei                                                       |     |
| KOPIE / PC-EAX senden (nur Mac OS X v10 6 8 PC-EAX für MEC-Modelle) | 142 |
| GERÄTEFINSTELLUNGEN                                                 |     |
| Remote Setup (Für MEC-Modelle)                                      | 145 |
| Adressbuch (Für MEC-Modelle)                                        | 146 |
| Status Monitor                                                      | 146 |

#### 

# Teil III Scanner-Taste verwenden

| 10 | Scannen                  | 150 |
|----|--------------------------|-----|
|    | Verwenden der Scan-Taste |     |
|    | Scan to E-Mail           |     |

| Α | Stichwortverzeichnis | 154 |
|---|----------------------|-----|
|   | Scan to Datei        |     |
|   | Scan to Bild         |     |

#### vi

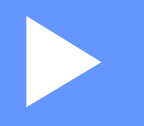

# Windows®

| Drucken                                   | 2  |
|-------------------------------------------|----|
| Scannen                                   | 26 |
| ControlCenter4                            | 44 |
| Remote Setup (Für MFC-Modelle)            | 76 |
| Brother PC-FAX-Software (Für MFC-Modelle) | 78 |

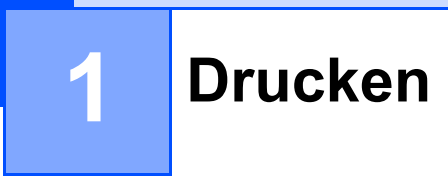

#### HINWEIS

Die Screenshots in diesem Abschnitt stammen von einem Windows<sup>®</sup> 7-PC. Die an Ihrem PC gezeigten Bildschirme können je nach verwendetem Betriebssystem variieren.

# Verwenden des Brother-Druckertreibers

Ein Druckertreiber übersetzt das vom Computer verwendete Datenformat mit Hilfe einer Drucker- oder Seitenbeschreibungssprache in das vom jeweiligen Drucker benötigte Format.

Die Druckertreiber befinden sich auf der mitgelieferten Installations-CD-ROM. Installieren Sie die Treiber, wie in der Installationsanleitung beschrieben. Die jeweils neuesten Druckertreiber können vom Brother Solutions Center heruntergeladen werden:

http://solutions.brother.com/

# **Dokument drucken**

Sobald das Gerät Daten vom Computer empfängt, startet es den Druckvorgang, indem es Papier aus der Papierzufuhr einzieht. Aus der Papierzufuhr können Standardpapier und Recyclingpapier eingezogen werden. (Weitere Informationen zur Papierzufuhr und den verwendbaren Papiersorten und Druckmedien: ➤ Benutzerhandbuch)

Wählen Sie den Druckbefehl in Ihrem Anwendungsprogramm. Falls mehrere Druckertreiber auf Ihrem Computer installiert sind, wählen Sie im Druckmenü oder in den Druckeinstellungen Brother MFC-XXXX\* als Druckertreiber aus. Klicken Sie dann auf OK oder Drucken, um den Druckvorgang zu starten. \*(XXXX steht für den Modellnamen Ihres Gerätes.)

#### **HINWEIS**

- Sie können in Ihrer Anwendung die Papiergröße und die Druckausrichtung wählen.
- Falls das Anwendungsprogramm ein von Ihnen verwendetes Papierformat nicht unterstützt, sollten Sie das nächstgrößere Papierformat wählen.

Stellen Sie dann den linken und rechten Rand des Dokumentes im Anwendungsprogramm entsprechend der Größe des Papiers ein.

# **Beidseitiger Druck**

Der mitgelieferte Druckertreiber unterstützt den manuellen Duplexdruck (beidseitiger Druck).

### Hinweise zum beidseitigen Bedrucken des Papiers

- Ist das Papier dünn, kann es leicht knittern.
- Wenn das Papier gewellt ist, drehen Sie den Stapel um, glätten Sie das Papier und legen Sie es dann erneut in die Papierzufuhr ein.
- Falls das Papier nicht korrekt eingezogen wird, ist es vielleicht gewellt. Nehmen Sie das Papier heraus, glätten Sie es und drehen Sie den Papierstapel um.
- Bei Verwendung des manuellen beidseitigen Drucks ist es möglich, dass Papierstaus auftreten oder die Druckqualität beeinträchtigt ist.

Bei einem Papierstau: ➤➤ Benutzerhandbuch: *Papierstau*. Bei Problemen mit der Druckqualität: ➤➤ Benutzerhandbuch: *Druckqualität verbessern*.

Das Gerät druckt nun zuerst alle Seiten mit gerader Seitennummer auf eine Seite des Papiers. Dann werden Sie durch eine Popup-Meldung des Druckertreibers aufgefordert, das Papier noch einmal einzulegen. Glätten Sie das Papier vor dem Einlegen gut, um einen Papierstau zu vermeiden. Sehr dünnes oder dickes Papier sollte nicht verwendet werden.

# Gleichzeitig drucken und scannen bzw. faxen

Das Gerät kann auch vom PC gesendete Daten drucken, während es Faxe sendet, Faxe im Speicher empfängt oder Dokumente scannt und diese an den PC sendet. Die Faxübertragung wird während des Ausdrucks nicht unterbrochen. Wenn das Gerät jedoch ein Dokument kopiert oder ein Fax auf Papier empfängt, unterbricht es den Ausdruck und setzt ihn automatisch fort, wenn das Kopieren oder der Faxempfang abgeschlossen ist.

# **Druckertreiber-Einstellungen**

Die folgenden Druckereinstellungen können Sie verwenden, wenn Sie vom Computer aus drucken:

- Papiergröße
- Ausrichtung
- Kopien
- Druckmedium
- Druckqualität
- Druckeinstellungen
- Mehrseitendruck
- Duplex / Broschüre
- Druckvorschau
- Skalierung
- Umkehrdruck
- Wasserzeichen benutzen
- Druck von Kopf- und Fußzeile einrichten
- Tonersparmodus
- Administrator
- Einstellung Druckdichte
- Druckergebnis verbessern
- Leere Seite überspringen
- Druckprofile
- Text in Schwarz ausdrucken

Auf den folgenden Seiten finden Sie eine Übersicht über die Druckertreibereinstellungen. Weitere Informationen erhalten Sie im Hilfetext des Druckertreibers.

# Druckertreibereinstellungen aufrufen

#### (Für Windows<sup>®</sup> XP)

Klicken Sie auf Start und dann auf Drucker und Faxgeräte.

(Für Windows Vista<sup>®</sup>)

Klicken Sie auf 🚱, auf Systemsteuerung, Hardware und Sound und dann auf Drucker.

(Für Windows<sup>®</sup> 7)

Klicken Sie auf 🚱 und dann auf Geräte und Drucker.

(Für Windows<sup>®</sup> 8)

Fahren Sie mit der Maus in die rechte untere Ecke des Desktops. Wenn die Menüleiste angezeigt wird, klicken Sie auf **Einstellungen** und dann auf **Systemsteuerung**. Klicken Sie in der Gruppe **Hardware und Sound** auf **Geräte und Drucker anzeigen**.

(Für Windows<sup>®</sup> XP und Windows Vista<sup>®</sup>)

Klicken Sie mit der rechten Maustaste auf das Symbol **Brother MFC-XXXX Printer** (XXXX steht für den Modellnamen des Gerätes) und wählen Sie dann **Eigenschaften**. Es erscheint ein Dialogfeld zum Ändern der Druckereigenschaften.

(Für Windows<sup>®</sup> 7 und Windows<sup>®</sup> 8)

Klicken Sie mit der rechten Maustaste auf das Symbol **Brother MFC-XXXX Printer** (XXXX steht für den Modellnamen des Gerätes) und wählen Sie dann **Druckereigenschaften**. Daraufhin werden die Treiberoptionen angezeigt; wählen Sie Ihren Druckertreiber aus. Es erscheint ein Dialogfeld zum Ändern der Druckereigenschaften.

Wählen Sie die Registerkarte Allgemein aus und klicken Sie dann auf Einstellungen oder Druckeinstellungen.

Das Dialogfeld des Druckertreibers wird angezeigt.

# Registerkarte Grundeinstellungen

Sie können die Seitenlayout-Einstellungen auch ändern, indem Sie auf die Abbildung auf der linken Seite der Registerkarte **Grundeinstellungen** klicken.

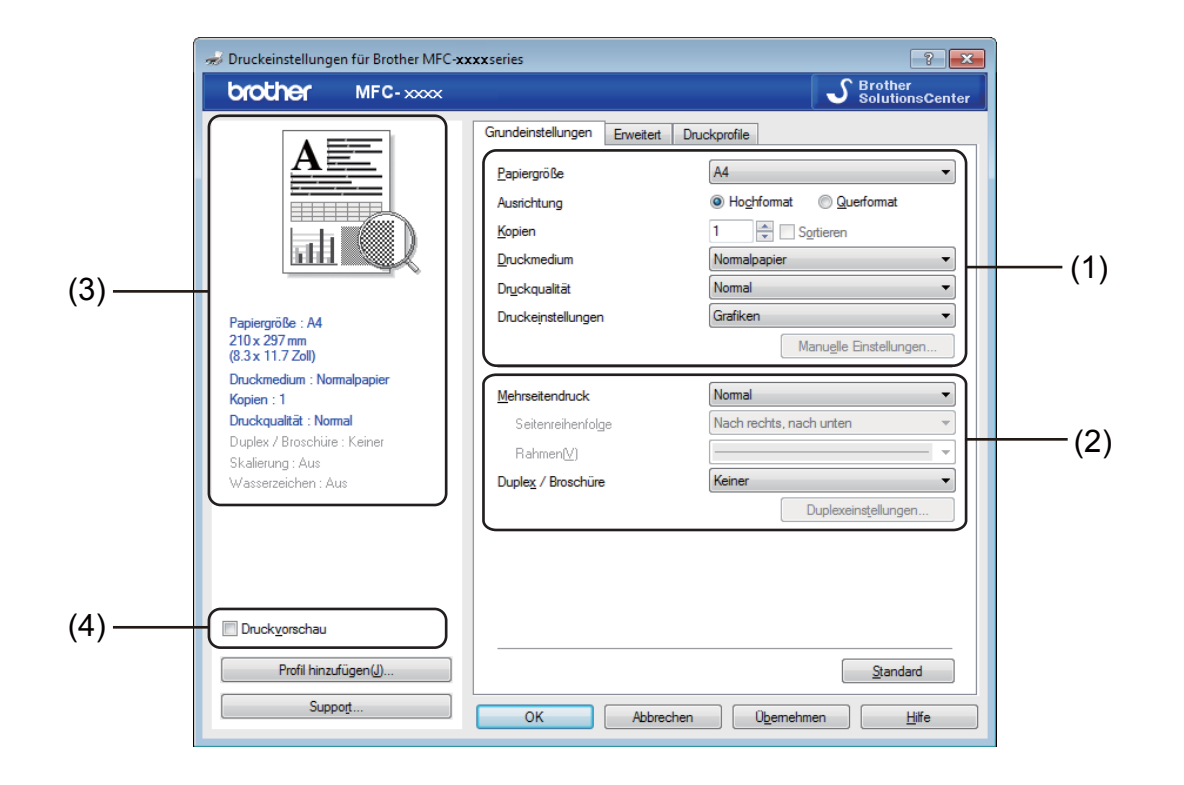

- Wählen Sie Papiergröße, Ausrichtung, Kopien, Druckmedium, Druckqualität und Druckeinstellungen (1).
- 2 Wählen Sie Mehrseitendruck und Duplex / Broschüre (2).

3 Überprüfen Sie die aktuellen Einstellungen im Fenster (3).

4 Klicken Sie auf OK, um die gewählten Einstellungen zu übernehmen. Um zu den Standardeinstellungen zurückzukehren, klicken Sie auf Standard und dann auf OK.

#### HINWEIS

Aktivieren Sie für eine Druckvorschau des Dokuments das Kontrollkästchen (4).

# Papiergröße

Wählen Sie in der Dropdown-Liste die Papiergröße aus, die Sie verwenden möchten.

## Ausrichtung

Hier können Sie die Druckausrichtung auf **Hochformat** oder **Querformat** einstellen.

| Hochformat (Vertikal) | Querformat (horizontal) |
|-----------------------|-------------------------|
|                       |                         |

# Kopien

Hier kann gewählt werden, wie oft das Dokument ausgedruckt werden soll.

#### Sortieren

Wenn die Sortieroption aktiviert ist, wird zuerst eine Kopie aller Seiten des Dokumentes einmal ausgedruckt und anschließend der Ausdruck des gesamten Dokumentes wiederholt, bis die angegebene Kopienanzahl erreicht ist. Wenn die Sortieroption nicht aktiviert wurde, werden zuerst alle Kopien der ersten Seite, dann alle Kopien der zweiten Seite usw. ausgedruckt.

| <u>K</u> opien | 2 🛟 🔽 Sortieren | 1212 |
|----------------|-----------------|------|
|                |                 |      |
| <u>K</u> opien | 2 🔷 🖸 Sortieren | 1122 |

## Druckmedium

Sie können die folgenden Druckmedien mit Ihrem Gerät verwenden. Damit Sie die beste Druckqualität erhalten, sollten Sie das Druckmedium, das Sie verwenden möchten, hier auswählen.

- Normalpapier
- Recyclingpapier

## Druckqualität

Sie können die Druckqualität wie folgt auswählen:

- Entwurf
- Normal
- Fein

## Druckeinstellungen

Sie können die Druckeinstellungen wie folgt ändern:

Grafiken

Dies ist der beste Modus zum Drucken von Dokumenten mit Grafiken.

Text

Dies ist der beste Modus zum Drucken von Textdokumenten.

Manuell

Sie können die Einstellungen manuell ändern, indem Sie **Manuell** auswählen und dann auf **Manuelle Einstellungen...** klicken.

Sie können Helligkeit, Kontrast und andere Parameter einstellen.

#### Mehrseitendruck

Die **Mehrseitendruck**-Funktion ermöglicht es, die Seiten eines Dokumentes so zu verkleinern, dass mehrere Seiten auf ein Blatt gedruckt werden können, oder eine Seite so zu vergrößern, dass sie auf mehrere Blätter verteilt ausgedruckt werden kann.

Seitenreihenfolge

Wenn die Option **N auf 1** gewählt ist, kann die Seitenreihenfolge in der Dropdown-Liste ausgewählt werden.

#### Rahmen

Wenn Sie mit der **Mehrseitendruck**-Funktion mehrere Seiten auf ein Blatt drucken, können Sie die einzelnen Seiten umrahmen lassen und dazu zwischen verschiedenen Linienarten (durchgezogen oder gestrichelt) wählen.

#### Schnittlinie drucken

Wenn die Option **1 auf NxN Seiten** eingestellt ist, kann **Schnittlinie drucken** ausgewählt werden. Diese Option ermöglicht es, eine feine, blasse Schnittlinie, um den bedruckbaren Bereich zu drucken.

# **Duplex / Broschüre**

Verwenden Sie diese Funktion, wenn Sie eine Broschüre drucken oder das Papier beidseitig bedrucken möchten.

#### Keiner

Damit wird der beidseitige Druck deaktiviert.

#### Duplex (manuell)

Wenn Sie beide Papierseiten bedrucken möchten, verwenden Sie diese Option.

#### • Duplex (manuell)

Das Gerät druckt zuerst alle gerade nummerierten Seiten aus. Dann wird der Ausdruck unterbrochen und es werden Anweisungen angezeigt, wie das bedruckte Papier wieder eingelegt werden muss. Wenn Sie auf **OK** klicken, werden die ungerade nummerierten Seiten ausgedruckt.

Wenn Sie **Duplex (manuell)** auswählen, kann die Schaltfläche **Duplexeinstellungen...** ausgewählt werden. Im Dialogfeld **Duplexeinstellungen** können Sie die folgenden Einstellungen wählen:

#### Duplexart

Für jede Druckrichtung stehen vier Arten von Bindungen zur Auswahl.

#### Bindekante-/Bundverschiebung

Wenn Sie **Bindekante-/Bundverschiebung** aktivieren, können Sie die Breite der Bindekante in Millimeter oder Zoll angeben.

#### Broschüre (manuell)

Verwenden Sie diese Option, wenn Sie ein Dokument mit der Funktion "Beidseitiger Druck" im Broschürenformat ausdrucken möchten. Die einzelnen Seiten des Dokuments werden dann so angeordnet, dass Sie den Ausdruck einfach in der Mitte zu einer Broschüre falten können, ohne dass die Seitenreihenfolge im Dokument geändert werden muss.

#### Broschüre (manuell)

Das Gerät druckt zuerst alle gerade nummerierten Seiten aus. Dann wird der Ausdruck unterbrochen und es werden Anweisungen angezeigt, wie das bedruckte Papier wieder eingelegt werden muss. Wenn Sie auf **OK** klicken, werden die ungerade nummerierten Seiten ausgedruckt.

Wenn Sie **Broschüre (manuell)** auswählen, kann die Schaltfläche **Duplexeinstellungen...** ausgewählt werden. Im Dialogfeld **Duplexeinstellungen** können Sie die folgenden Einstellungen wählen:

#### Duplexart

Für jede Druckrichtung stehen zwei Arten von Bindungen zur Auswahl.

#### Broschürendruck-Methoden

#### Wenn In einzelne Drucksätze aufteilen gewählt ist:

Mit dieser Funktion können Sie die gesamte Broschüre in einzelne kleinere Broschürensätze aufteilen. Die kleineren Broschürensätze können dann auch einfach in der Mitte gefaltet werden, ohne dass dazu die Seitenreihenfolge im Dokument geändert werden muss. Sie können die Blattanzahl für die kleineren Broschürensätze auf 1 bis 15 festlegen. Dadurch wird das Falten von gedruckten Broschüren, die viele Seiten umfassen, erleichtert.

#### Bindekante-/Bundverschiebung

Wenn Sie **Bindekante-/Bundverschiebung** aktivieren, können Sie die Breite der Bindekante in Millimeter oder Zoll angeben.

## Druckvorschau

Sie können sich ein Dokument vor dem Druck anzeigen lassen. Wenn Sie das Kontrollkästchen **Druckvorschau** aktivieren, wird die Vorschauanzeige geöffnet, bevor der Druckvorgang beginnt.

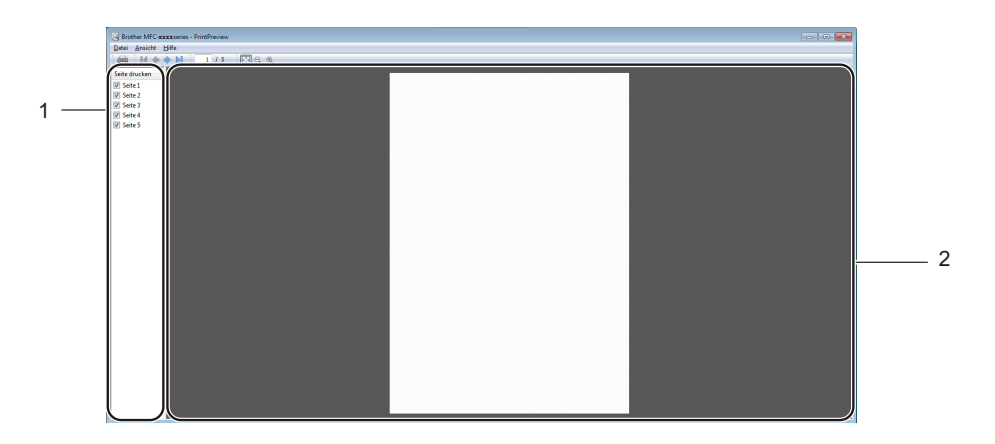

#### 1 Seitenliste

In der Seitenliste werden die Seitenzahlen für alle zu druckenden Seiten angezeigt. Wenn Sie in dieser Liste eine Seite auswählen, wird im Vorschaubereich eine Vorschau des Druckergebnisses für diese Seite angezeigt.

Wenn Sie Seiten nicht drucken möchten, deaktivieren Sie die entsprechenden Kontrollkästchen.

#### 2 Vorschaubereich

Im Vorschaubereich werden die zu erwartenden Druckergebnisse für die Seiten angezeigt, die in der Seitenliste ausgewählt wurden.

#### **HINWEIS**

Wenn in den Druckertreiber-Einstellungen die Option **Duplex (manuell)** oder die Option **Broschüre (manuell)** ausgewählt ist, steht Ihnen die Druckvorschau nicht zur Verfügung.

# **Registerkarte Erweitert**

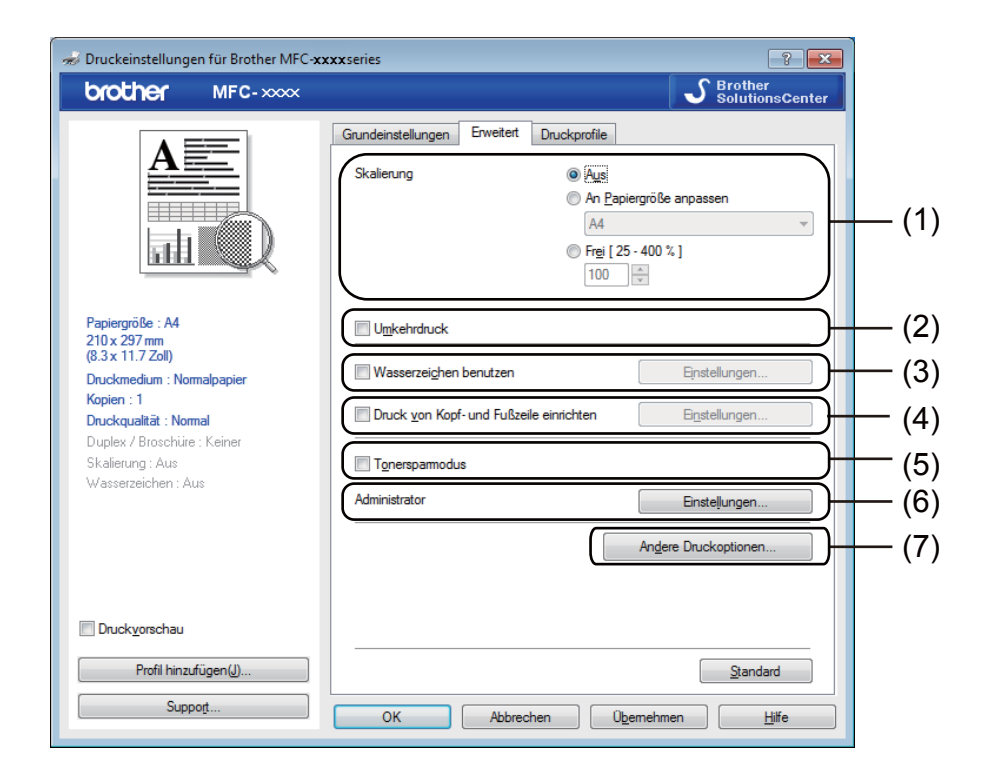

Auf dieser Registerkarte können Sie die folgenden Einstellungen ändern:

- Skalierung (1)
- Umkehrdruck (2)
- Wasserzeichen benutzen (3)
- Druck von Kopf- und Fußzeile einrichten (4)
- Tonersparmodus (5)
- Administrator (6)
- Andere Druckoptionen (7)

## Skalierung

Sie können die Größe des Druckbildes ändern.

#### Umkehrdruck

Aktivieren Sie Umkehrdruck, wenn die Seiten beim Drucken um 180° gedreht werden sollen.

# Wasserzeichen benutzen

Sie können ein Logo oder einen Text als Wasserzeichen auf Ihr Dokument drucken lassen. Dazu können Sie eines der vorgegebenen Wasserzeichen wählen oder einen eigenen Text bzw. eine selbst erstellte Bitmap-Datei verwenden. Aktivieren Sie **Wasserzeichen benutzen** und klicken Sie dann auf die Schaltfläche **Einstellungen...** 

| 🤝 Druckeinstellungen für Brother MFC-xx                                                                                | xxxseries 🔹 😨                                                                                                    |
|----------------------------------------------------------------------------------------------------|----------------------------------------------------------------------------------------------------|
| brother MFC-xxxx                                                                                                    | SolutionsCenter                                                                                                    |
| A                                                                                                    | Grundeinstellungen Erwettet Druckprofile<br>Skallerung @ Aus<br>@ An Papiergröße anpassen<br>A4 v                    |
| Papiergröße : A4<br>210 x 297 mm                                                                                       | Frej [25 - 400 % ]     100                                                                                           |
| (8.3 x 11.7 Zoll)<br>Druckmedium : Normalpapier<br>Kopien : 1<br>Druckqualität : Normal<br>Duplex / Broschüre : Keiner | Wasserzeighen benutzen         Einstellungen           Druck von Kopf- und Fußzelle einrichten         Einstellungen |
| Skalierung : Aus<br>Wasserzeichen : Ein VERTRAU                                                                        | Tgnerspamodus Administrator Einsteljungen Andere Darkkontingen                                                       |
| Druck <u>v</u> orschau                                                                                                 |                                                                                                    |
| Profil hinzufügen(J)                                                                                                   | Standard                                                                                                    |
| Support                                                                                                    | OK Abbrechen Obernehmen Hife                                                                                         |

## Wasserzeichen-Einstellungen

| Wasserzeichen-Einstellungen                                                 |                                                                                      | <b>×</b>                               |  |
|-----------------------------------------------------------------------------|--------------------------------------------------------------------------------------|----------------------------------------|--|
|                                                                             | Wasserzeichen auswählen VERTRAULICH KOPIE ENTWURF In den Vordergrund(P) Im Tegtunniß | Hinzufügen<br>Einstellungen<br>Löschen |  |
| Benutzerdefinierte Einstellung Erste Seite KEINES VERTRAULICH KOPIE ENTWURF | gen<br>Andere Seiten<br>VENTRAULICH<br>KOPIE<br>ENTWURF                              |                                        |  |
| OK Abbrechen <u>S</u> tandard <u>H</u> ilfe                                 |                                                                                      |                                        |  |

#### Wasserzeichen auswählen

Wählen Sie das Wasserzeichen, das Sie verwenden möchten.

Zum Einrichten eines eigenen Wasserzeichens klicken Sie auf die Schaltfläche **Hinzufügen**, um die Wasserzeichen-Einstellungen hinzuzufügen, und wählen Sie dann unter **Art des Wasserzeichens** die Option **Text verwenden** oder **Bitmap-Datei verwenden**.

| Wasserzeichen bearbeiten                               |                                | <b>*</b>                              |  |
|--------------------------------------------------------|--------------------------------|---------------------------------------|--|
|                                                        | Art des Wasserzeichens         | s<br>© Bitmap-Datei <u>v</u> erwenden |  |
| L.C.A                                                  | Titel                          |                                       |  |
| ET S                                                   | Text                           | VERTRAULICH                           |  |
|                                                        | Schrift <u>a</u> rt            | Arial                                 |  |
| Position                                               | <u>G</u> röße                  | 72                                    |  |
| Automatisch zentrieren                                 | Grauton                        | 20 🔹 %                                |  |
| <u>x</u> [-100 - 100] 0 ▲<br><u>y</u> [-100 - 100] 0 ▲ | Bitmap<br>Datei                | Bitmap<br>Datei                       |  |
| Winkel [0 - 359 ° ] 45                                 |                                | Durchsuchen                           |  |
|                                                        | Skalier <u>u</u> ng [ 25 - 999 | % ] <b>100</b> 🔺 %                    |  |
|                                                        | ОК                             | Abbrechen <u>H</u> ilfe               |  |

Sie können die Größe und die Position des Wasserzeichens auf der Seite festlegen, indem Sie das gewünschte Wasserzeichen auswählen und dann auf die Schaltfläche **Einstellungen...** klicken.

Titel

Geben Sie einen geeigneten Namen in das Feld ein.

#### Text

Geben Sie in das Feld **Text** den Text ein, der als Wasserzeichen gedruckt werden soll, und wählen Sie dann **Schriftart**, **Stil**, **Größe** und **Grauton**.

#### Bitmap

Geben Sie den Dateinamen und den Ordner, in dem die gewünschte Bitmap-Datei gespeichert ist, in das Feld **Datei** ein oder klicken Sie auf **Durchsuchen**, um nach der Datei zu suchen. Sie können auch eine Vergrößerungs- bzw. Verkleinerungsstufe angeben.

#### Position

Hier können Sie festlegen, an welcher Stelle der Seite das Wasserzeichen gedruckt werden soll.

#### In den Vordergrund

Mit dieser Option überlagern ausgewählte Zeichen oder Bilder das Dokument.

#### Im Textumriß

Aktivieren Sie **Im Textumriß**, um nur den Umriss des eingegebenen Wasserzeichens zu drucken. Diese Einstellung steht nur zur Verfügung, wenn Sie einen Text als Wasserzeichen verwenden.

#### Benutzerdefinierte Einstellungen

Sie können wählen, welches Wasserzeichen auf die erste Seite und welches auf alle weiteren Seiten gedruckt werden soll.

## Druck von Kopf- und Fußzeile einrichten

Wenn Sie diese Funktion aktivieren, wird das Systemdatum und die Systemzeit des Computers zusammen mit dem PC-Anmeldenamen, unter dem Sie angemeldet sind, oder dem Text, den Sie eingegeben haben, auf das Dokument gedruckt. Nach Klicken auf **Einstellungen** können Sie die Informationen anpassen.

#### ID-Druck

Wenn Sie **Anmeldename** wählen, wird Ihr PC-Anmeldename gedruckt. Wenn Sie **Benutzerdef** wählen und Text in das Feld **Benutzerdef** eingeben, wird dieser Text ausgedruckt.

## Tonersparmodus

Mit dieser Funktion können Sie den Tonerverbrauch reduzieren. Wenn Sie den **Tonersparmodus** einschalten, wird der Ausdruck heller. Die Standardeinstellung ist "Aus".

#### HINWEIS

- Der Tonersparmodus sollte nicht zum Drucken von Fotos oder Graustufenbildern verwendet werden.
- Der Tonersparmodus ist nicht verfügbar, wenn die Druckqualität "Fein" ausgewählt ist.

## Administrator

Administratoren können den Zugriff auf Funktionen wie Skalierung und Wasserzeichen beschränken.

| Administratoreinstellungen           | ×                 |  |
|--------------------------------------|-------------------|--|
| Ke <u>n</u> nwort                    | •••               |  |
| Kennwort einrichten                  | Einrichten        |  |
| Copiersperre                         |                   |  |
| Mehrseitendruck- und Skaliersperre   |                   |  |
| <u>W</u> asserzeichen-Sperre         |                   |  |
| Druck von Kopf- und Fußzeile sperren |                   |  |
|                                      |                   |  |
| OK Abbrec                            | hen <u>H</u> ilfe |  |

#### Kennwort

Geben Sie das Kennwort in dieses Feld ein.

#### HINWEIS

Klicken Sie auf Kennwort einrichten..., um das Kennwort zu ändern.

#### Kopiersperre

Sperren Sie die Auswahl der Kopienanzahl, um den Ausdruck mehrerer Kopien zu verhindern.

#### Mehrseitendruck- und Skaliersperre

Sperren Sie die Skalierungseinstellung und die Einstellung für mehrere Seiten, um zu verhindern, dass Änderungen daran vorgenommen werden.

#### Wasserzeichen-Sperre

Sperren Sie die Wasserzeichen-Einstellungen, damit die aktuellen Einstellungen nicht verändert werden können.

#### Druck von Kopf- und Fußzeile sperren

Sperren Sie die Einstellungen für den Druck von Kopf- und Fußzeilen, damit die aktuellen Einstellungen nicht verändert werden können.

## Andere Druckoptionen

Unter "Druckerfunktionen" können Sie diese Optionen auswählen:

- Einstellung Druckdichte
- Druckergebnis verbessern
- Leere Seite überspringen
- Text in Schwarz ausdrucken

#### Dichte einstellen

Hier können Sie die Druckdichte erhöhen oder verringern.

#### **HINWEIS**

"Dichte einstellen" ist nicht verfügbar, wenn die Druckqualität "Fein" ausgewählt ist.

#### Druckergebnis verbessern

Mit dieser Funktion kann ein Druckqualitätsproblem behoben werden.

#### Gewelltes Papier vermeiden

Wenn Sie diese Einstellung wählen, wellt sich das Papier weniger.

Wenn Sie nur wenige Seiten drucken, benötigen Sie diese Einstellung nicht.

#### **HINWEIS**

Diese Funktion verringert die Temperatur des Fixiervorganges.

#### Tonerfixierung optimieren

Mit dieser Einstellung können Sie die Tonerfixierung auf dem Papier verbessern.

#### **HINWEIS**

Diese Funktion erhöht die Temperatur des Fixiervorganges.

## Leere Seite überspringen

Wenn Leere Seite überspringen aktiviert ist, ermittelt der Druckertreiber leere Seiten automatisch und druckt diese nicht aus.

#### **HINWEIS**

Diese Funktion kann nicht ausgeführt werden, wenn die folgenden Optionen gewählt sind:

- Wasserzeichen benutzen
- Druck von Kopf- und Fußzeile einrichten
- N auf 1 oder 1 auf NxN Seiten unter Mehrseitendruck
- Duplex (manuell) oder Broschüre (manuell)
- Druckvorschau

## Text schwarz drucken

Mit dieser Funktion kann der ganze Text schwarz anstatt in Graustufen gedruckt werden.

#### HINWEIS

Bestimmte Zeichen sind davon eventuell ausgenommen.

# **Registerkarte Druckprofile**

**Druckprofile** sind bearbeitbare Voreinstellungen, mit denen man schnell auf häufig benötigte Druckerkonfigurationen zugreifen kann.

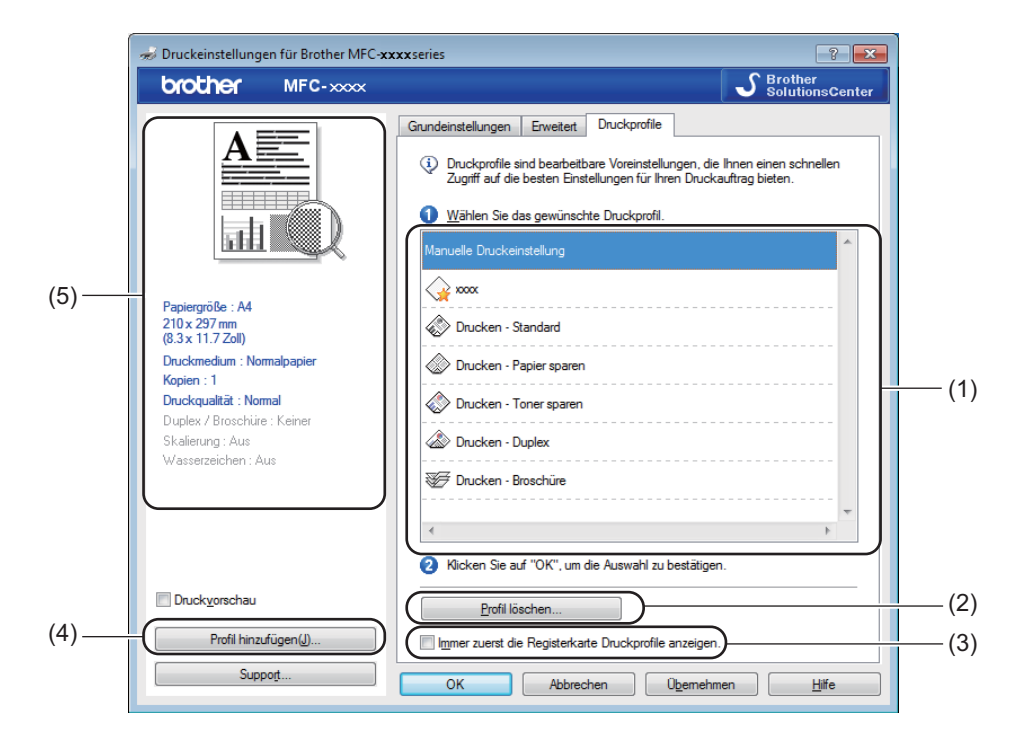

- Listenfeld mit den Druckprofilen (1)
- Profil löschen (2)
- Immer zuerst die Registerkarte Druckprofile anzeigen. (3)
- Profil hinzufügen (4)
- Anzeige des aktuellen Druckprofils (5)
- 1 Wählen Sie das gewünschte Profil aus dem Listenfeld mit den Druckprofilen aus.
- Wenn die Registerkarte Druckprofile beim nächsten Drucken im Vordergrund des Fensters angezeigt werden soll, aktivieren Sie die Option Immer zuerst die Registerkarte Druckprofile anzeigen..
- 3 Klicken Sie auf **OK**, um das gewählte Profil zu übernehmen.

## Profil hinzufügen

Durch Klicken auf **Profil hinzufügen** können Sie das Dialogfeld **Profil hinzufügen** aufrufen. Dort können Sie 20 neue Profile mit den gewünschten Einstellungen hinzufügen.

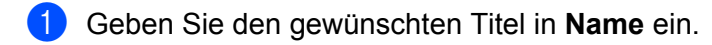

- 2 Wählen Sie das gewünschte Symbol aus der Symbolliste und klicken Sie dann auf **OK**.
- Oie aktuellen Einstellungen, die auf der linken Seite des Druckertreiberfensters angezeigt werden, werden gespeichert.

## Profil löschen

Durch Klicken auf **Profil löschen** können Sie das Dialogfeld **Profil löschen** aufrufen. Sie können ein hinzugefügtes Profil wieder löschen.

- 1 Klicken Sie auf **Profil löschen**.
- 2 Wählen Sie das zu löschende Profil, und klicken Sie auf Löschen.
- 3 Klicken Sie auf **Ja**.
- 4 Das ausgewählte Profil wird gelöscht.

# Support

Klicken Sie auf **Support...** im Dialogfeld **Druckeinstellungen**.

| 🥪 Druckeinstellungen für Brother MFC-xxxxseries                                                                                                    |                                                                                                    |                                                                                 |  |
|----------------------------------------------------------------------------------------------------|----------------------------------------------------------------------------------------------------|---------------------------------------------------------------------------------|--|
| brother MFC-xxxx                                                                                                    |                                                                                                    | SolutionsCenter                                                                 |  |
| Papiergröße : A4                                                                                                    | Grundeinstellungen Enweitert<br>Papiergröße<br>Ausrichtung<br>Kopien<br>Druckmedium<br>Druckqualität<br>Druckeinstellungen | Druckprofie<br>A4     A4                                                        |  |
| 210 x 297 mm<br>(8.3 x 11.7 Zoll)<br>Druckmedium : Normalpapier<br>Kopien : 1<br>Druckqualität : Normal<br>Duplex / Broschüre : Keiner<br>Skalierung : Aus<br>Wasserzeichen : Aus | <u>M</u> ehrseitendruck<br>Seitenreihenfolge<br>Rahmen[⊻]<br>Duple <u>x</u> / Broschüre                                    | Manuglie Einstellungen Nomal Nach rechts, nach unten Keiner Duplexeinstellungen |  |
| Druckyorschau Profil hinzufügen(J) Support                                                                                                    | OK Abbreche                                                                                                    | Standard<br>an Obernehmen <u>Hi</u> ffe                                         |  |

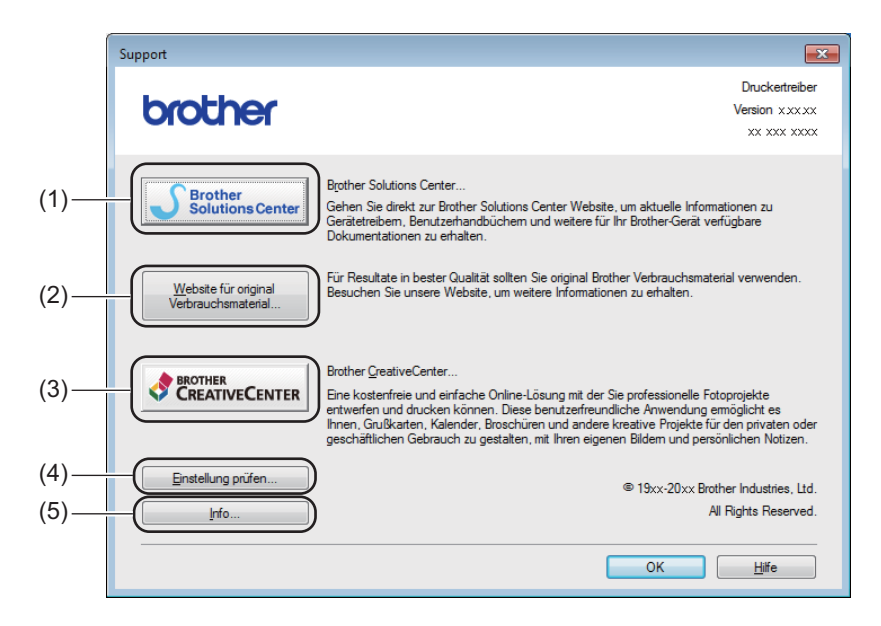

#### Brother Solutions Center (1)

Das Brother Solutions Center (<u>http://solutions.brother.com/</u>) ist eine Website, die Ihnen verschiedene Informationen über Ihr Brother-Produkt einschließlich FAQs (häufig gestellte Fragen), Benutzerhandbüchern, Treiber-Updates und Tipps zur Verwendung des Geräts liefert.

#### Website f ür original Verbrauchsmaterial (2)

Sie können unsere Website zu original Brother-Verbrauchsartikeln besuchen, indem Sie auf diese Schaltfläche klicken.

#### Brother CreativeCenter (3)

Sie können unsere Website mit kostenlosen und einfachen Online-Lösungen für den Heim- und Geschäftsbereich besuchen, indem Sie auf diese Schaltfläche klicken.

#### Einstellung pr üfen (4)

Hier können Sie die aktuellen Treibereinstellungen überprüfen.

#### ■ Info (5)

Zeigt eine Liste mit Druckertreiberdateien und Versionsinformationen an.

# Registerkarte Geräteeinstellungen

#### **HINWEIS**

Zum Aufrufen der Registerkarte **Geräteeinstellungen** lesen Sie *Druckertreibereinstellungen aufrufen* **>>** Seite 6.

So finden Sie die Seriennummer Ihres Geräts auf der Registerkarte Geräteeinstellungen:

|                | 🖶 Eigenschaften von Brother MFC-xxxxseries                                            |
|----------------|---------------------------------------------------------------------------------------|
|                | Allgemein Freigabe Anschlüsse Erweitert Farbverwaltung Sicherheit Geräteeinstellungen |
| (1) —<br>(2) — | Seriegny.                                                                             |
|                |                                                                                       |
|                |                                                                                       |
|                |                                                                                       |
|                |                                                                                       |
|                | Standard                                                                              |
|                | OK Abbrechen (Upernehmen) Hilfe                                                       |

#### Seriennr. (1)

Wenn Sie auf **Autom. Erfassen** (2) klicken, ermittelt der Druckertreiber die Seriennummer des Gerätes und zeigt sie an. Falls diese Informationen nicht ermittelt werden können, wird "------" angezeigt.

#### Autom. Erfassen (2)

Mit der Funktion Autom. Erfassen werden die im Druckertreiber verfügbaren Einstellungen angezeigt.

#### **HINWEIS**

Die Funktion Autom. Erfassen (2) steht unter bestimmten Bedingungen nicht zur Verfügung:

- Das Gerät ist ausgeschaltet.
- Das Gerät ist über ein USB-Kabel an den Druckserver in einer gemeinsam genutzten Netzwerkumgebung angeschlossen.
- Das USB-Kabel ist nicht richtig am Gerät angeschlossen.

# **Status Monitor**

Der Status Monitor ist eine konfigurierbare Anwendung, mit der Sie den Status eines oder mehrerer Geräte überwachen können. Wenn ein Gerätefehler auftritt, wird am Bildschirm direkt eine entsprechende Fehlermeldung angezeigt.

| 🔀 Brothe | r Status Monitor                                            | × |
|----------|-------------------------------------------------------------|---|
| Brother  | MFC-xxxx                                                    | • |
|          | Bereit                                                      |   |
|          | Problemlösung                                               |   |
|          | Besuchen Sie die Website für original<br>Verbrauchsmaterial |   |
|          | BK                                                          |   |

Sie können den aktuellen Status des Geräts jederzeit überprüfen. Doppelklicken Sie dazu auf das Status-Monitor-Symbol in der Taskleiste oder wählen Sie am PC **Status Monitor** unter **Start/Alle Programme**/ **Brother/MFC-XXXX** aus.

#### (Windows<sup>®</sup> 7)

Um das **Status Monitor**-Symbol in der Taskleiste anzeigen zu lassen, klicken Sie auf die Schaltfläche a. Das **Status Monitor**-Symbol erscheint in einem kleinen Fenster. Ziehen Sie dann das Symbol Sin die Taskleiste.

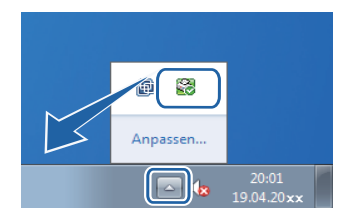

(Windows<sup>®</sup> 8)

Klicken Sie auf

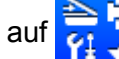

(Brother Utilities) und dann auf die Dropdown-Liste. Wählen Sie dort den

Modellnamen des Geräts aus (falls dieser noch nicht aktiviert ist). Klicken Sie in der linken Navigationsleiste auf **Werkzeuge** und dann auf **Status Monitor**.

#### HINWEIS

- Weitere Informationen über den Status Monitor erhalten Sie, wenn Sie mit der rechten Maustaste auf das Symbol **Status Monitor** klicken und **Hilfe** wählen.
- Die Funktion zum automatischen Software-Update ist aktiv, wenn der Status Monitor aktiviert ist. Mit der Aktualisierungsfunktion können Sie sowohl Updates für Brother-Anwendungen als auch für Geräte-Firmware automatisch empfangen.

## Gerätestatus überwachen

Die Farbe des Symbols für den Status Monitor ändert sich entsprechend dem Gerätestatus.

Grünes Symbol: Das Gerät ist in Bereitschaft.

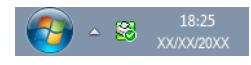

Gelbes Symbol: Zeigt eine Warnung an.

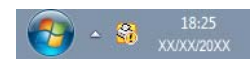

Rotes Symbol: Es ist ein Fehler aufgetreten.

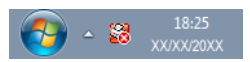

Sie können sich den **Brother Status Monitor** auf Ihrem PC in der Taskleiste oder auf dem Desktop anzeigen lassen.

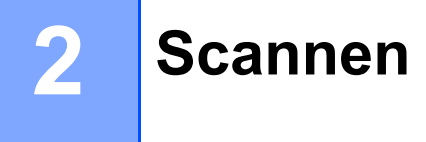

Die Vorgehensweise beim Scannen und die Treiber unterscheiden sich, je nachdem, welches Betriebssystem Sie verwenden. Das Gerät verwendet einen TWAIN-kompatiblen Treiber, um Dokumente mit Anwendungsprogrammen zu scannen.

Es werden zwei Scannertreiber installiert. Zum einen ist dies ein WIA-Treiber (Windows<sup>®</sup> Imaging Acquisition, siehe *Scannen eines Dokumentes mit dem WIA-Treiber* **>>** Seite 26), zum anderen ein TWAIN-kompatibler Scannertreiber (siehe *Scannen von Dokumenten mit dem TWAIN-Treiber* **>>** Seite 36).

# Scannen eines Dokumentes mit dem WIA-Treiber

## WIA-Treiber

Zum Scannen von Bildern mit dem Gerät können Sie Windows<sup>®</sup> Image Acquisition (WIA) auswählen. Die Bilder können direkt in jede Anwendung eingescannt werden, die WIA- oder TWAIN-kompatibel ist.

## Scannen eines Dokumentes in den PC

Um eine ganze Seite zu scannen, haben Sie zwei Möglichkeiten. Sie können den automatischen Vorlageneinzug (ADF, für MFC-Modelle) oder das Vorlagenglas verwenden.

Wenn Sie mit der Vorschau-Funktion nur einen bestimmten Ausschnitt einer Vorlage einscannen möchten, müssen Sie dazu das Vorlagenglas verwenden. (Siehe Scannen mit Vorschau-Funktion, um nur einen Teil der Vorlage einzuscannen ➤> Seite 29.)

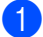

Legen Sie das Dokument ein.

2 Starten Sie Microsoft<sup>®</sup> Paint, um ein Dokument zu scannen.

#### **HINWEIS**

In diesem Handbuch wird das Scannen anhand von Microsoft<sup>®</sup> Paint erklärt. Wenn Sie eine andere Software nutzen, können die einzelnen Schritte von der Beschreibung abweichen.

3 Klicken Sie im Menü **Datei** auf **Von Scanner oder Kamera**. Es erscheint nun das Scanner-Setup-Dialogfeld.

#### Scannen

4 Passen Sie gegebenenfalls die folgenden Einstellungen im Dialogfeld für die Scannereinrichtung an:

- Papierquelle (1)
- Bildtyp (2)
- Qualität des gescannten Bildes verbessern (3)
- Seitengröße (4)
- Vorschau (5)
- Scannen (6)

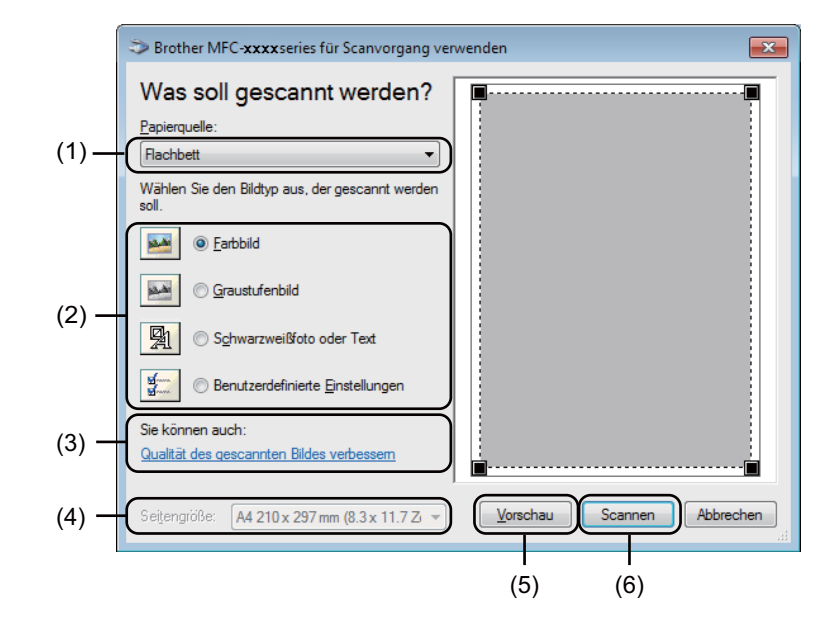

- 5 (Für MFC-Modelle) Wählen Sie aus der Dropdown-Liste (1) die Papierquelle.
- 6 Wählen Sie den Bildtyp (2).

7 Wählen Sie die **Seitengröße** in der Dropdown-Liste aus (4).

#### **HINWEIS**

Wenn Sie in Schritt G Flachbett ausgewählt haben, überspringen Sie diesen Schritt.

8 Wenn Sie weitere Einstellungen benötigen, klicken Sie auf Qualität des gescannten Bildes verbessern (3). Sie können die Einstellungen für Helligkeit, Kontrast, Auflösung (DPI) und Bildtyp im Dialogfeld Erweiterte Eigenschaften ändern. Klicken Sie auf OK, nachdem Sie die Einstellungen geändert haben.

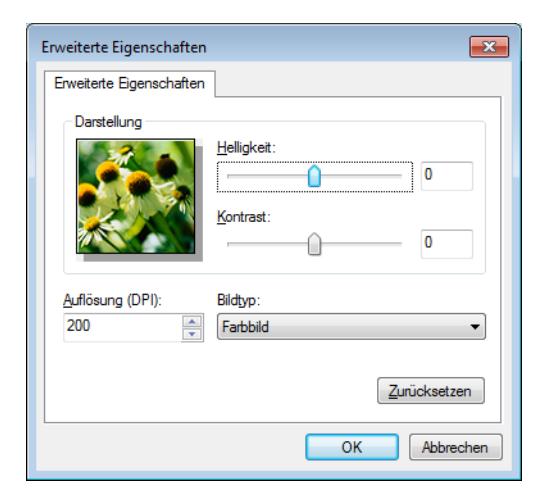

#### **HINWEIS**

- Sie können eine Scannerauflösung von bis zu 1200 dpi wählen.
- Zur Verwendung einer höheren Auflösung als 1200 dpi benutzen Sie das Brother-Dienstprogramm Scanner Utility. (Siehe Scanner Utility ➤➤ Seite 31.)
- 9 Klicken Sie im Scanner-Dialogfeld auf die Schaltfläche Scannen (6). Das Gerät liest das Dokument ein.

## Scannen mit Vorschau-Funktion, um nur einen Teil der Vorlage einzuscannen

Mit der **Vorschau**-Schaltfläche können Sie vor dem Scannen eine Vorschau des Bildes ansehen und nicht benötigte Teile abschneiden. Wenn Sie mit der Vorschau zufrieden sind, können Sie auf die Schaltfläche **Scannen** klicken, um den gewählten Ausschnitt des Bildes einzuscannen.

#### **HINWEIS**

Das Scannen mit Vorschaufunktion ist nicht verfügbar, wenn der automatische Vorlageneinzug verwendet wird (**Papiereinzug**).

1 Folgen Sie den Schritten 1 bis 3 unter Scannen eines Dokumentes in den PC >> Seite 26.

(Für MFC-Modelle) Wählen Sie aus der Dropdown-Liste **Papierquelle** (1) die Option **Flachbett**.

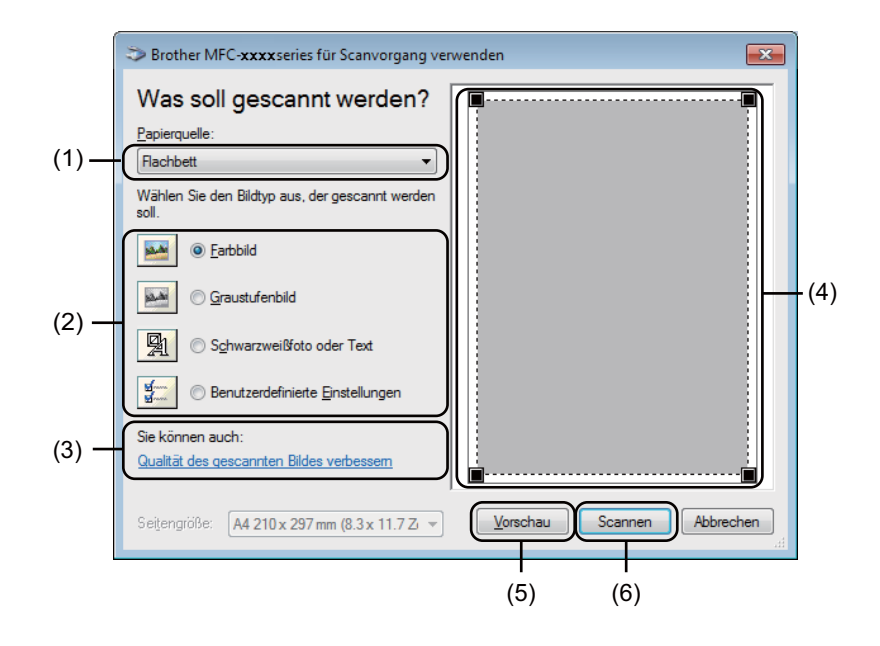

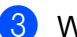

Wählen Sie den Bildtyp (2).

Klicken Sie auf Vorschau (5).

Das Bild wird in den PC gescannt und erscheint im Scanbereich (4).
#### Scannen

5 Ziehen Sie mit gedrückt gehaltener linker Maustaste einen Rahmen um den Ausschnitt des Bildes, den Sie einscannen möchten.

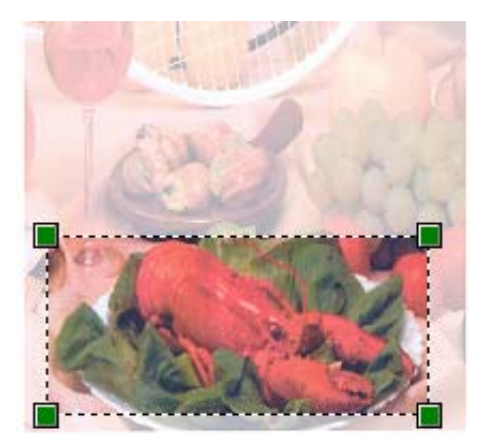

Wenn Sie die erweiterten Einstellungen ändern möchten, klicken Sie auf Qualität des gescannten Bildes verbessern (3). Sie können die Einstellungen für Helligkeit, Kontrast, Auflösung (DPI) und Bildtyp im Dialogfeld Erweiterte Eigenschaften ändern. Klicken Sie auf OK, nachdem Sie die Einstellung geändert haben.

| Erweiterte Eigenschaften |                     | ×    |
|--------------------------|---------------------|------|
| Erweiterte Eigenschaften | ]                   |      |
| Darstellung              |                     |      |
|                          | <u>H</u> elligkeit: |      |
|                          | Kontrast:           |      |
| <u>A</u> uflösung (DPI): | Bildtyp:            |      |
| 200                      | Farbbild            | •    |
|                          | Zurücksetze         | n    |
|                          | OK Abbrea           | chen |

Klicken Sie im Scanner-Dialogfeld auf Scannen (6). Das Gerät liest das Dokument ein.

Es wird jetzt nur der ausgewählte Bereich des Dokuments im Microsoft<sup>®</sup> Paint-Fenster (bzw. im Fenster der verwendeten Anwendung) angezeigt.

2

Scannen

## **Scanner Utility**

Mit dem Dienstprogramm "Scanner Utility" wird der WIA-Scannertreiber für die Verwendung von Auflösungen mit mehr als 1200 dpi konfiguriert. Damit die Einstellungen wirksam werden, müssen Sie den PC neu starten.

## HINWEIS

- (Windows<sup>®</sup> XP)

Mit **Scanner Utility** können Sie die Papiergröße ändern. Wenn Sie das Legal-Format als Standard-Scangröße einstellen möchten, verwenden Sie dieses Programm, um die Einstellung zu ändern.

Dienstprogramm starten

Sie haben die folgenden Möglichkeiten: (Windows<sup>®</sup> XP, Windows Vista<sup>®</sup> und Windows<sup>®</sup> 7)

Sie können das Programm starten, indem Sie Scanner Utility unter

Start/Alle Programme/Brother/MFC-XXXX wählen. (XXXX steht für den Namen Ihres Modells.)/ Scanner-Einstellungen/Scanner Utility.

(Windows<sup>®</sup> 8)

Klicken Sie auf 📆 (Brother Utilities) und dann auf die Dropdown-Liste. Wählen Sie dort den

Modellnamen des Geräts aus (falls dieser noch nicht aktiviert ist). Klicken Sie in der linken Navigationsleiste auf **SCANNEN** und dann auf **Scanner Utility**.

Die an Ihrem Computer angezeigten Bildschirme können je nach verwendetem Betriebssystem variieren.

| 😴 Scanner Utility        |             | - • 💌         |
|--------------------------|-------------|---------------|
| WIA-Gerät                | Brother M   | IFC-xxxx      |
| Maximale Auflösung (dpi) |             |               |
| C 600x600                | • 1200x1200 | C 2400x2400   |
| C 4800x4800              | C 9600x9600 | C 19200x19200 |
|                          |             |               |
|                          |             |               |
|                          | ОК          | Abbrechen     |

## **HINWEIS**

(Windows Vista<sup>®</sup>, Windows<sup>®</sup> 7 und Windows<sup>®</sup> 8)

Wenn der Bildschirm **Benutzerkontensteuerung** erscheint, gehen Sie wie folgt vor:

• Für Benutzer mit Administratorrechten: Klicken Sie auf Zulassen oder Ja.

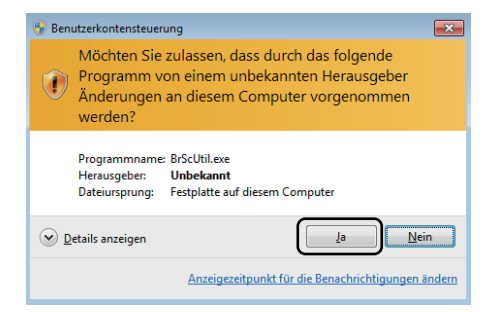

• Für Benutzer ohne Administratorrechte: Geben Sie das Administratorkennwort ein und klicken Sie auf **OK** oder **Ja**.

| 😗 Ben       | utzerkontensteuerung                                                                                                    |  |
|-------------|----------------------------------------------------------------------------------------------------|--|
| ٢           | Möchten Sie zulassen, dass durch das folgende<br>Programm von einem unbekannten Herausgeber<br>Änderungen an diesem Computer vorgenommen<br>werden? |  |
|             | Programmname: BrScUtil.exe<br>Verifizierter Herausgeber: <b>Unbekannt</b><br>Dateiursprung: Festplatte auf diesem Computer                          |  |
| Geb<br>Vorg | en Sie ein Administratorkennwort ein, und klicken Sie auf "Ja", um den<br>jang fortzusetzen.                                                        |  |
|             | User<br>Kennwort                                                                                                    |  |
| <u>ا</u>    | Jetails anzeigen                                                                                                    |  |

## Scannen eines Dokumentes mit dem WIA-Treiber (Windows-Fotogalerie und Windows-Fax und Scan)

## Scannen eines Dokumentes in den PC

Um eine ganze Seite zu scannen, haben Sie zwei Möglichkeiten. Sie können den automatischen Vorlageneinzug (ADF, für MFC-Modelle) oder das Vorlagenglas verwenden.

Wenn Sie mit der Vorschau-Funktion nur einen bestimmten Ausschnitt einer Vorlage einscannen möchten, müssen Sie dazu das Vorlagenglas verwenden. (Siehe Scannen mit Vorschau-Funktion, um nur einen Teil der Vorlage einzuscannen ➤> Seite 35.)

Legen Sie das Dokument ein.

- 2) Öffnen Sie Ihr Anwendungsprogramm zum Scannen eines Dokumentes.
- 3 Sie haben die folgenden Möglichkeiten:
  - Windows-Fotogalerie:

Klicken Sie auf Datei, dann auf Von Kamera oder Scanner importieren.

Windows-Fax und Scan:

Klicken Sie auf Datei, Neu und dann auf Scannen.

- 4 Wählen Sie den Scanner, den Sie verwenden möchten.
- 5 Klicken Sie auf Importieren oder OK. Das Scanner-Dialogfeld erscheint.

#### Scannen

6 Passen Sie gegebenenfalls die folgenden Einstellung im Scanner-Dialogfeld an:

- Scanner (1)
- **Profil** (2)
- **Quelle** (3)
- Papiergröße (4)
- **Farbformat** (5)
- Dateiformat (6)
- Auflösung (DPI) (7)
- Helligkeit (8)
- Kontrast (9)
- Scanbereich (10)
- Vorschau (11)
- Scannen (12)

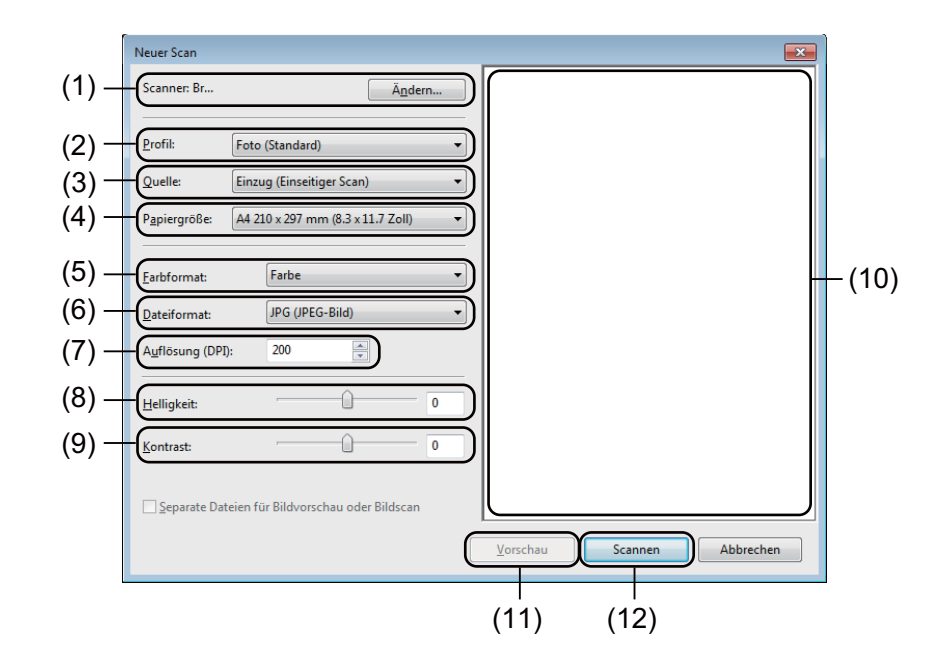

7 Klicken Sie auf Scannen im Scanner-Dialogfeld. Das Gerät liest das Dokument ein. 2

## Scannen mit Vorschau-Funktion, um nur einen Teil der Vorlage einzuscannen

Mit der **Vorschau**-Schaltfläche können Sie vor dem Scannen eine Vorschau des Bildes ansehen und nicht benötigte Teile abschneiden. Wenn Sie mit der Vorschau zufrieden sind, können Sie auf die Schaltfläche **Scannen** klicken, um den gewählten Ausschnitt des Bildes einzuscannen.

## **HINWEIS**

Das Scannen mit Vorschaufunktion ist nicht verfügbar, wenn der automatische Vorlageneinzug verwendet wird (Einzug (Einseitiger Scan)).

- 1 Führen Sie die Schritte 1 bis 6 unter Scannen eines Dokumentes in den PC ➤➤ Seite 33 aus.
- (Für MFC-Modelle) Wählen Sie aus der Dropdown-Liste Quelle die Option Flachbett.
- 3 Passen Sie gegebenenfalls die zusätzlichen Einstellungen im Scanner-Dialogfeld an:
- 4 Klicken Sie auf Vorschau. Das Bild wird in den PC gescannt und erscheint im Scanbereich.
- 5 Ziehen Sie mit gedrückt gehaltener linker Maustaste einen Rahmen um den Ausschnitt des Bildes, den Sie einscannen möchten.

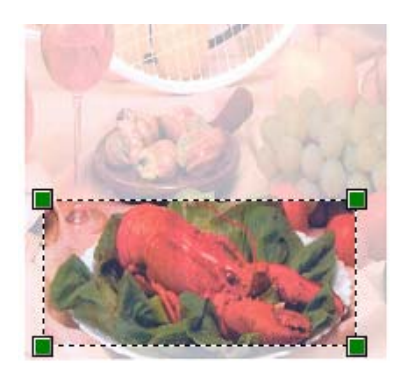

6 Klicken Sie auf Scannen im Scanner-Dialogfeld. Das Gerät liest das Dokument ein. Es wird jetzt nur der ausgewählte Bereich des Dokumentes im Anwendungsfenster angezeigt.

# Scannen von Dokumenten mit dem TWAIN-Treiber

In der mitgelieferten Brother-Software ist ein TWAIN-Scannertreiber für Windows<sup>®</sup> enthalten. Sie können diesen Windows<sup>®</sup>-TWAIN-Scannertreiber zusammen mit einem TWAIN-kompatiblen Anwendungsprogramm nutzen.

Sie können zum Scannen eines Dokuments entweder den automatischen Vorlageneinzug (ADF, für MFC-Modelle) oder das Vorlagenglas verwenden.

Weitere Informationen zum Einlegen von Dokumenten: >> Benutzerhandbuch: *Dokumente einlegen*.

#### **HINWEIS**

Wenn Sie den Brother-TWAIN-Treiber das erste Mal verwenden, wählen Sie ihn als Standardtreiber aus. Das Verfahren zur Auswahl des Treibers bzw. zum Scannen unterscheidet sich je nach verwendetem Anwendungsprogramm.

## Scannen eines Dokumentes in den PC

Um eine ganze Seite zu scannen, haben Sie zwei Möglichkeiten. Sie können den automatischen Vorlageneinzug (ADF, für MFC-Modelle) oder das Vorlagenglas verwenden.

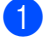

Legen Sie das Dokument ein.

2 Starten Sie Ihr Grafikprogramm und wählen Sie den Befehl zum Scannen. Das Dialogfeld Scanner Setup erscheint.

**3** Passen Sie gegebenenfalls die folgenden Einstellungen im Dialogfeld **Scanner Setup** an:

- Scannen (Bildtyp) (1)
- Auflösung (2)
- Scanmodus (3)
- Rauschen reduzieren (4)
- Helligkeit (5)
- Kontrast (6)
- Dokumentengröße (7)

|                                  | TW-Brother MFC- <b>xxxx</b> series Scanner                                                           | Setup 3. xx | ×                                                            |
|----------------------------------|----------------------------------------------------------------------------------------------------|-------------|--------------------------------------------------------------|
| (1)—                             | Scannen:<br>© Eoto<br>© Web<br>© Iext                                                                |             | ⊻orschau<br>Breite: 204,0 mm<br>2410 Pixel<br>Höhe: 291,0 mm |
| (2) —                            | Auflösung<br>300 x 300 dpi                                                                           |             | 3437 Pixel<br>Datengröße: 23,7 MB                            |
| (3) —<br>(4) —<br>(5) —<br>(6) — | Scanmodus       24-Bit-Farbe       Bauschen reduzieren       Heligkeit       Kontrast       Kontrast |             | © mn<br>⊙ Zol<br>⊕ €                                         |
| (7)—                             | Dekumentengröße<br>A4 210 x 297 mm (8.3 x 11. •)                                                     |             | Hilfe<br>Sta <u>n</u> dard<br>Abbrechen                      |
|                                  |                                                                                                    |             |                                                              |

#### 4 Klicken Sie auf Start.

Wenn der Scanvorgang abgeschlossen ist, klicken Sie auf Abbrechen, um zum Fenster des Grafikprogramms zurückzukehren.

# Das Scannen mit Vorschaufunktion verwenden, um nur einen Teil der Vorlage einzuscannen

Mit der **Vorschau**-Schaltfläche können Sie vor dem Scannen eine Vorschau des Bildes ansehen und nicht benötigte Teile abschneiden.

Wenn Sie mit der Vorschau zufrieden sind, klicken Sie im Scanner-Setup-Dialogfeld auf die Schaltfläche **Start**, um das Bild einzuscannen.

1 Legen Sie das Dokument ein.

Wählen Sie die Einstellungen f
ür Scannen (Bildtyp), Auflösung, Scanmodus, Helligkeit, Kontrast und Dokumentengröße.

#### 3 Klicken Sie auf **Vorschau**.

Das Bild wird nun eingescannt und im Scanbereich (1) des Dialogfeldes für die Scannereinrichtung angezeigt.

| TW-Brother MFC- <b>xxxx</b> series Scanner Setup 3. <b>xx</b> | <b>—</b>                                                                                                    |       |
|---------------------------------------------------------------|----------------------------------------------------------------------------------------------------|-------|
| Scannen:                                                      | Vorschau<br>Breite: 204,0 mm<br>2410 Pixel<br>Höhe: 291,0 mm<br>3437 Pixel<br>Datengröße: 23,7 MB<br>@ mm<br>201<br>C<br>Start<br>Hife<br>Standard<br>Abbrechen | — (1) |

#### Scannen

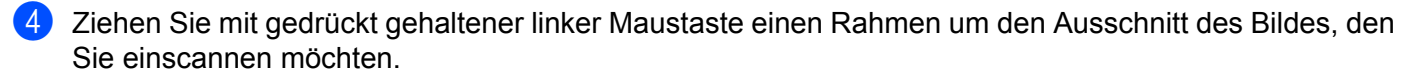

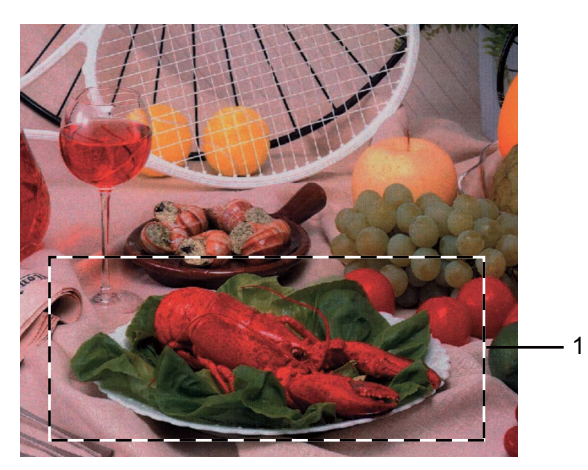

#### 1 Scanbereich

## HINWEIS

Durch Klicken auf 🕂 können Sie das Bild vergrößern und anschließend mit 🤶 wieder auf Originalgröße verkleinern.

5 Legen Sie das Dokument erneut ein.

## **HINWEIS**

Wenn Sie das Dokument in Schritt () auf das Vorlagenglas gelegt haben, überspringen Sie diesen Schritt.

#### 6 Klicken Sie auf **Start**.

Wenn der Scanvorgang abgeschlossen ist, klicken Sie auf **Abbrechen**, um zum Fenster des Grafikprogramms zurückzukehren.

Es wird jetzt nur der ausgewählte Bereich des Dokumentes im Anwendungsfenster angezeigt.

Im Anwendungsfenster können Sie weitere Optionen zum Bearbeiten des eingescannten Dokuments verwenden.

## Einstellungen im Scanner-Setup-Dialogfeld

#### Scannen (Bildtyp)

Wählen Sie als Bildtyp **Foto**, **Web** oder **Text**. **Auflösung** und **Scanmodus** werden entsprechend für jede der Standardeinstellungen geändert.

Die Standardeinstellungen sind in der folgenden Tabelle aufgelistet:

| Scannen (Bild | typ)                                             | Auflösung     | Scanmodus    |
|---------------|--------------------------------------------------|---------------|--------------|
| Foto          | Zum Scannen von Fotos                            | 300 x 300 dpi | 24-Bit-Farbe |
| Web           | Wenn das Bild in Webseiten eingefügt werden soll | 100 x 100 dpi | 24-Bit-Farbe |
| Text          | Zum Scannen von Textdokumenten                   | 200 x 200 dpi | Schwarzweiß  |

## Auflösung

Sie können die Scanner-Auflösung in der Dropdown-Liste **Auflösung** auswählen. Höhere Auflösungen erfordern mehr Speicher und eine längere Übertragungszeit, liefern jedoch ein feiner gescanntes Bild. Die folgende Tabelle zeigt die verfügbaren Auflösungen und Farbeinstellungen.

| Auflösung         | Schwarzweiß/<br>Grau (Fehlerstreuung) | 256 Farben | Echte Graustufen/24-Bit-<br>Farbe |
|-------------------|---------------------------------------|------------|-----------------------------------|
| 100 x 100 dpi     | Ja                                    | Ja         | Ja                                |
| 150 x 150 dpi     | Ja                                    | Ja         | Ja                                |
| 200 x 200 dpi     | Ja                                    | Ja         | Ja                                |
| 300 x 300 dpi     | Ja                                    | Ja         | Ja                                |
| 400 x 400 dpi     | Ja                                    | Ja         | Ja                                |
| 600 x 600 dpi     | Ja                                    | Ja         | Ja                                |
| 1200 x 1200 dpi   | Ja                                    | Nein       | Ja                                |
| 2400 x 2400 dpi   | Ja                                    | Nein       | Ja                                |
| 4800 x 4800 dpi   | Ja                                    | Nein       | Ja                                |
| 9600 x 9600 dpi   | Ja                                    | Nein       | Ja                                |
| 19200 x 19200 dpi | Ja                                    | Nein       | Ja                                |

## Scanmodus

#### Schwarzweiß

Wählen Sie diese Einstellung für Text oder Strichzeichnungen.

#### Grau (Fehlerstreuung)

Diese Einstellung wird für Dokumente verwendet, die Fotos oder Grafiken enthalten. (Fehlerstreuung ist eine Methode zur Erzeugung von simulierten Graubildern, ohne echte Graupunkte zu benutzen. Es werden schwarze Punkte in einer bestimmten Matrix angeordnet, um Grautöne zu erzeugen.)

2

Scannen

#### Echte Graustufen

Diese Einstellung wird für Dokumente verwendet, die Fotos oder Grafiken enthalten. Dieser Modus ist genauer, weil er bis zu 256 Grauschattierungen verwendet.

#### 256 Farben

Wählen Sie diese Einstellung, um mit bis zu 256 Farben zu scannen.

#### 24-Bit-Farbe

Wählen Sie diese Einstellung, um mit bis zu 16,8 Millionen Farben zu scannen.

Die Einstellung **24-Bit-Farbe** erzeugt ein Bild mit der genauesten Farbwiedergabe, die Datei wird jedoch ungefähr dreimal so groß wie mit der Einstellung **256 Farben**. Sie erfordert den meisten Speicher und hat die längste Übertragungszeit.

#### Rauschen reduzieren

Mit dieser Einstellung können Sie die Qualität Ihrer gescannten Bilder verbessern. Die Einstellung **Rauschen** reduzieren steht zur Verfügung, wenn **24-Bit-Farbe** und als Scanauflösung  $300 \times 300$  dpi,  $400 \times 400$  dpi oder  $600 \times 600$  dpi gewählt sind.

## Helligkeit

Stellen Sie die Helligkeit so ein (-50 bis 50), dass Sie das bestmögliche Bild erhalten. Die Standardeinstellung ist 0 für eine durchschnittliche Helligkeit.

Sie können die **Helligkeit** verändern, indem Sie den Regler nach rechts bzw. links schieben, um ein helleres bzw. ein dunkleres Bild zu erhalten. Die Einstellung kann auch geändert werden, indem ein Wert in das Kästchen eingegeben wird.

Wenn das eingescannte Bild zu hell ist, sollten Sie einen niedrigeren Wert für **Helligkeit** wählen und das Dokument noch einmal einscannen. Ist das eingescannte Bild zu dunkel, wählen Sie einen höheren Wert für **Helligkeit** und scannen das Dokument noch einmal ein.

## **HINWEIS**

Die Einstellung Helligkeit ist nicht verfügbar, wenn 256 Farben gewählt wurde.

## Kontrast

Sie können den **Kontrast** durch Verschieben des Reglers nach links oder rechts verringern oder erhöhen. Das Erhöhen des Kontrastes hebt die dunkleren und helleren Bereiche des Bildes stärker hervor, während das Verringern des Kontrastes mehr Details in Graubereichen des Bildes sichtbar macht. Die Einstellung kann auch geändert werden, indem Sie den **Kontrast** einstellen.

## HINWEIS

Die Kontrast-Einstellung ist nur dann verfügbar, wenn Grau (Fehlerstreuung), Echte Graustufen oder 24-Bit-Farbe gewählt wurde.

Beim Scannen von Fotos oder anderen Bildern, die Sie in Textverarbeitungs- oder Grafikprogrammen verwenden möchten, sollten Sie verschiedene Kontrast- und Auflösungseinstellungen ausprobieren, um die beste Einstellung herauszufinden.

Scannen

## Dokumentengröße

Wählen Sie eines der folgenden Formate:

- A4 210 x 297 mm (8,3 x 11,7 Zoll)
- JIS B5 182 x 257 mm (7,2 x 10,1 Zoll)
- Letter 215,9 x 279,4 mm (8 1/2 x 11 Zoll)
- Legal 215,9 x 355,6 mm (8 1/2 x 14 Zoll) (Für MFC-Modelle)
- A5 148 x 210 mm (5,8 x 8,3 Zoll)
- JIS B6 128 x 182 mm (5 x 7,2 Zoll)
- A6 105 x 148 mm (4,1 x 5,8 Zoll)
- Executive 184,1 x 266,7 mm (7 1/4 x 10 1/2 Zoll)
- Visitenkarte 90 x 60 mm (3,5 x 2,4 Zoll)

Zum Scannen von Visitenkarten wählen Sie die Größe der **Visitenkarte** und platzieren Sie dann die Visitenkarte mit der Vorderseite nach unten in der oberen linken Ecke auf dem Vorlagenglas.

- 10 x 15 cm (4 x 6 Zoll)
- 13 x 20 cm (5 x 8 Zoll)
- 9 x 13 cm (3,5 x 5 Zoll)
- 13 x 18 cm (5 x 7 Zoll)
- Postkarte 1 100 x 148 mm (3,9 x 5,8 Zoll)
- Postkarte 2 (doppelt) 148 x 200 mm (5,8 x 7,9 Zoll)
- Benutzerdefiniert

(Für DCP-Modelle) Frei wählbar von 8,9  $\times$  8,9 mm bis 215,9  $\times$  297 mm

(Für MFC-Modelle) Frei wählbar von 8,9  $\times$  8,9 mm bis 215,9  $\times$  355,6 mm

Wenn Sie **Benutzerdefiniert** als Größe gewählt haben, erscheint das Dialogfeld **Benutzerdefinierte Dokumentengröße**.

| Benutzerdefinie    | rte Dokumentengr     | öße 🗾           |
|--------------------|----------------------|-----------------|
| <u>N</u> ame der b | enutzerdefinierten D | okumentengröße  |
|                    |                      | •               |
| Breite             | [ 8,9 - 215,9]       | 210             |
| Höhe               | [ 8,9 - 355,6]       | 297             |
| Maßeinheit         | ) <u>m</u> m         | © <u>Z</u> oll  |
|                    | Speichern            | <u>L</u> öschen |
|                    |                      |                 |
| OK                 | Abbrechen            | Hilfe           |

Geben Sie einen Namen für das Dokument in das Feld **Name der benutzerdefinierten Dokumentengröße** ein und geben Sie die **Breite** und **Höhe** an.

Zur Angabe von Breite und Höhe können Sie zwischen der Maßeinheit mm oder Zoll wählen.

## HINWEIS

- (Für MFC-Modelle) Der automatische Vorlageneinzug unterstützt vier Dokumentformate: A4, Letter, Legal und Folio. Verwenden Sie zum Scannen kleinerer Dokumente das Vorlagenglas.
- (Für MFC-Modelle) Mit dem automatischen Vorlageneinzug können Sie je ein Blatt in Folio-Größe scannen. Wählen Sie Legal.
- Die jeweils gewählte Dokumentengröße wird im Scannerfenster angezeigt:

| <u>v</u> | orschau      |
|----------|--------------|
| Breite:  | 204,0 mm     |
|          | 2410 Pixel   |
| Höhe:    | 291,0 mm     |
|          | 3437 Pixel   |
| Datenor  | öße: 23.7 MB |

- Breite: Zeigt die Breite des Scanbereiches an.
- Höhe: Zeigt die Höhe des Scanbereiches an.
- **Datengröße**: Zeigt die ungefähre Datenmenge bei Verwendung des Bitmap-Formats an. Die Dateigröße unterscheidet sich von der in anderen Formaten, z. B. JPEG.

3

# **ControlCenter4**

# Übersicht

Mit dem ControlCenter4 haben Sie mit wenigen Mausklicks schnellen Zugang zu den am häufigsten verwendeten Anwendungen. Das manuelle Aufrufen der einzelnen Programme ist dadurch nicht mehr notwendig.

Das ControlCenter4 hat zwei Benutzeroberflächen: Standard-Modus und Erweiterter Modus.

Das ControlCenter4 steuert auch die Einstellungen für die **SCANNER (SCAN)**-Taste am Funktionstastenfeld des Brother-Geräts. Informationen zur Konfiguration der Einstellungen für die **SCANNER (SCAN)**-Taste am Gerät finden Sie unter *Einstellungen der Scanner-Taste konfigurieren* **>>** Seite 57 für **Standard-Modus** bzw. unter *Einstellungen der Scanner-Taste konfigurieren* **>>** Seite 69 für **Erweiterter Modus**.

#### Standard-Modus

Im **Standard-Modus** haben Sie einfachen und komfortablen Zugriff auf die wichtigsten Funktionen Ihres Gerätes. Dieser Modus empfiehlt sich in der Regel für Home Offices. Siehe *ControlCenter4 im Standard-Modus verwenden* **>>** Seite 45.

#### Erweiterter Modus

**Erweiterter Modus**: Hier haben Sie die Möglichkeit, die Einstellungen der einzelnen Funktionen Ihres Gerätes genauer zu bestimmen. Sie können bis zu drei benutzerdefinierte Registerkarten zu Ihren Originaleinstellungen hinzufügen. Siehe *ControlCenter4 im Erweiterten Modus verwenden* ➤> Seite 60.

## Benutzerschnittstelle wechseln

1 Klicken Sie auf Konfiguration und wählen Sie dann Modusauswahl.

2) Wählen Sie Standard-Modus oder Erweiterter Modus im Modus-Dialogfeld aus.

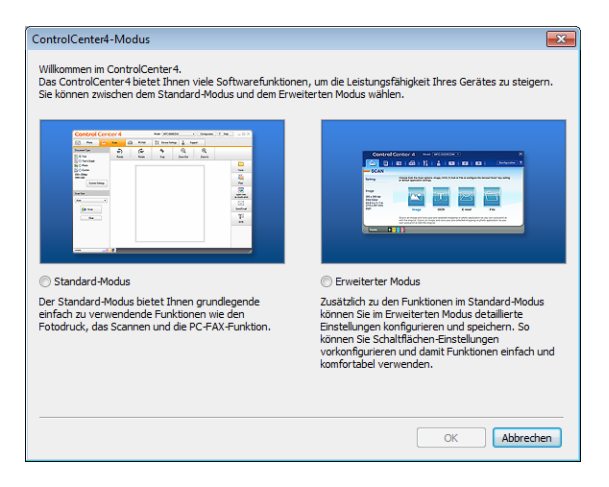

# **ControlCenter4 im Standard-Modus verwenden**

In diesem Abschnitt werden die Funktionen des ControlCenter4 - **Standard-Modus** kurz beschrieben. Für weitere Informationen zu den einzelnen Funktionen klicken Sie auf **?** (Hilfe).

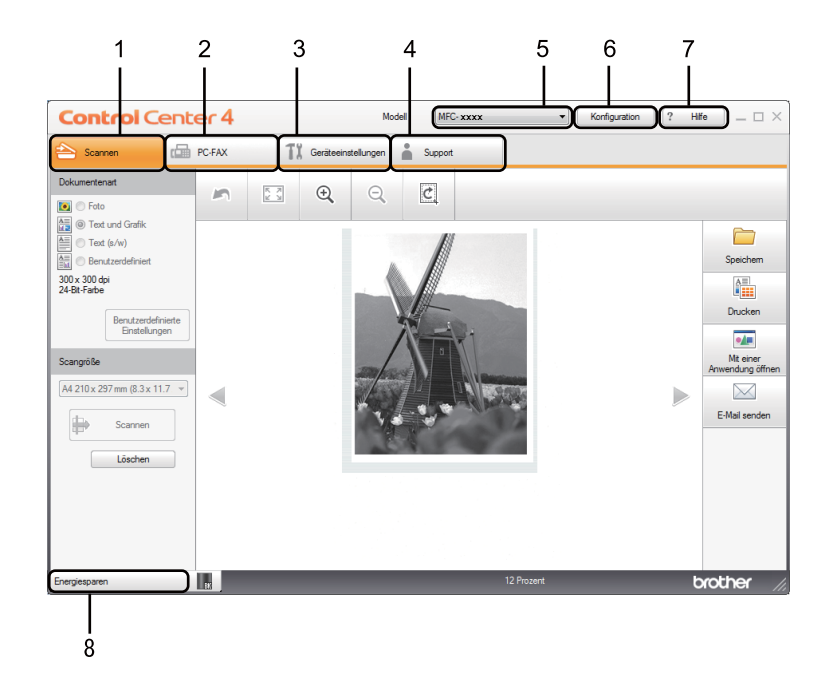

- 1 Direktes Einscannen eines Dokumentes in eine Datei, eine E-Mail oder eine Grafikanwendung Ihrer Wahl.
- 2 Zugriff auf die für Ihr Gerät verfügbaren **PC-FAX**-Funktionen. (Für MFC-Modelle)
- 3 Zugriff auf die Geräteeinstellungen, die vom Computer aus konfiguriert werden können.
- 4 Link zum Brother Solutions Center, Brother CreativeCenter und zur ControlCenter-Hilfe-Datei.
- 5 In der Dropdown-Liste **Modell** können Sie wählen, mit welchem Gerät sich das ControlCenter4 verbinden soll.
- 6 Sie können die Benutzeroberfläche und die Starteinstellungen des ControlCenter4 ändern.
- 7 Sie können die Hilfe-Datei aufrufen.
- 8 Sie können den Brother Status Monitor durch Klicken auf die Gerätestatus-Schaltfläche aufrufen.

## Funktionen des ControlCenter4 für Nutzer des Standard-Modus

Scannen (Siehe Registerkarte Scannen ➤> Seite 47.)

- Siehe *Gescanntes Bild speichern* >> Seite 50.
- Siehe Gescanntes Bild drucken >> Seite 50.
- Siehe Gescanntes Bild mit einer Anwendung öffnen >> Seite 51.
- Siehe Gescannte Datei an eine E-Mail anhängen >> Seite 51.
- PC-FAX (Siehe Registerkarte PC-FAX (Für MFC-Modelle) >> Seite 52.)
- Siehe Gescanntes Bild senden >> Seite 53.
- Siehe Bilddatei vom Computer aus senden >> Seite 53.
- Siehe Empfangene PC-Faxdaten ansehen und ausdrucken >> Seite 54.
- Geräteeinstellungen (Siehe Registerkarte Geräteeinstellungen ➤> Seite 55.)
- Siehe Remote Setup konfigurieren (Für MFC-Modelle) >> Seite 56.
- Siehe Zugriff auf das Adressbuch (Für MFC-Modelle) >> Seite 56.
- Siehe Einstellungen der Scanner-Taste konfigurieren >> Seite 57.

**Support** (Siehe *Registerkarte Support* ➤➤ Seite 59.)

- Siehe ControlCenter-Hilfe öffnen >> Seite 59.
- Siehe Brother Solutions Center verwenden >> Seite 59.
- Siehe Brother CreativeCenter aufrufen >> Seite 59.

# **Registerkarte Scannen**

Es stehen vier Scanfunktionen zur Verfügung: **Speichern**, **Drucken**, **Mit einer Anwendung öffnen** und **E-Mail senden**.

In diesem Abschnitt werden die Funktionen der Registerkarte **Scannen** kurz beschrieben. Für weitere Informationen zu den einzelnen Funktionen klicken Sie auf **?** (**Hilfe**).

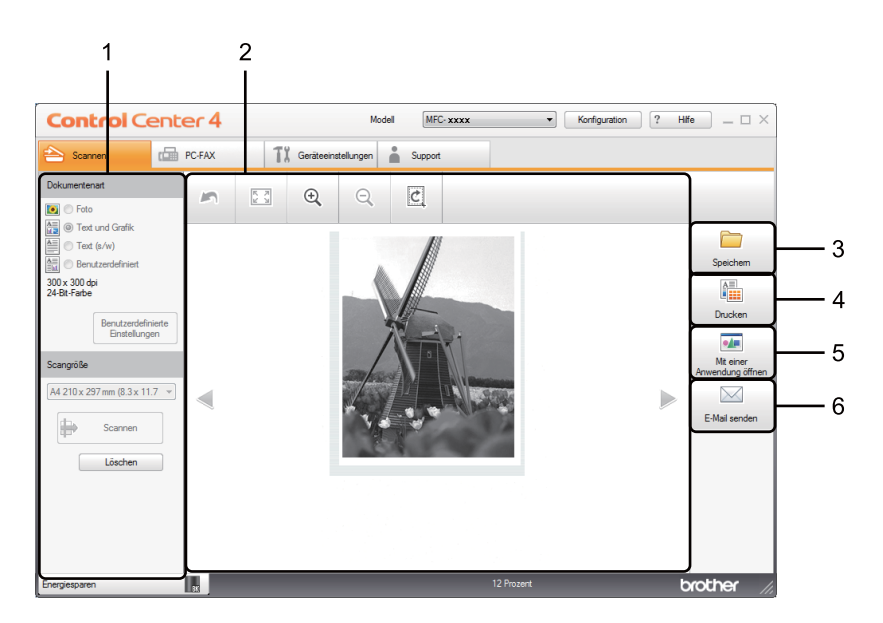

- 1 PC-Scan-Einstellungsbereich
- 2 Bildansicht
- 3 Schaltfläche Speichern
- 4 Schaltfläche Drucken
- 5 Schaltfläche Mit einer Anwendung öffnen
- 6 Schaltfläche E-Mail senden

## Dateitypen

Zum Speichern der Dokumente können Sie zwischen den folgenden Dateitypen wählen.

#### Für Speichern und E-Mail senden

- Windows Bitmap (\*.bmp)
- JPEG (\*.jpg) In den meisten Fällen zum Scannen von Bildern empfehlenswert.
- TIFF (\*.tif)
- TIFF Mehrseitig (\*.tif)
- Portable Network Graphics (\*.png)
- PDF (\*.pdf) Zum Scannen und Austauschen von Dokumenten empfehlenswert.
- Stark komprimierte PDF (\*.pdf)<sup>1</sup>
- Geschützte PDF-Datei (\*.pdf)
- XML Paper Specification (\*.xps)
- Damit das Dokument als hochkomprimiertes PDF gespeichert wird, müssen Sie eine **Auflösung** von 300 x 300 dpi und den **Scanmodus** auf Echte Graustufen oder 24-Bit-Farbe festlegen.

## HINWEIS

- Das Format "XML Paper Specification" steht f
  ür Windows Vista<sup>®</sup>, Windows<sup>®</sup> 7 und Windows<sup>®</sup> 8 zur Verf
  ügung oder f
  ür Anwendungsprogramme, die "XML Paper Specification"-Dateien unterst
  ützen.
- Wenn Sie den Dateityp TIFF oder TIFF Mehrseitig eingestellt haben, können Sie **Unkomprimiert** oder **Komprimiert** wählen.
- Um ein mehrseitiges Dokument über das Vorlagenglas zu scannen, aktivieren Sie Endlos-Scannen, und gehen Sie nach den angezeigten Anweisungen vor.

## Dokumentengröße

Sie können die Dokumentengröße in der Dropdown-Liste auswählen. Wenn Sie als Dokumentengröße eine "1-auf-2"-Einstellung, wie zum Beispiel **1 auf 2 (A4)**, gewählt haben, wird das gescannte Bild in zwei A5große Dokumente unterteilt.

## Erweiterte Einstellungen

Erweiterte Einstellungen können Sie festlegen, indem Sie **Benutzerdefiniert** wählen und dann auf **Benutzerdefinierte Einstellungen** klicken. Das Dialogfeld **Benutzerdefinierte Scaneinstellungen** wird angezeigt. Klicken Sie auf **Erweiterte Einstellungen** und das Dialogfeld **Erweiterte Einstellungen** wird angezeigt.

Alternativ können Sie erweiterte Einstellungen konfigurieren, indem Sie im Dialogfeld für die Scaneinstellungen auf **Erweiterte Einstellungen** klicken.

| Erweiterte Einstellungen            |                  | <b>—</b> |
|-------------------------------------|------------------|----------|
| <b>⊽</b> }intergrundfarbe entfernen | Stufe<br>Niedrig | Hoch     |
|                                     | OK Abbrechen     | Hilfe    |

#### Hintergrundfarbe entfernen

Ignoriert die Hintergrundfarbe des Dokuments, damit die gescannten Bildbereiche deutlicher erkennbar sind. Diese Funktion bietet drei Intensitätseinstellungen: Hoch, Mittel und Niedrig.

## **Gescanntes Bild speichern**

Mit der Schaltfläche **(Speichern**) können Sie ein eingescanntes Bild als Datei in einem der angezeigten Dateitypen auf der Festplatte Ihres Computers speichern.

- 1 Konfigurieren Sie die Einstellungen im PC-Scan-Einstellungsbereich.
- 2 Klicken Sie auf 🖶 (**Scannen**).
- Orüfen und bearbeiten Sie (falls notwendig) das gescannte Bild in der Bildansicht.
- 4 Klicken Sie auf 🦳 (Speichern).
- 5 Das Dialogfeld Speichern wird angezeigt. Wählen Sie Ihren Zielordner und weitere Einstellungen. Klicken Sie auf OK.
- 6 Das Bild wird in dem von Ihnen gewählten Ordner gespeichert.

## Gescanntes Bild drucken

Sie können eine Seite mit Ihrem Gerät einscannen und Kopien mit jeder beliebigen Funktion des ControlCenter4, die vom Druckertreiber Ihres Brother-Gerätes unterstützt wird, ausdrucken.

1) Wählen Sie die Registerkarte Scannen.

- 2 Konfigurieren Sie die Einstellungen im PC-Scan-Einstellungsbereich.
- 3 Klicken Sie auf 븕 (**Scannen**).
- Prüfen und bearbeiten Sie (falls notwendig) das gescannte Bild in der Bildansicht.
- 5 Klicken Sie auf 🚹 (Drucken).
- 6 Konfigurieren Sie die Druckeinstellungen und klicken Sie dann auf 📇 (Drucken starten).

## Gescanntes Bild mit einer Anwendung öffnen

Durch Klicken auf die Schaltfläche **[1]** (**Mit einer Anwendung öffnen**) können Sie ein Bild einscannen und direkt in Ihrer Grafikanwendung zur Bearbeitung öffnen.

- 1 Wählen Sie die Registerkarte **Scannen**.
- 2 Konfigurieren Sie die Einstellungen im PC-Scan-Einstellungsbereich.
- 3 Klicken Sie auf 븕 (**Scannen**).
- Prüfen und bearbeiten Sie (falls notwendig) das gescannte Bild in der Bildansicht.
- 5 Klicken Sie auf 🚛 (Mit einer Anwendung öffnen).
- Wählen Sie die Anwendung in der Dropdown-Liste aus und klicken Sie auf OK.
- 7 Das Bild wird in der gewählten Anwendung angezeigt.

## Gescannte Datei an eine E-Mail anhängen

Mit der Schaltfläche (E-Mail senden) können Sie ein Dokument einscannen und direkt als Anhang in eine neue Nachricht Ihrer E-Mail-Anwendung einfügen.

- 1 Wählen Sie die Registerkarte **Scannen**.
- Konfigurieren Sie die Einstellungen im PC-Scan-Einstellungsbereich.
- 3 Klicken Sie auf 븕 (Scannen).
- Prüfen und bearbeiten Sie (falls notwendig) das gescannte Bild in der Bildansicht.
- 5 Klicken Sie auf 🔀 (E-Mail senden).
- 6 Konfigurieren Sie die Einstellung f
  ür die angeh
  ängte Datei und klicken Sie auf OK.
- 7 Ihr Standard-E-Mail-Programm öffnet sich und hängt das Bild an eine neue, leere E-Mail an.

#### HINWEIS

Webmail-Services werden von Scan to E-Mail nicht unterstützt.

# Registerkarte PC-FAX (Für MFC-Modelle)

In diesem Abschnitt werden die Funktionen der Registerkarte **PC-FAX** kurz beschrieben. Für weitere Informationen zu den einzelnen Funktionen klicken Sie auf **?** (Hilfe).

## **HINWEIS**

Das PC-FAX-Programm kann nur Schwarzweiß-Faxe im A4-Format versenden.

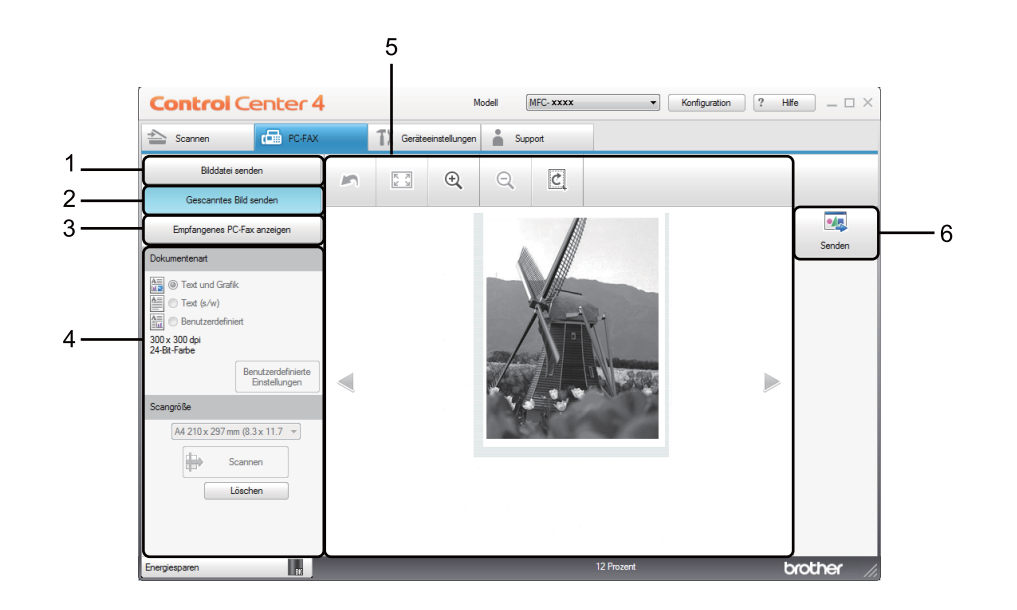

- 1 Schaltfläche Bilddatei senden
- 2 Schaltfläche Gescanntes Bild senden
- 3 Schaltfläche Empfangenes PC-Fax anzeigen
- 4 PC-Scan-Einstellungsbereich
- 5 Bereich des gescannten Bildes
- 6 Schaltfläche Senden

## Bilddatei vom Computer aus senden

Mit der Schaltfläche **Bilddatei senden** können Sie eine Bilddatei mit der Brother PC-FAX-Software als Fax vom Computer aus versenden.

- Wählen Sie die Registerkarte PC-FAX.
- 2 Klicken Sie auf **Bilddatei senden**.
- Klicken Sie auf den Verzeichnisbaum, um den Ordner zu suchen, in dem das Bild, das sie versenden möchten, gespeichert ist. Wählen Sie dann die Datei, die Sie senden möchten.
- 4 Klicken Sie auf 🔙 (Senden).
- 5 Das Dialogfeld zum Senden eines PC-Faxes erscheint. Geben Sie eine Faxnummer ein und klicken Sie auf auf

## **Gescanntes Bild senden**

Mit der Schaltfläche **Gescanntes Bild senden** können Sie eine Seite oder ein Dokument einscannen und automatisch mit der Brother PC-FAX-Software als Fax vom Computer aus versenden.

- 1 Wählen Sie die Registerkarte PC-FAX.
- 2 Klicken Sie auf Gescanntes Bild senden.
- Konfigurieren Sie die Einstellungen im PC-Scan-Einstellungsbereich.
- 4 Klicken Sie auf 🖶 (Scannen).
- 5 Prüfen und bearbeiten Sie (falls notwendig) das gescannte Bild in der Bildansicht.
- Klicken Sie auf Market (Senden).

auf

Das Dialogfeld zum Senden eines PC-Faxes erscheint. Geben Sie eine Faxnummer ein und klicken Sie

I. Klicken Sie dann auf Start.

## Empfangene PC-Faxdaten ansehen und ausdrucken

Mit der Schaltfläche **Empfangenes PC-Fax anzeigen** können Sie Faxdaten über die Brother PC-FAX-Software anzeigen und ausdrücken. Bevor Sie die Funktion PC-Faxempfang verwenden, **muss der PC Faxempfang im Funktionstastenmenü des Brother-Gerätes gewählt werden**. (Siehe *PC-Faxempfang am Gerät einstellen* **>>** Seite 94.)

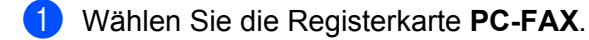

2 Klicken Sie auf Empfangenes PC-Fax anzeigen.

Oie Funktion PC-Faxempfang wird aktiviert und beginnt, Faxdaten von Ihrem Gerät zu empfangen. Die empfangenen Daten werden angezeigt. Zum Ansehen der Daten wählen Sie sie aus und klicken Sie auf

🔍 (Anzeigen).

4 Um die empfangenen Daten auszudrucken, wählen Sie die Daten aus und klicken Sie dann auf

(Drucken).

5 Konfigurieren Sie die Druckeinstellungen und klicken Sie dann auf 📇 (Drucken starten).

# Registerkarte Geräteeinstellungen

In diesem Abschnitt werden die Funktionen der Registerkarte **Geräteeinstellungen** kurz beschrieben. Für weitere Informationen zu den einzelnen Funktionen klicken Sie auf **?** (**Hilfe**).

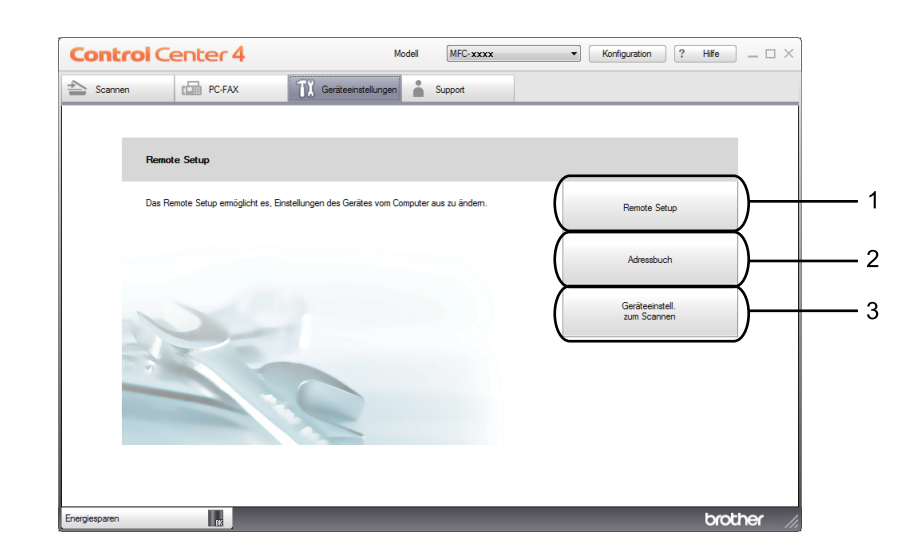

- 1 Schaltfläche Remote Setup
- 2 Schaltfläche Adressbuch
- 3 Schaltfläche Geräteeinstell. zum Scannen

## Remote Setup konfigurieren (Für MFC-Modelle)

Mit der Schaltfläche **Remote Setup** können Sie das Fenster der Remote Setup-Anwendung öffnen, in dem Sie die meisten Menüs für die Geräteeinstellungen finden.

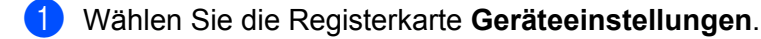

- 2 Klicken Sie auf **Remote Setup**.
- 3 Das Fenster der Remote Setup-Anwendung öffnet sich. Zur Konfiguration des Remote Setups lesen Sie Remote Setup (Für MFC-Modelle) ➤> Seite 76.

## Zugriff auf das Adressbuch (Für MFC-Modelle)

Mit der Schaltfläche **Adressbuch** können Sie das **Adressbuch**-Fenster der Remote Setup-Anwendung öffnen. Sie können nun Rufnummern bequem über Ihren Computer im Adressbuch des Geräts anlegen oder ändern.

- Wählen Sie die Registerkarte Geräteeinstellungen.
- 2 Klicken Sie auf Adressbuch.
- 3 Das Adressbuch-Fenster wird angezeigt. Zur Konfiguration des Adressbuches lesen Sie *Remote Setup* (*Für MFC-Modelle*) ➤> Seite 76.

## Einstellungen der Scanner-Taste konfigurieren

Mit der Schaltfläche **Geräteeinstell. zum Scannen** können Sie die Einstellungen der **SCANNER (SCAN)**-Taste Ihres Geräts konfigurieren.

|                                                               | J                           |
|---------------------------------------------------------------|-----------------------------|
| Geräteeinstell. zum Scannen                                   |                             |
| Bild E-Mail Datei                                             |                             |
| Dateityp<br>[JPEG (*.jpg)                                     | Dateigröße<br>Klein Groß    |
| Zielanwendung                                                 |                             |
| Windows-Fotoanzeige                                           |                             |
| C:\Users\User\Pictures\ControlCenter4\Scan\CCI27022013 xxxx.i | ipg Ändern                  |
| Auflösung<br>300 x 300 dpi                                    | Heligkeit                   |
| 24-Bit-Farbe                                                  |                             |
| Delamentengräße                                               | Kontrast                    |
| A4 210 x 297 mm (8 3 x 11 7 7 ml)                             |                             |
|                                                               | · · · · · · · · · · · · · · |
|                                                               |                             |
| Standard                                                      | Erweiterte Einstellungen    |
| ОК                                                            | Abbrechen Übernehmen Hilfe  |

Es stehen drei Scanfunktionen zur Verfügung, die Sie gemäß Ihren besonderen Bedürfnissen und Anforderungen konfigurieren können.

Zum Konfigurieren der einzelnen Scanfunktionen wählen Sie die Registerkarte **Geräteeinstellungen** und klicken dann auf **Geräteeinstell. zum Scannen**. Das Dialogfeld **Geräteeinstell. zum Scannen** wird angezeigt.

## Registerkarte Bild

Hier können Sie Einstellungen für "Scan to Bild" konfigurieren, indem Sie die **SCANNER (SCAN)**-Taste an Ihrem Brother-Gerät drücken.

Wählen Sie die Einstellungen für Dateityp, Zielanwendung, Zieldateipfad, Dateigröße, Auflösung, Scanmodus, Dokumentengröße, Helligkeit und Kontrast nach Bedarf aus. Klicken Sie auf OK.

Wenn Sie Geschützte PDF-Datei (\*.pdf) aus der Dropdown-Liste Dateityp wählen, klicken Sie auf

(PDF-Kennwort einrichten). Das Dialogfeld PDF-Kennwort einrichten wird angezeigt. Geben Sie Ihr Kennwort in die Felder Kennwort und Kennwort wiederholen ein und klicken Sie dann auf OK.

## **HINWEIS**

- Geschützte PDF-Datei (\*.pdf) ist auch verfügbar für "Scan to E-Mail" und "Scan to Datei".
- Mit Dateigröße können Sie die Datenkompressionsrate des gescannten Bildes ändern.

#### Registerkarte E-Mail

Hier können Sie Einstellungen für "Scan to E-Mail" konfigurieren, indem Sie die **SCANNER (SCAN)**-Taste an Ihrem Brother-Gerät drücken.

Wählen Sie die Einstellungen für Dateityp, Zieldateipfad, Dateigröße, Auflösung, Scanmodus, Dokumentengröße, Helligkeit und Kontrast nach Bedarf aus. Klicken Sie auf OK.

#### **HINWEIS**

Mit Dateigröße können Sie die Datenkompressionsrate des gescannten Bildes ändern.

#### Registerkarte Datei

Hier können Sie Einstellungen für "Scan to Datei" konfigurieren, indem Sie die **SCANNER (SCAN)**-Taste an Ihrem Brother-Gerät drücken.

Wählen Sie die Einstellungen für Dateityp, Dateiname, Zielordner, Ordner zeigen, Dateigröße und Datum in Dateinamen einfügen nach Bedarf aus. Klicken Sie auf OK.

#### **HINWEIS**

- Wenn Sie Ordner zeigen aktivieren, wird der Zielordner des gescannten Bildes nach dem Scannen angezeigt.
- Mit Dateigröße können Sie die Datenkompressionsrate des gescannten Bildes ändern.

# **Registerkarte Support**

In diesem Abschnitt werden die Funktionen der Registerkarte **Support** kurz beschrieben. Für weitere Informationen zu den einzelnen Funktionen klicken Sie in ControlCenter4 auf **?** (**Hilfe**).

## **ControlCenter-Hilfe öffnen**

Über die **ControlCenter-Hilfe** können Sie die **Hilfe**-Datei mit weiteren Informationen zum ControlCenter öffnen.

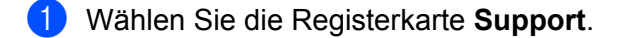

- Klicken Sie auf ControlCenter-Hilfe.
- Die Startseite der ControlCenter-Hilfe wird angezeigt.

## **Brother Solutions Center verwenden**

Mit der Schaltfläche **Brother Solutions Center** erhalten Sie Zugriff auf die Brother Solutions Center-Website, die Ihnen verschiedene Informationen über Ihr Brother-Produkt einschließlich Antworten auf FAQs (häufig gestellte Fragen), Benutzerhandbüchern, Treiber-Updates und Tipps zur Verwendung des Geräts liefert.

- 1 Wählen Sie die Registerkarte **Support**.
- 2 Klicken Sie auf Brother Solutions Center.
- Die Brother Solutions Center-Website wird in Ihrem Webbrowser angezeigt.

## **Brother CreativeCenter aufrufen**

Mit der Schaltfläche **Brother CreativeCenter** erhalten Sie Zugriff auf unsere Website mit kostenlosen und einfachen Online-Lösungen für den Heim- und Geschäftsbereich.

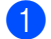

Wählen Sie die Registerkarte Support.

Klicken Sie auf **Brother CreativeCenter**. Das ControlCenter4 startet Ihren Webbrowser und öffnet dann die Brother CreativeCenter-Website.

# **ControlCenter4 im Erweiterten Modus verwenden**

In diesem Abschnitt werden die Funktionen des ControlCenter4 - **Erweiterter Modus** kurz beschrieben. Für weitere Informationen zu den einzelnen Funktionen klicken Sie auf **[?]** (**Hilfe**).

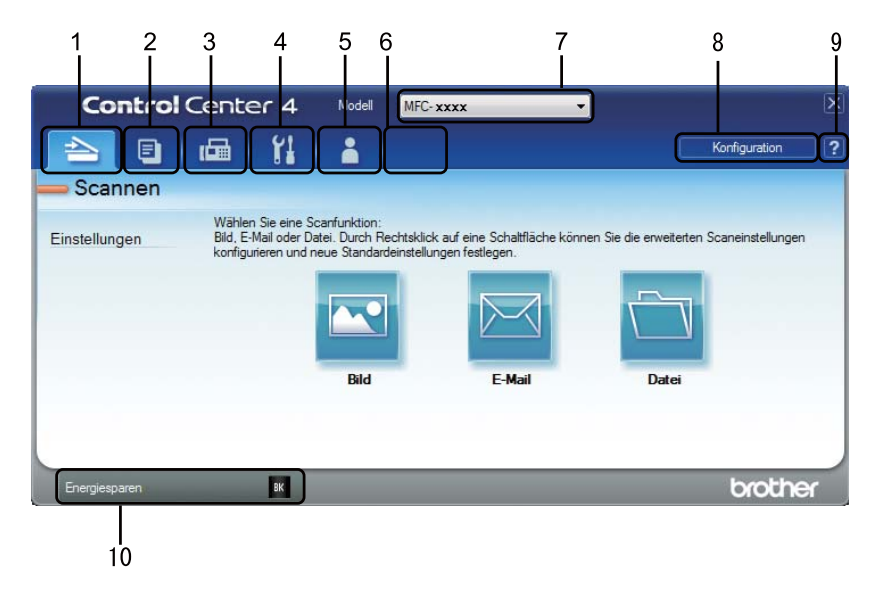

- 1 Direktes Einscannen eines Dokumentes in eine Datei, eine E-Mail oder eine Grafikanwendung Ihrer Wahl.
- 2 Zugriff auf die für Ihren PC verfügbaren **PC-Kopie**-Anwendungen.
- 3 Zugriff auf die für Ihr Gerät verfügbaren **PC-FAX**-Funktionen. (Für MFC-Modelle)
- 4 Zugriff auf die Geräteeinstellungen, die vom Computer aus konfiguriert werden können.
- 5 Link zum Brother Solutions Center, Brother CreativeCenter und zur ControlCenter-Hilfe-Datei.
- 6 Sie können eine Registerkarte mit Ihren eigenen Einstellungen konfigurieren, indem Sie mit der rechten Maustaste in den Registerkartenbereich klicken.
- 7 In der Dropdown-Liste **Modell** können Sie wählen, mit welchem Gerät sich das ControlCenter4 verbinden soll.
- 8 Sie können das Konfigurationsfenster für jede Scanfunktion öffnen und die Benutzeroberfläche ändern.
- 9 Sie können die Hilfe-Datei aufrufen.
- 10 Sie können den Brother Status Monitor durch Klicken auf die Gerätestatus-Schaltfläche aufrufen.

3

## Funktionen des ControlCenter4 für Nutzer des Erweiterten Modus

Scannen (Siehe Registerkarte Scannen ➤> Seite 62.)

- Siehe Gescanntes Bild mit einer Anwendung öffnen >> Seite 63.
- Siehe Gescannte Datei an eine E-Mail anhängen >> Seite 63.
- Siehe Gescanntes Bild speichern >> Seite 63.
- Siehe Standardeinstellungen der einzelnen Schaltflächen ändern >> Seite 64.
- **PC-Kopie** (Siehe *Registerkarte PC-Kopie* **>>** Seite 65.)
- Siehe Gescanntes Bild drucken >> Seite 65.
- PC-FAX (Siehe Registerkarte PC-FAX (Für MFC-Modelle) >> Seite 66.)
- Siehe Bilddatei vom Computer aus senden >> Seite 66.
- Siehe Gescanntes Bild senden >> Seite 66.
- Siehe Empfangene PC-Faxdaten ansehen und ausdrucken >> Seite 67.
- Geräteeinstellungen (Siehe Registerkarte Geräteeinstellungen ➤> Seite 68.)
- Siehe *Remote Setup konfigurieren (Für MFC-Modelle)* >> Seite 68.
- Siehe Zugriff auf das Adressbuch (Für MFC-Modelle) >> Seite 68.
- Siehe Einstellungen der Scanner-Taste konfigurieren >> Seite 69.

**Support** (Siehe *Registerkarte Support* **>>** Seite 71.)

- Siehe Brother Solutions Center verwenden >> Seite 71.
- Siehe ControlCenter-Hilfe öffnen >> Seite 71.
- Siehe Brother CreativeCenter aufrufen >> Seite 71.

Benutzerdefiniert (Siehe Registerkarte Benutzerdefiniert ➤> Seite 72.)

- Siehe Benutzerdefinierte Registerkarte erstellen >> Seite 72.
- Siehe Benutzerdefinierte Schaltfläche erstellen >> Seite 73.

# **Registerkarte Scannen**

Es stehen drei Scanfunktionen zur Verfügung: Bild, E-Mail und Datei.

In diesem Abschnitt werden die Funktionen der Registerkarte **Scannen** kurz beschrieben. Für weitere Informationen zu den einzelnen Funktionen klicken Sie auf **[?]** (Hilfe).

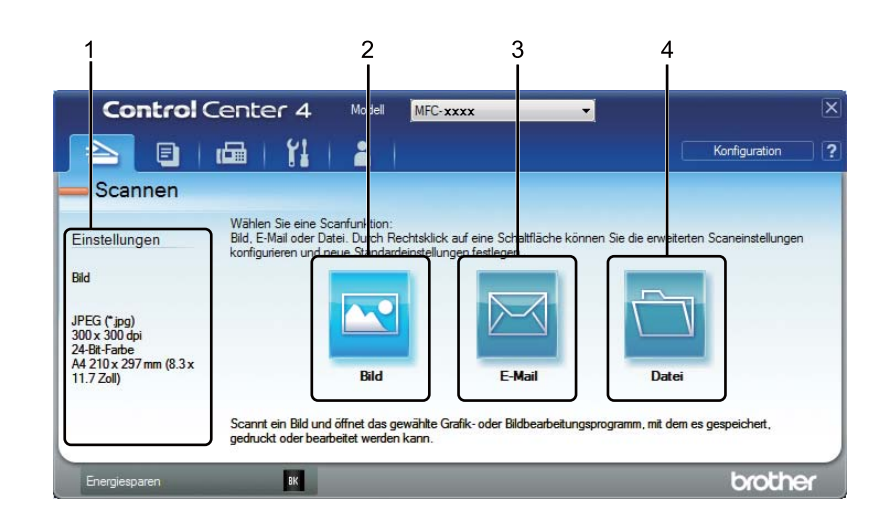

- 1 PC-Scan-Einstellungsbereich
- 2 Schaltfläche Bild
- 3 Schaltfläche E-Mail
- 4 Schaltfläche Datei

## Dateitypen

Sie können wählen, in welchem Dateiformat das gescannte Bild gespeichert wird. Weitere Informationen finden Sie unter *Dateitypen* ➤> Seite 48.

## Dokumentengröße

Sie können die Dokumentengröße in der Dropdown-Liste auswählen. Wenn Sie als Dokumentengröße eine "1-auf-2"-Einstellung, wie zum Beispiel **1 auf 2 (A4)**, gewählt haben, wird das gescannte Bild in zwei A5große Dokumente unterteilt.

## Erweiterte Einstellungen

Sie können die erweiterten Einstellungen konfigurieren. Weitere Informationen finden Sie unter *Erweiterte Einstellungen* **>>** Seite 49.

## Gescanntes Bild mit einer Anwendung öffnen

Durch Klicken auf die Schaltfläche **[11]** (**Bild**) können Sie ein Bild einscannen und direkt in Ihrer Grafikanwendung zur Bearbeitung öffnen.

- Wählen Sie die Registerkarte Scannen.
- 2) Klicken Sie auf 🔄 (Bild). Das Dialogfeld für die Scaneinstellungen erscheint.
- In diesem Dialogfeld können Sie die Einstellungen zum Scannen wählen. Wenn Sie das gescannte Bild ansehen und konfigurieren möchten, aktivieren Sie das Kontrollkästchen Vorschau.
- 4 Klicken Sie auf Scannen. Das Bild wird in der gewählten Anwendung angezeigt.

#### Gescannte Datei an eine E-Mail anhängen

Mit der Schaltfläche 🖂 (E-Mail) können Sie ein Dokument einscannen und direkt als Anhang in eine neue Nachricht Ihrer E-Mail-Anwendung einfügen.

- Wählen Sie die Registerkarte Scannen.
- 2 Klicken Sie auf 🖂 (E-Mail). Das Dialogfeld für die Scaneinstellungen erscheint.
- In diesem Dialogfeld können Sie die Einstellungen zum Scannen wählen. Wenn Sie das gescannte Bild ansehen und konfigurieren möchten, aktivieren Sie das Kontrollkästchen Vorschau.
- Klicken Sie auf Scannen. Ihr Standard-E-Mail-Programm öffnet sich und hängt das Bild an eine neue, leere E-Mail an.

#### HINWEIS

Die E-Mail-Funktion unterstützt keine Webmail-Dienste.

## **Gescanntes Bild speichern**

Mit der Schaltfläche 📺 (Datei) können Sie ein eingescanntes Bild als Datei in einem in der Liste der Dateianhänge gezeigten Dateityp auf der Festplatte Ihres Computers speichern.

- 1 Wählen Sie die Registerkarte **Scannen**.
- 2 Klicken Sie auf 🛅 (Datei). Das Dialogfeld für die Scaneinstellungen erscheint.
- In diesem Dialogfeld können Sie die Einstellungen zum Scannen wählen. Wenn Sie das gescannte Bild ansehen und konfigurieren möchten, aktivieren Sie das Kontrollkästchen Vorschau.
- 4 Klicken Sie auf **Scannen**. Das Bild wird in dem von Ihnen gewählten Ordner gespeichert.

## Standardeinstellungen der einzelnen Schaltflächen ändern

| Sie           | können die Standardeinstellungen der Schaltflächen 🔤 (Bild), 🖂 (E-Mail) und 🦳 (Datei) ändern.                                                                                                    |
|---------------|----------------------------------------------------------------------------------------------------|
| 1             | Klicken Sie mit der rechten Maustaste auf die Schaltfläche, die Sie konfigurieren möchten, und klicken Sie dann auf <b>Schaltflächeneinstellungen</b> . Das Einstellungsdialogfeld wird angezeigt. |
| 2             | Wählen Sie die Einstellungen für <b>Dateityp, Vorschau, Auflösung, Scanmodus, Dokumentengröße</b> , Helligkeit, Kontrast und Endlos-Scannen nach Bedarf aus.                                       |
| 3             | Klicken Sie auf <b>OK</b> . Nun werden die neuen Einstellungen als Standardeinstellungen verwendet.                                                                                                |
| HIN<br>ւ<br>\ | IWEIS<br>Jm das gescannte Bild als Vorschau anzusehen und zu konfigurieren, aktivieren Sie das Kontrollkästchen<br>/orschau im Einstellungsdialogfeld.                                             |

# **Registerkarte PC-Kopie**

## Gescanntes Bild drucken

Sie können eine Seite mit Ihrem Gerät einscannen und Kopien mit jeder beliebigen Funktion des ControlCenter4, die vom Druckertreiber Ihres Brother-Gerätes unterstützt wird, ausdrucken.

- 1 Wählen Sie die Registerkarte PC-Kopie.
- Wenn Sie die Scaneinstellungen ändern möchten, klicken Sie mit der rechten Maustaste auf die gewünschte Schaltfläche und ändern Sie dann die Einstellungen. Wenn Sie das gescannte Bild ansehen und konfigurieren möchten, markieren Sie Vorschau. Klicken Sie auf OK.
- Klicken Sie auf S/W-Kopie, 2-auf-1-Kopie oder 4-auf-1-Kopie. Sie können jede Schaltfläche mit Ihren benutzerdefinierten Einstellungen konfigurieren.
- 4 Das gescannte Bild wird gedruckt.
# Registerkarte PC-FAX (Für MFC-Modelle)

In diesem Abschnitt werden die Funktionen der Registerkarte **PC-FAX** kurz beschrieben. Für weitere Informationen zu den einzelnen Funktionen klicken Sie auf [?] (Hilfe).

#### **HINWEIS**

Das PC-FAX-Programm kann nur Schwarzweiß-Faxe im A4-Format versenden.

#### Bilddatei vom Computer aus senden

Mit der Schaltfläche (Bilddatei senden) können Sie eine Bilddatei mit der Brother PC-FAX-Software als Fax vom Computer aus versenden.

- 1 Wählen Sie die Registerkarte **PC-FAX**.
- Klicken Sie auf den Verzeichnisbaum, um den Ordner zu suchen, in dem das Bild, das sie versenden möchten, gespeichert ist. Wählen Sie dann die Datei, die Sie senden möchten.
- 4 Klicken Sie auf 🚛 (Senden). Das Dialogfeld zum Senden eines PC-Faxes erscheint.
- 🌖 Geben Sie eine Faxnummer ein und klicken Sie auf 🗖 🏟 🛅 🖉 . Klicken Sie dann auf **Start**.

#### Gescanntes Bild senden

Mit der Schaltfläche (Gescanntes Bild senden) können Sie eine Seite oder ein Dokument einscannen und automatisch mit der Brother PC-FAX-Software als Fax vom Computer aus versenden.

- 1 Wählen Sie die Registerkarte PC-FAX.
- 2 Wenn Sie die Scaneinstellungen ändern möchten, klicken Sie mit der rechten Maustaste auf

(Gescanntes Bild senden) und ändern Sie dann die Einstellungen. Wenn Sie das gescannte Bild ansehen und konfigurieren möchten, markieren Sie Vorschau. Klicken Sie auf OK.

.....

3 Klicken Sie auf 🔤 (Gescanntes Bild senden). Das Dialogfeld zum Senden eines PC-Faxes erscheint.

Geben Sie eine Faxnummer ein und klicken Sie auf

Klicken Sie dann auf Start.

#### Empfangene PC-Faxdaten ansehen und ausdrucken

Mit der Schaltfläche (Empfangenes PC-Fax anzeigen) können Sie empfangene Faxdaten über die Brother PC-FAX-Software anzeigen und ausdrucken. Bevor Sie die Funktion PC-Faxempfang verwenden, muss der PC Faxempfang im Funktionstastenmenü des Brother-Gerätes gewählt werden. (Siehe PC-Faxempfang am Gerät einstellen >> Seite 94.)

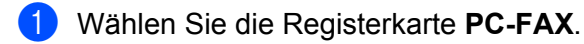

- 2 Klicken Sie auf 📴 (Empfangenes PC-Fax anzeigen).
- 3 Die Funktion PC-Faxempfang wird aktiviert und beginnt, Faxdaten von Ihrem Gerät zu empfangen. Die empfangenen Daten werden angezeigt. Zum Ansehen der Daten wählen Sie sie aus und klicken Sie auf

🔍 (Anzeigen).

4 Um die empfangenen Daten auszudrucken, wählen Sie die Daten aus und klicken Sie dann auf

(Drucken).

5 Konfigurieren Sie die Druckeinstellungen und klicken Sie dann auf 📇 (Drucken starten).

# Registerkarte Geräteeinstellungen

In diesem Abschnitt werden die Funktionen der Registerkarte **Geräteeinstellungen** kurz beschrieben. Für weitere Informationen zu den einzelnen Funktionen klicken Sie auf **[?]** (Hilfe).

#### Remote Setup konfigurieren (Für MFC-Modelle)

Mit der Schaltfläche **E** (**Remote Setup**) können Sie das Fenster der Remote Setup-Anwendung öffnen, in dem Sie die meisten Menüs für die Geräteeinstellungen finden.

- Wählen Sie die Registerkarte Geräteeinstellungen.
- 2 Klicken Sie auf 🖳 (Remote Setup). Das Fenster der Remote Setup-Anwendung öffnet sich.
- 3 Zur Konfiguration des Remote Setups lesen Sie *Remote Setup (Für MFC-Modelle)* >> Seite 76.

#### Zugriff auf das Adressbuch (Für MFC-Modelle)

Mit der Schaltfläche (Adressbuch) können Sie das Adressbuch-Fenster der Remote Setup-Anwendung öffnen. Sie können nun Rufnummern bequem über Ihren Computer im Adressbuch des Geräts anlegen oder ändern.

Wählen Sie die Registerkarte Geräteeinstellungen.

2 Klicken Sie auf 🧱 (Adressbuch). Das Adressbuch-Fenster wird angezeigt.

3 Zur Konfiguration des Adressbuches lesen Sie *Remote Setup (Für MFC-Modelle)* >> Seite 76.

#### Einstellungen der Scanner-Taste konfigurieren

Mit der Schaltfläche </u> (Geräteeinstell. zum Scannen) können Sie die Einstellungen der SCANNER (SCAN)-Taste Ihres Geräts konfigurieren.

| Geräteeinstell. zum Scannen<br>Bild E-Mail Datei            | <b></b>                    |
|-------------------------------------------------------------|----------------------------|
| Dateityp<br>[PEG (*.jpg)                                    | Dateigröße<br>Klein Groß   |
| Zielanwendung<br>Windows-Fotoanzeige                        |                            |
| C: Users/User/Pictures/ControlCenter4/Scan/CCI27022013_xxxx | jpg Ändern                 |
| Auflösung<br>300 x 300 dpi                                  | Helligkeit                 |
| Scanmodus<br>24-Bit-Farbe                                   | 0                          |
| Dokumentengröße<br>A4 210 x 297 mm (8.3 x 11.7 Zoli)        |                            |
|                                                             | · · · · · Ÿ · · · · · Ľ    |
|                                                             |                            |
|                                                             |                            |
| Standard                                                    | Erweiterte Einstellungen   |
| ОК                                                          | Abbrechen Übernehmen Hilfe |

Es stehen drei Scanfunktionen zur Verfügung, die Sie gemäß Ihren besonderen Bedürfnissen und Anforderungen konfigurieren können.

Zum Konfigurieren der einzelnen Scanfunktionen wählen Sie die Registerkarte **Geräteeinstellungen** und klicken dann auf **Geräteeinstell. zum Scannen**. Das Dialogfeld **Geräteeinstell. zum Scannen** wird angezeigt.

#### Registerkarte Bild

Hier können Sie Einstellungen für "Scan to Bild" konfigurieren, indem Sie die **SCANNER (SCAN)**-Taste an Ihrem Brother-Gerät drücken.

Wählen Sie die Einstellungen für Dateityp, Zielanwendung, Zieldateipfad, Dateigröße, Auflösung, Scanmodus, Dokumentengröße, Helligkeit und Kontrast nach Bedarf aus. Klicken Sie auf OK.

Wenn Sie Geschützte PDF-Datei (\*.pdf) aus der Dropdown-Liste Dateityp wählen, klicken Sie auf

(PDF-Kennwort einrichten). Das Dialogfeld PDF-Kennwort einrichten wird angezeigt. Geben Sie Ihr Kennwort in die Felder Kennwort und Kennwort wiederholen ein und klicken Sie dann auf OK.

#### **HINWEIS**

- Geschützte PDF-Datei (\*.pdf) ist auch verfügbar für "Scan to E-Mail" und "Scan to Datei".
- Mit Dateigröße können Sie die Datenkompressionsrate des gescannten Bildes ändern.

3

#### Registerkarte E-Mail

Hier können Sie Einstellungen für "Scan to E-Mail" konfigurieren, indem Sie die **SCANNER (SCAN)**-Taste an Ihrem Brother-Gerät drücken.

Wählen Sie die Einstellungen für Dateityp, Zieldateipfad, Dateigröße, Auflösung, Scanmodus, Dokumentengröße, Helligkeit und Kontrast nach Bedarf aus. Klicken Sie auf OK.

#### **HINWEIS**

Mit Dateigröße können Sie die Datenkompressionsrate des gescannten Bildes ändern.

#### Registerkarte Datei

Hier können Sie Einstellungen für "Scan to Datei" konfigurieren, indem Sie die **SCANNER (SCAN)**-Taste an Ihrem Brother-Gerät drücken.

Wählen Sie die Einstellungen für Dateityp, Dateiname, Zielordner, Ordner zeigen, Dateigröße und Datum in Dateinamen einfügen nach Bedarf aus. Klicken Sie auf OK.

#### **HINWEIS**

- Wenn Sie Ordner zeigen aktivieren, wird der Zielordner des gescannten Bildes nach dem Scannen angezeigt.
- Mit Dateigröße können Sie die Datenkompressionsrate des gescannten Bildes ändern.

# **Registerkarte Support**

In diesem Abschnitt werden die Funktionen der Registerkarte **Support** kurz beschrieben. Für weitere Informationen zu den einzelnen Funktionen klicken Sie in ControlCenter4 auf **[?]** (**Hilfe**).

#### **ControlCenter-Hilfe öffnen**

Über 📴 (ControlCenter-Hilfe) können Sie die Hilfe-Datei mit weiteren Informationen zum ControlCenter öffnen.

- 1 Wählen Sie die Registerkarte **Support**.
- Klicken Sie auf <a>[2]</a> (ControlCenter-Hilfe).
- 3 Die Startseite der **ControlCenter-Hilfe** wird angezeigt.

#### **Brother Solutions Center verwenden**

Mit der Schaltfläche (Brother Solutions Center) erhalten Sie Zugriff auf die Brother Solutions Center-Website, die Ihnen verschiedene Informationen über Ihr Brother-Produkt einschließlich Antworten auf FAQs (häufig gestellte Fragen), Benutzerhandbüchern, Treiber-Updates und Tipps zur Verwendung des Geräts liefert.

- Wählen Sie die Registerkarte Support.
- 2 Klicken Sie auf <u>()</u> (Brother Solutions Center).
- 3 Die Brother Solutions Center-Website wird in Ihrem Webbrowser angezeigt.

#### Brother CreativeCenter aufrufen

Mit der Schaltfläche 🔗 (**Brother CreativeCenter**) erhalten Sie Zugriff auf unsere Website mit einfachen Online-Lösungen für den Heim- und Geschäftsbereich.

- 1 Wählen Sie die Registerkarte Support.
- Klicken Sie auf (Brother CreativeCenter). Das ControlCenter4 startet Ihren Webbrowser und öffnet dann die Brother CreativeCenter-Website.

# **Registerkarte Benutzerdefiniert**

In diesem Abschnitt werden die Funktionen der Registerkarte **Benutzerdefiniert** kurz beschrieben. Für weitere Informationen klicken Sie auf **[?]** (Hilfe).

#### Benutzerdefinierte Registerkarte erstellen

Es können bis zu drei benutzerdefinierte Registerkarten mit jeweils bis zu fünf benutzerdefinierten Schaltflächen mit Ihren benutzerdefinierten Einstellungen erstellt werden.

1 Klicken Sie auf **Konfiguration** und wählen Sie dann **Benutzerdefinierte Registerkarte erstellen**.

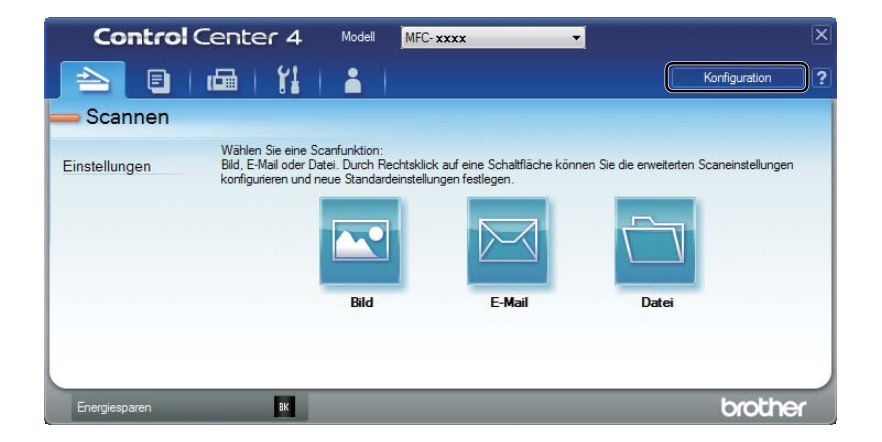

#### Benutzerdefinierte Schaltfläche erstellen

Klicken Sie auf Konfiguration und wählen Sie dann Benutzerdefinierte Schaltfläche erstellen. Wählen Sie über das Menü eine Schaltfläche, die Sie erstellen möchten. Das Einstellungsdialogfeld wird angezeigt.

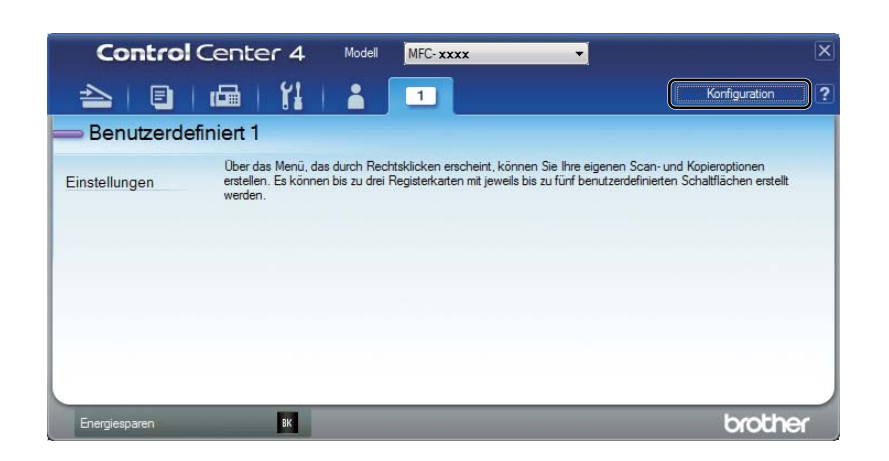

2 Geben Sie einen Schaltflächennamen ein und änderen Sie, falls notwendig, die Einstellungen. Klicken Sie auf OK. (Die Einstellungen können je nach Art der zu erstellenden Schaltfläche unterschiedlich aussehen.)

| Bild - ControlCenter4                                           | ×                  |
|-----------------------------------------------------------------|--------------------|
| Schaltflächenname                                               |                    |
| Bild                                                            |                    |
| Dateityp                                                        | Dateigröße         |
| JPEG (*.jpg)                                                    | Klein Groß         |
| Zielanwendung                                                   |                    |
| Windows-Fotoanzeige 🔹                                           |                    |
| Zieldateipfad                                                   |                    |
| C: Users User Pictures Control Center 4 Scan CCI 27022013_xxxx. | jpg Ändern         |
| Vorschau Vorschau                                               |                    |
| Auflösung                                                       | Helligkeit         |
| 300 x 300 dpi 🔹                                                 |                    |
| Scanmodus                                                       | 0                  |
| 24-Bit-Farbe 🔹                                                  | Kontrast           |
| Dokumentengröße                                                 |                    |
| A4 210 x 297 mm (8.3 x 11.7 Zoll)                               | 0                  |
| Endlos-Scannen                                                  |                    |
|                                                                 |                    |
|                                                                 |                    |
|                                                                 |                    |
|                                                                 |                    |
| ☑ Den Dialog "Einstellungen" vor dem Scanvorgang anzeigen.      |                    |
| Standard Erweiterte Einstellungen                               | OK Abbrechen Hilfe |

#### **HINWEIS**

Sie können die erstellten Registerkarten, Schaltflächen oder Einstellungen ändern bzw. entfernen. Klicken Sie auf **Konfiguration** und folgen Sie dem Menü.

# Einstellungen der Scanner-Taste für das Scan to PC-Menü ändern

Mit ControlCenter4 können Sie die Einstellungen der SCANNER (SCAN)-Taste für "Scan to PC" ändern.

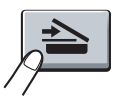

 Öffnen Sie ControlCenter4. Sie haben die folgenden Möglichkeiten: (Für Windows<sup>®</sup> XP, Windows Vista<sup>®</sup> und Windows<sup>®</sup> 7) Klicken Sie auf Start/Alle Programme/Brother/MFC-XXXX (MFC-XXXX steht für den Namen Ihres Modells)/ControlCenter4.

(Für Windows<sup>®</sup> 8)

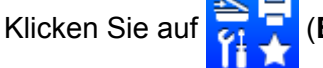

(Brother Utilities) und dann auf die Dropdown-Liste. Wählen Sie dort den

Modellnamen des Geräts aus (falls dieser noch nicht aktiviert ist). Klicken Sie in der linken Navigationsleiste auf **SCANNEN** und dann auf **ControlCenter4**.

- 2 Vergewissern Sie sich, dass das gewünschte Gerät in der Dropdown-Liste **Modell** ausgewählt ist.
- 3 Klicken Sie auf die Registerkarte Geräteeinstellungen.
- 4 Klicken Sie auf Geräteeinstell. zum Scannen.

5 Wählen Sie die Registerkarte **Datei**. Hier können Sie die Standardeinstellungen ändern.

|      | Geräteeinstell. zum Scannen                                                                     |
|------|-------------------------------------------------------------------------------------------------|
|      | Bild E-Mail Datei                                                                               |
| 1 —— | Dateityp<br>(PDF (*,pdf)<br>v<br>Dateigröße<br>Klein<br>Groß                                    |
| 2 —  | Dateiname (Datum) (Nummer)<br>27022013_xxxx.pdf @ Datum in Dateinamen                           |
| 3 —— | C: Users/User/Pictures/ControlCenter4/Scan                                                      |
| 4    | Auffösung       300 x 300 dpi       Scanmodus       24-Bit-Farbe       Chernessene@@   Kontrast |
| 5 —— | A4 210 x 297 mm (8.3 x 11.7 Zoll)                                                               |
|      | Standard Erweiterte Einstellungen                                                               |
|      | OK Abbredien Opernenmen Inite                                                                   |

- 1 Sie können den Dateityp in der Dropdown-Liste auswählen.
- 2 Geben Sie hier den gewünschten Dateinamen für das Dokument ein.
- 3 Sie können die Datei im Standardordner speichern oder auf die Schaltfläche 🔄 (Durchsuchen) klicken, um einen anderen Ordner zu wählen.
- 4 Sie können die Scanner-Auflösung in der Dropdown-Liste Auflösung auswählen.
- 5 Sie können die Dokumentengröße in der Dropdown-Liste **Dokumentengröße** auswählen.
- 6 Klicken Sie auf **OK**.

# 4

# Remote Setup (Für MFC-Modelle)

# **Remote Setup**

Über die Remote Setup-Anwendung können Sie viele Funktionen des Geräts einstellen. Wenn Sie dieses Programm starten, werden die aktuellen Einstellungen des Gerätes automatisch geladen und am PC angezeigt. Diese Einstellungen können dann am Bildschirm geändert und direkt zum Gerät übertragen werden.

Sie haben die folgenden Möglichkeiten:

(Windows<sup>®</sup> XP, Windows Vista<sup>®</sup> und Windows<sup>®</sup> 7)

Klicken Sie auf Start und dann auf Alle Programme, Brother, MFC-XXXX und Remote Setup.

(Windows<sup>®</sup> 8)

Klicken Sie auf 🗦 茾

(Brother Utilities) und dann auf die Dropdown-Liste. Wählen Sie dort den

Modellnamen des Geräts aus (falls dieser noch nicht aktiviert ist). Klicken Sie in der linken Navigationsleiste auf **Werkzeuge** und dann auf **Remote Setup**.

| <i></i>                      |                |                |                   |   |
|------------------------------|----------------|----------------|-------------------|---|
| Brother MFC Remote Setup - I | MFC-xxxx       |                |                   |   |
| B- MFC-xxxx                  | Geräteeinstell |                |                   |   |
| Geräteeinstell               | Umschaltzeit   | 2 Min. 🔻       |                   |   |
| Empfangseinst.               | Druckmedium    | Normal 🔻       |                   |   |
| Adressbuch                   | Papierformat   | A4 v           |                   |   |
| Berichte<br>Femabfrage       | lautstärke     |                |                   |   |
| Extras                       | Klippeln       |                | Signation N.      |   |
| Drucker                      | Niligen        | Normai         | Normal            | • |
| · Inbetriebnahme             | Lautsprecher   | Normal -       |                   |   |
|                              | loner sparen   | Aus 🔻          |                   |   |
|                              | Scangröße      | A4 -           |                   |   |
|                              | Toner ersetzen | Fortfahren I S | topp              |   |
|                              |                |                |                   |   |
|                              |                |                |                   |   |
|                              |                |                |                   |   |
|                              |                |                |                   |   |
|                              |                |                |                   |   |
|                              |                |                |                   |   |
|                              |                |                |                   |   |
|                              |                |                |                   |   |
|                              |                |                |                   |   |
|                              |                |                |                   |   |
|                              |                |                |                   |   |
|                              |                |                |                   |   |
|                              |                |                |                   |   |
|                              |                |                |                   |   |
| Exportieren Importieren      | Drucken        | OK Abb         | rechen Übernehmer |   |

#### ■ OK

Beginnt die Übertragung der Daten zum Gerät und beendet das Remote-Setup-Programm. Wenn eine Fehlermeldung angezeigt wird, geben Sie die richtigen Daten ein und klicken Sie dann auf **OK**.

#### Abbrechen

Zum Beenden des Remote-Setup-Programms, ohne die Daten zum Gerät zu übertragen.

#### Übernehmen

Überträgt die Daten zum Gerät, ohne das Remote-Setup-Programm zu beenden.

#### Drucken

Druckt die gewählten Einstellungen aus. Die Daten können nicht ausgedruckt werden, bevor sie zum Gerät übertragen wurden. Klicken Sie auf die Schaltfläche **Übernehmen**, um die neuen Daten zum Gerät zu übertragen, und klicken Sie dann auf **Drucken**.

#### Exportieren

Zum Speichern der aktuell gewählten Einstellungen in einer Datei.

#### Importieren

Zum Einlesen der in einer Datei gespeicherten Einstellungen.

#### HINWEIS

- Mit der Schaltfläche **Exportieren** können Sie Ihr Adressbuch oder alle Einstellungen des Geräts speichern.
- Wenn Sie die Windows<sup>®</sup>-Firewall verwenden und die MFL-Pro-Suite bereits von der Installations-CD-ROM installiert wurde, ist die Firewall schon entsprechend konfiguriert.

5

# Brother PC-FAX-Software (Für MFC-Modelle)

# **PC-FAX** senden

Das Brother PC-FAX-Programm ermöglicht es, mit Ihrem PC aus einem Anwendungsprogramm heraus eine Datei als Standard-Fax über Ihr Gerät zu versenden. Sie können eine mit einer beliebigen, auf Ihrem PC verfügbaren Anwendung erstellte Datei als PC-FAX versenden. Sie können auch ein Deckblatt mit übertragen. Dazu müssen Sie nur die Empfänger als Kontakte oder Gruppe im PC-FAX-Adressbuch speichern oder einfach die Adressen oder Faxnummern direkt eingeben. Sie können die Suchfunktion des Adressbuches verwenden, um den Empfänger zum Versenden des Faxes schnell zu finden.

Aktuelle Informationen zum Brother PC-FAX-Programm und Updates finden Sie im Internet unter <u>http://solutions.brother.com/</u>.

#### HINWEIS

Das PC-FAX-Programm kann nur Schwarzweiß-Faxe im A4-Format versenden.

#### Senden einer Datei als PC-Fax

1 Erstellen Sie eine Datei mit einer beliebigen Anwendung an Ihrem PC.

2 Klicken Sie auf **Datei**, dann auf **Drucken**. Das Dialogfeld **Drucken** wird angezeigt:

| 🖶 Drucken                                                  | ×                                                            |
|------------------------------------------------------------|--------------------------------------------------------------|
| Allgemein                                                  |                                                              |
| Drucker auswählen                                          |                                                              |
| Brother MFC-xxxx                                           | i Fax                                                        |
| •                                                          | •                                                            |
| Status: Bereit<br>Standort:<br>Kommentar: MFC- <b>xxxx</b> | Ausgabe in Datei umleiten<br>Einstellungen<br>Drucker suchen |
| Settenbereich<br>Ales<br>Markierung Aguele Sete<br>Seten:  | Anzahi Exemplare: 1 2<br>Sgrieren<br>12233                   |
|                                                            | Abbrechen Ubemehmen                                          |

3 Wählen Sie Brother PC-FAX als Drucker aus und klicken Sie dann auf Drucken. Das Dialogfeld zum Senden eines PC-Faxes erscheint.

| 🖶 Brother PC-FAX                   |   |                                                                                      |              |              |       |      | x |
|------------------------------------|---|--------------------------------------------------------------------------------------|--------------|--------------|-------|------|---|
|                                    |   | 🛛 Deckblat                                                                           | t hinzufügei | n            | Ē     | ?    | 1 |
| Adressbuch     Wahleinschränkungen |   | <ul> <li>Joe Smith [ 908-555-1234 ]</li> <li>John Roller [ 908-704-2312 ]</li> </ul> |              |              |       |      |   |
| 908-123-4567                       | + |                                                                                      |              |              |       |      |   |
|                                    |   | 2/20                                                                                 |              | Alle löschen |       |      |   |
|                                    | 1 | 2                                                                                    | 3            |              |       |      |   |
| Wahl-W                             | 4 | 5                                                                                    | 6            |              | Abbre | chen |   |
| Pause                              | 7 | 8                                                                                    | 9            | Start        |       |      |   |
|                                    | * | 0                                                                                    | #            |              |       |      |   |

4 Geben Sie eine Faxnummer auf eine der folgenden Arten ein:

- Verwenden Sie die Zifferntasten, um die Nummer einzugeben, und klicken Sie dann auf
- Klicken Sie auf Adressbuch und wählen Sie dann einen Kontakt oder eine Gruppe im Adressbuch aus.

Im Falle einer Fehleingabe klicken Sie auf Alle löschen, um alle Einträge zu löschen.

Wenn auch ein Deckblatt gesendet werden soll, aktivieren Sie das Kontrollkästchen Deckblatt hinzufügen.

#### HINWEIS

Klicken Sie auf 🔄, um das Deckblatt zu bearbeiten.

6 Klicken Sie auf **Start**, um das Fax zu senden.

#### **HINWEIS**

- Zum Abbrechen der Funktion klicken Sie auf Abbrechen.
- Um eine Nummer noch einmal anzuwählen, klicken Sie auf Wahl-W und wählen die Nummer in der Liste der fünf zuletzt gewählten Nummern aus. Klicken Sie dann auf Start.

#### Benutzerinformationen eingeben

# HINWEIS Sie können die Benutzerinformationen auch aufrufen, indem Sie im Dialogfeld zum Senden eines PC-Faxes auf Klicken. (Siehe Senden einer Datei als PC-Fax >> Seite 78.) Sie haben die folgenden Möglichkeiten: (Windows<sup>®</sup> XP, Windows Vista<sup>®</sup> und Windows<sup>®</sup> 7) Klicken Sie auf Start, Alle Programme, Brother, MFC-XXXX, PC-Fax senden und dann auf PC-FAX-Einstellungen. (Windows<sup>®</sup> 8) Klicken Sie auf (Brother Utilities) und dann auf die Dropdown-Liste. Wählen Sie dort den Modellnamen des Geräts aus (falls dieser noch nicht aktiviert ist). Klicken Sie in der linken Navigationsleiste auf PC-FAX-Versand und dann auf PC-FAX-Einstellungen. Das Dialogfeld PC-FAX-Setup wird angezeigt:

2 Geben Sie die Informationen ein. Sie werden zur Erstellung der Absenderkennung und f
ür die Deckblattfunktion ben
ötigt.

3 Klicken Sie auf **OK**, um die **Benutzerinformationen** zu speichern.

#### HINWEIS

Sie können die **Benutzerinformationen** für jeden Windows<sup>®</sup>-Nutzer separat festlegen.

#### Sendeeinstellungen

Klicken Sie im Dialogfeld **PC-FAX-Setup** auf die Registerkarte **Senden**, um das folgende Fenster aufzurufen.

| PC-FAX-Setup               |                   |  |
|----------------------------|-------------------|--|
| Benutzerinformationen Send | en Adressbuch     |  |
| Wähleinstellung            |                   |  |
| Amtsholung:                |                   |  |
| Zum Beispiel: Zur Am       | tsholung 9 wählen |  |
| Absenderkennung            |                   |  |
| 🔽 Absenderkennung sen      | den               |  |
|                            |                   |  |
|                            |                   |  |
|                            |                   |  |
|                            |                   |  |
|                            |                   |  |
|                            |                   |  |
|                            |                   |  |

#### Amtsholung

Hier können Sie eine Kennziffer zur Amtsholung eingeben. Dies ist in einigen Nebenstellenanlagen notwendig (z. B. 9 wählen, um im Büro eine Amtsleitung zu erhalten). Beim Senden eines PC-Faxes wird diese Nummer übernommen und die im Funktionsmenü eingestellten Kennziffern zur Amtsholung werden ignoriert.

#### Absenderkennung senden

Wenn die Absenderinformationen am oberen Rand des Faxes eingefügt und mit übertragen werden sollen, aktivieren Sie **Benutzerinformationen** in der Registerkarte **Absenderkennung senden**. (Siehe *Benutzerinformationen eingeben* **>>** Seite 80.)

#### **Einrichten eines Deckblattes**

Klicken Sie im Dialogfeld zum Senden eines PC-Faxes auf an, um den Bildschirm Konfiguration Brother **PC-FAX Deckblatt** aufzurufen.

Das Dialogfeld Konfiguration Brother PC-FAX Deckblatt wird angezeigt:

|               | Souther PC-PAX Deckblatt   | - Kommenter                 |
|---------------|----------------------------|-----------------------------|
| AU            |                            | Koninentai                  |
| Name :        | Taro Nagoya                |                             |
| V Abteilung : | Sales                      |                             |
| V Firma :     | Brother International Corp |                             |
| Von           |                            | Storno                      |
|               |                            | Format                      |
| V Name :      | John Doe                   |                             |
| ✓ Telefon :   | 123-456-789                | Layout Typ 1                |
| V Fax :       | 987-654-321                | Deckblatt-Titel             |
| VE-Mail:      | abc@def.ghi                | Standard Deckblatt-Titel    |
| 🗸 Abteilung : | Marketing                  | © Kein Deckblatt-Titel      |
| V Firma :     | Brother Industries, LTD    | Benutzerdefiniert           |
| ✓ Adresse1 :  | 123 Rose Hill Drive        | Cover01_Ger.bmp Durchsuchen |
| Adresse2 :    | Potsville, NJ 088          | Ausrichtung Links -         |
|               | Standard                   | Deckblatt mitzählen         |
|               |                            |                             |
|               |                            | Vorschau OK Abbrechen       |

#### **Deckblatt-Informationen eingeben**

#### **HINWEIS**

Wenn Sie ein Fax an verschiedene Empfänger rundsenden, werden die Empfängerinformationen nicht auf das Deckblatt gedruckt.

#### ■ An

Wählen Sie die Empfängerinformationen aus, die auf dem Deckblatt erscheinen sollen.

#### Von

Wählen Sie die Absenderinformationen aus, die auf dem Deckblatt erscheinen sollen.

#### Kommentar

Geben Sie den Kommentar ein, der auf dem Deckblatt erscheinen soll.

#### Format

Wählen Sie das gewünschte Deckblatt-Layout aus.

#### Deckblatt-Titel

Wenn Sie **Benutzerdefiniert** wählen, können Sie eine Bitmap-Datei, wie z. B. Ihr Firmenlogo, in das Deckblatt einfügen.

Klicken Sie auf die **Durchsuchen**-Schaltfläche, um die gewünschte Bitmap-Datei auszuwählen. Wählen Sie dann die Ausrichtung der Datei aus.

#### Deckblatt mitzählen

Aktivieren Sie das Kontrollkästchen **Deckblatt mitzählen**, wenn das Deckblatt bei der Anzahl der gesendeten Seiten mitgezählt werden soll.

## Adressbuch

Wenn auf Ihrem PC Outlook<sup>®</sup>, Outlook Express oder Windows<sup>®</sup> Mail installiert ist, können Sie in der Dropdown-Liste **Adressbuch wählen** auswählen, welches Adressbuch beim Versenden eines PC-Faxes verwendet werden soll.

Klicken Sie auf die Schaltfläche **Durchsuchen**, um die Datenbank-Datei zu wählen.

| 🚱 PC-FAX-Setup                          | ×            |
|-----------------------------------------|--------------|
| Benutzerinformationen Senden Adressbuch |              |
|                                         |              |
| Adressbuch wählen                       |              |
| Adressbuch PC-FAX                       | •            |
|                                         |              |
| Adressbuch-Datei                        |              |
| C:\ProgramData\PCFaxTx\address.ba2      | Durchsuchen  |
|                                         |              |
|                                         |              |
|                                         |              |
|                                         |              |
|                                         |              |
|                                         |              |
|                                         |              |
|                                         | OK Abbrechen |
|                                         |              |

Sie können das Adressbuch verwenden, das Sie in der Dropdown-Liste **Adressbuch wählen** gewählt haben, indem Sie auf die Schaltfläche **Adressbuch** im Senden-Dialogfeld klicken.

| Windows-Kontakte                            |                       |
|---------------------------------------------|-----------------------|
| Namen eingeben oder auswählen:              |                       |
| Suchen                                      | Nachrichtenempfänger: |
| Name A E-Mail-Adress                        | Firma ->              |
| 🔲 Joe Smith                                 |                       |
| Wichael Evans                               |                       |
|                                             |                       |
|                                             |                       |
|                                             |                       |
|                                             | Privat ->             |
|                                             |                       |
|                                             |                       |
|                                             |                       |
| 4                                           |                       |
| Neuer <u>K</u> ontakt <u>E</u> igenschaften |                       |
| OK                                          | Abbrechen             |

#### Windows-Kontakte

#### **HINWEIS**

- Um das Adressbuch von Outlook zu verwenden, muss Microsoft<sup>®</sup> Outlook<sup>®</sup> 2000, 2002, 2003, 2007 oder 2010 als Standard-E-Mail-Anwendung gewählt sein.
- Die 64-Bit-Version von Microsoft<sup>®</sup> Outlook<sup>®</sup> 2010 wird nicht unterstützt.

#### **Brother Adressbuch**

 Sie haben die folgenden Möglichkeiten: (Windows<sup>®</sup> XP, Windows Vista<sup>®</sup> und Windows<sup>®</sup> 7) Klicken Sie auf Start und dann auf Alle Programme, Brother, MFC-XXXX (XXXX steht für den Namen Ihres Modells), PC-Fax senden und PC-FAX-Adressbuch.

(Windows<sup>®</sup> 8)

Klicken Sie auf (Brother Utilities) und dann auf die Dropdown-Liste. Wählen Sie dort den

Modellnamen des Geräts aus (falls dieser noch nicht aktiviert ist). Klicken Sie in der linken Navigationsleiste auf **PC-FAX-Versand** und dann auf **PC-FAX-Adressbuch**.

Das Dialogfeld Adressbuch wird angezeigt:

| Adressbuch                                |                                        |        |  |
|-------------------------------------------|----------------------------------------|--------|--|
| <u>D</u> atei <u>B</u> earbeiten <u>H</u> | Datei <u>B</u> earbeiten <u>H</u> ilfe |        |  |
| <b>I</b> , <b>I</b> , <b>I</b>            |                                        |        |  |
| Name                                      | Fax                                    | E-Mail |  |
| 👬 Sales                                   |                                        |        |  |
| 🚺 Joe Smith                               | 908-555-1234                           |        |  |
| 💼 John Roller                             | 908-704-2312                           |        |  |
|                                           |                                        |        |  |
|                                           |                                        |        |  |
|                                           |                                        |        |  |
|                                           |                                        |        |  |
|                                           |                                        |        |  |
|                                           |                                        |        |  |
|                                           |                                        |        |  |
|                                           |                                        |        |  |
|                                           |                                        |        |  |
|                                           |                                        |        |  |

#### Kontakt im Adressbuch speichern

Im Dialogfeld **Adressbuch** können Sie Kontakte oder Gruppenmitglieder hinzufügen, bearbeiten oder löschen.

1 Zum Hinzufügen eines Kontakts klicken Sie im Adressbuch-Dialogfeld auf 🛺.

Das Dialogfeld Konfiguration Adressbuch (Kontakte speichern) wird angezeigt:

| 일 Konfiguration Adre    | ssbuch (Kontakte speichern) |
|-------------------------|-----------------------------|
| <u>N</u> ame:           | Anrede:                     |
| <u>F</u> ima:           |                             |
| Ab <u>t</u> eilung:     | Position:                   |
| <u>S</u> traße:         |                             |
| Sta <u>d</u> t:         | B <u>u</u> ndesland:        |
| Postleitzahl:           | Land:                       |
| Telefon (geschäftlich): | Telefon (prįvat):           |
| Fa <u>x</u> :           | Telefon (mo <u>b</u> il):   |
| E-Mail:                 |                             |
|                         |                             |
|                         | OK Abbrechen                |

2 Geben Sie im Dialogfeld Konfiguration Adressbuch (Kontakte speichern) die neuen Kontaktinformationen ein. Name ist ein Pflichtfeld. Klicken Sie auf OK, um die Informationen zu speichern.

#### Rundsendegruppen bilden

Wenn Sie öfters dasselbe PC-Fax an verschiedene Empfänger senden, können Sie diese Empfänger auch in einer Gruppe zusammenfassen.

1 Zum Erstellen einer Gruppe klicken Sie im Adressbuch-Dialogfeld auf 📴

Das Dialogfeld Konfiguration Adressbuch (Gruppen speichern) wird angezeigt:

| 🎍 Konfiguration Adressbuch  | h (Gru   | ppen  | speichern)               | x |
|-----------------------------|----------|-------|--------------------------|---|
| <u>G</u> ruppenname         | <b>.</b> | Sales | s                        |   |
| <u>V</u> erfügbare Kontakte |          |       | Gruppenmitglieder        |   |
|                             |          |       | Joe Smith<br>John Roller |   |
|                             |          | »     |                          |   |
|                             |          |       |                          |   |
| Hinzufügen >>               |          |       | << <u>E</u> ntfemen      |   |
|                             |          |       | OK Abbrechen             |   |

2 Geben Sie den Namen der neuen Gruppe in das Feld Gruppenname ein.

- Wählen Sie im Feld Verfügbare Kontakte die Namen aus, die in die Gruppe aufgenommen werden sollen, und klicken Sie dann auf Hinzufügen >>. Die zur Gruppe hinzugefügten Kontakte werden im Feld Gruppenmitglieder angezeigt.
- A Nachdem Sie alle gewünschten Kontakte zur Gruppe hinzugefügt haben, klicken Sie auf **OK**.

#### HINWEIS

Eine Gruppe kann bis zu 50 Faxnummern enthalten.

#### Kontakt oder Gruppe bearbeiten

- 1) Wählen Sie den Kontakt oder die Gruppe aus, die bearbeitet werden soll.
- 2 Klicken Sie auf [
- 3 Nehmen Sie die gewünschten Änderungen vor.
- 4 Klicken Sie auf **OK**.

### Kontakt oder Gruppe löschen

1 Wählen Sie den Kontakt oder die Gruppe aus, die gelöscht werden soll.

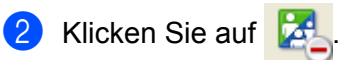

3 Klicken Sie auf **OK**, wenn Sie zur Bestätigung aufgefordert werden.

#### Adressbuch exportieren

Sie können das gesamte Adressbuch als ASCII-Textdatei (\*.csv) exportieren. Daneben besteht die Möglichkeit, die Daten eines Adressbuch-Kontaktes als elektronische Visitenkarte, die an eine E-Mail angehängt werden kann, im vCard-Format zu speichern (eine elektronische Visitenkarte enthält die Kontaktinformationen des Senders). Das Adressbuch kann auch als Remote Setup-Anrufdaten exportiert werden, die Sie dann mit der Remote Setup-Anwendung Ihres Geräts verwenden können. (Siehe *Remote Setup* ➤> Seite 76.) Um eine elektronische Visitenkarte (vCard) zu erstellen, klicken Sie zuerst auf den Kontakt im Adressbuch, für den Sie eine Visitenkarte erstellen möchten.

#### Adressbuch-Einträge exportieren

#### HINWEIS

- Um eine elektronische Visitenkarte (vCard) zu erstellen, wählen Sie zuerst den gewünschten Kontakt aus.
- Wenn Sie in Schritt ① vCard (Visitenkarte) gewählt haben, wird als Dateityp: vCard (\*.vcf) angezeigt.

1 Sie haben die folgenden Möglichkeiten:

- Klicken Sie im Adressbuch auf **Datei**, **Exportieren**, dann auf **Text**.
- Klicken Sie im Adressbuch auf **Datei**, **Exportieren**, dann auf **vCard** und gehen Sie zu Schritt **6**.
- Klicken Sie im Adressbuch auf Datei, Exportieren, dann auf Ferneinrichtungs-Anrufdaten und gehen Sie zu Schritt <sup>(3)</sup>.
- Wählen Sie nun die Datenfelder, die Sie exportieren möchten, im Feld Verfügbare Einträge aus und klicken Sie dann auf Hinzufügen >>.

#### HINWEIS

Wählen Sie die Einträge in der Reihenfolge aus, in der sie aufgelistet werden sollen.

Wenn Sie die Daten in eine ASCII-Datei exportieren, wählen Sie Tab oder Komma als Trennzeichen zwischen den Einträgen aus. Die einzelnen Datenfelder werden dann durch einen Tab bzw. ein Komma voneinander getrennt.

4 Klicken Sie auf **OK**, um die Daten zu speichern.

| Ausgewählte Einträge                                                                                                    |                      | × |  |  |  |
|----------------------------------------------------------------------------------------------------|----------------------|---|--|--|--|
| Wählen Sie die Einträge in der Reihenfolge, in der Sie aufgelstet werden sollen.<br>Sie können das Trennzeichen zwischen den Einträgen auswählen. |                      |   |  |  |  |
| Verfügbare Einträge                                                                                                    | Ausgewählte Einträge |   |  |  |  |
| Name A<br>Titel<br>Firma<br>Abtelung<br>Postion E<br>Straße<br>Stade<br>Bundesland:<br>Postietzahl<br>Land<br>Telefon (geschäftlich)              | Hinzufügen >>)       |   |  |  |  |
| Trennzeichen                                                                                                    |                      |   |  |  |  |
| Omma                                                                                                    |                      |   |  |  |  |
| © <u>T</u> ab                                                                                                    | OK Abbrechen         |   |  |  |  |

Brother PC-FAX-Software (Für MFC-Modelle)

**5** Geben Sie den Dateinamen ein und klicken Sie auf **Speichern**.

| 일 Speichern unt | er         |                   |   |         | <b>x</b>  |
|-----------------|------------|-------------------|---|---------|-----------|
| Speichem (n:    | Dokumente  |                   | • | G 🤌 📂 🖽 | <b>-</b>  |
| Zuletzt besucht | 🕌 BrFaxftx |                   |   |         |           |
| Netzwerk        | Dateiname: |                   |   | •       | Speichem  |
|                 | Dateityp:  | Textdatei {*.csv} |   | •       | Abbrechen |

#### Adressbuch importieren

Sie können ASCII-Textdateien (\*.csv) oder vCards (elektronische Visitenkarten) oder **Ferneinrichtungs-Anrufdaten** in Ihr Adressbuch importieren.

#### **ASCII-Textdatei importieren**

1 Sie haben die folgenden Möglichkeiten:

- Klicken Sie im Adressbuch auf **Datei**, **Importieren**, dann auf **Text**.
- Klicken Sie im Adressbuch auf **Datei**, **Importieren**, dann auf **vCard** und gehen Sie zu Schritt **5**.
- Klicken Sie im Adressbuch auf Datei, Importieren, dann auf Ferneinrichtungs-Anrufdaten und gehen Sie zu Schritt <sup>(5)</sup>.

| Ausgewählte Einträge                                                                                                    |                                          | ×                                |
|----------------------------------------------------------------------------------------------------|------------------------------------------|----------------------------------|
| Wählen Sie die Felder in der Lis<br>aus, in der sie sich in der Import                                                             | te der verfügbaren Ei<br>datei befinden. | inträge in derselben Reihenfolge |
| Verfügbare Einträge                                                                                                    |                                          | Ausgewählte Einträge             |
| Name A<br>Trati<br>Firma Abtellung<br>Position E<br>Straße Stadt E<br>Bundesland:<br>Postieftzahl<br>Land Telefon (geschäftlich) * | Hinzufügen >>                            |                                  |
| <ul> <li>Komma</li> </ul>                                                                                                    |                                          |                                  |
| © <u>T</u> ab                                                                                                    |                                          | OK Abbrechen                     |

Wählen Sie nun die Datenfelder, die Sie importieren möchten, im Feld Verfügbare Einträge aus und klicken Sie auf Hinzufügen >>.

#### HINWEIS

Wählen Sie die Einträge in der Liste in derselben Reihenfolge aus, in der sie in der importierten Textdatei aufgelistet sind.

3 Wählen Sie entsprechend dem in der zu importierenden Datei verwendeten Format **Tab** oder **Komma** als **Trennzeichen** zwischen den Einträgen aus.

Klicken Sie auf **OK**, um die Daten zu importieren.

Brother PC-FAX-Software (Für MFC-Modelle)

5 Geben Sie den Dateinamen ein und klicken Sie auf Öffnen.

| 嶜 Öffnen        |            |                         |   |           | ×         |
|-----------------|------------|-------------------------|---|-----------|-----------|
| Suchen in:      | Dokumente  |                         | • | G 🤌 📂 🛄 - |           |
| Zuletzt besucht | 🕌 BrFaxRx  |                         |   |           |           |
| Netzwerk        |            |                         |   |           |           |
|                 | Dateiname: |                         |   | •         | Offnen    |
|                 | Dateityp:  | Textdatei {*.txt;*.csv} |   | •         | Abbrechen |

#### **HINWEIS**

Wenn Sie in Schritt **1** die Option **Text** gewählt haben, wird als **Dateityp**: **Textdatei {\*.txt; \*.csv}** angezeigt.

# **PC-Faxempfang**

Die Brother PC-FAX Receive-Software ermöglicht es, Faxe auf dem PC anzusehen und zu speichern. Sie wird automatisch zusammen mit der MFL-Pro Suite installiert und kann für lokal angeschlossene Geräte verwendet werden.

Wenn aktiviert, speichert das Gerät alle empfangenen Faxe. Nachdem das Fax empfangen wurde, wird es automatisch zum angeschlossenen PC gesendet.

Auch wenn der PC ausgeschaltet ist, werden Faxe vom Gerät weiter empfangen und gespeichert. Im Display des Gerätes wird die Zahl der gespeicherten empfangenen Faxe angezeigt, zum Beispiel:

PC-Fax-Nachr:001

Sobald nun der PC und das PC-Faxempfang-Programm gestartet wurden, überträgt das Gerät die Faxe automatisch zum PC.

Zur Verwendung dieser Funktion gehen Sie wie folgt vor:

- Bevor Sie die Funktion PC-Faxempfang verwenden, muss der PC-Faxempfang im Menü des Gerätes gewählt werden.
- Starten Sie das Programm zum Brother PC-Faxempfang am PC. (Es wird empfohlen, die Option Zum Autostartordner hinzufügen zu aktivieren, damit nach dem Starten des PCs die Software automatisch ausgeführt wird und Faxe direkt übertragen werden.)

#### HINWEIS

Das PC-FAX-Programm kann nur Schwarzweiß-Faxe empfangen.

#### PC-Faxempfang am Gerät einstellen

Sie können auch den Kontrolldruck einschalten. Wenn diese Funktion eingeschaltet ist, druckt das Gerät eine Kopie der empfangenen Faxe aus, bevor die Faxe zum PC übertragen werden oder der PC ausgeschaltet wird.

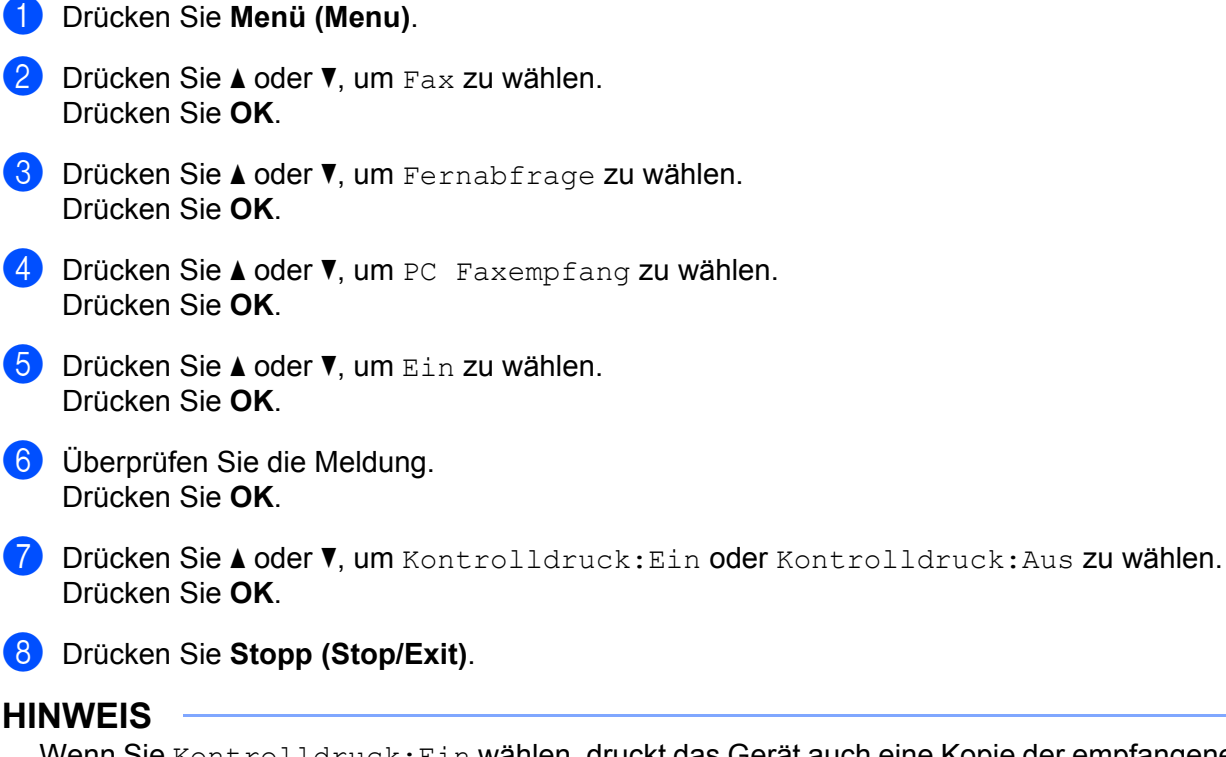

Wenn Sie Kontrolldruck: Ein wählen, druckt das Gerät auch eine Kopie der empfangenen Faxe aus, damit keine Daten verloren gehen, falls der Strom ausfällt, bevor die Faxe zum PC übertragen wurden. Die Faxe werden dann im Speicher des Gerätes erst automatisch gelöscht, wenn sie erfolgreich gedruckt und zum PC übertragen wurden. Wenn der Kontrolldruck ausgeschaltet ist, werden die Faxe automatisch gelöscht, sobald sie erfolgreich zum PC übertragen wurden.

### Programm zum PC-Faxempfang am PC starten

Sie haben die folgenden Möglichkeiten:

(Windows<sup>®</sup> XP, Windows Vista<sup>®</sup> und Windows<sup>®</sup> 7)

Klicken Sie auf **Start** und dann auf **Alle Programme**, **Brother**, **MFC-XXXX**, **PC-FAX-Empfang** und **Empfangen**.

(Windows<sup>®</sup> 8)

Klicken Sie auf

(Brother Utilities) und dann auf die Dropdown-Liste. Wählen Sie dort den

Modellnamen des Geräts aus (falls dieser noch nicht aktiviert ist). Klicken Sie in der linken Navigationsleiste auf **PC-FAX-Empfang** und dann auf **Empfangen**.

Das PC-FAX-Symbol erscheint nun in der Taskleiste.

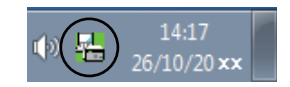

#### **PC** einrichten

1 Klicken Sie in der Taskleiste mit der rechten Maustaste auf das PC-FAX-Symbol 👔

14:17 26/10/20 xx und

klicken Sie dann auf **Konfiguration PC-Faxempfang**. Das Dialogfeld **Konfiguration PC-Faxempfang** wird angezeigt:

| K | onfiguration PC-Faxe | mpfang                               | <b>X</b>    |
|---|----------------------|--------------------------------------|-------------|
|   |                      |                                      |             |
|   |                      |                                      |             |
|   |                      |                                      |             |
|   | Datei speichern in   | C:\Users\Public\Documents\BrFaxF     | Durchsuchen |
|   | <b>D</b>             |                                      |             |
|   | Dateityp             | 🔘 .pdf                               |             |
|   |                      | .tiř                                 |             |
|   | 🔲 Audiodatei abspie  | en bei Faxempfang                    |             |
|   | Audiodatei           |                                      | Durchsuchen |
|   |                      |                                      |             |
|   | 📃 Zum Autostartordr  | ner hinzufügen                       |             |
|   | 📝 Meldung zur Konf   | guration des PC-Faxempfangs anzeigen |             |
|   |                      |                                      |             |
|   |                      |                                      |             |
|   |                      |                                      |             |
|   |                      | UK                                   | Abbrechen   |

- 2 Klicken Sie neben **Datei speichern in** auf **Durchsuchen**, um den Speicherort für PC-FAX-Dateien zu ändern.
- 3 Wählen Sie unter Dateityp das Format, in dem das empfangene Dokument gespeichert werden soll (.tif oder .pdf). Das Standardformat ist .tif.
- 4 Aktivieren Sie **Audiodatei abspielen bei Faxempfang** und geben Sie den Pfad zur gewünschten Audiodatei (.wav) ein, wenn beim Faxempfang eine Melodie zu hören sein soll.
- Wenn das PC-Faxempfang-Programm bei jedem Windows<sup>®</sup>-Start automatisch gestartet werden soll, aktivieren Sie Zum Autostartordner hinzufügen.

#### Neu empfangene PC-Faxe ansehen

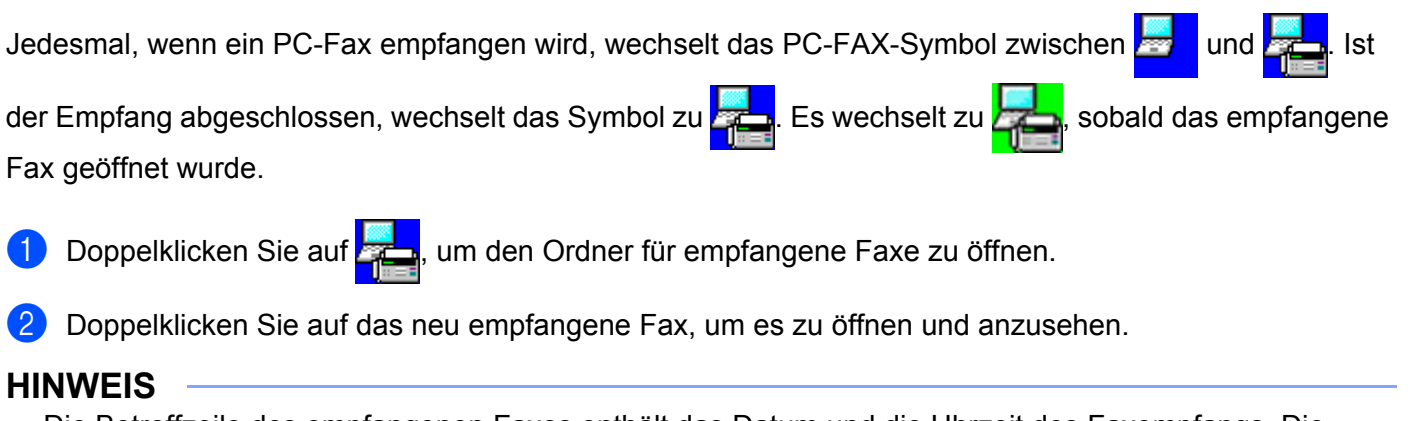

Die Betreffzeile des empfangenen Faxes enthält das Datum und die Uhrzeit des Faxempfangs. Die Angaben basieren auf der Systemzeit Ihres PCs. Beispiel: "Fax 20-2-2011 16;40;21.tif"

Teil II

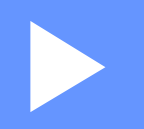

# **Apple Macintosh**

| Drucken und Faxen              | 99  |
|--------------------------------|-----|
| Scannen                        | 115 |
| ControlCenter2                 | 127 |
| Remote Setup (Für MFC-Modelle) | 147 |

6

# **Drucken und Faxen**

## Funktionen des Druckertreibers (Macintosh)

Dieses Gerät unterstützt Mac OS X 10.6.8/10.7.x/10.8.x.

#### **HINWEIS**

- Den Druckertreiber f
  ür Ihr Macintosh-Modell k
  önnen Sie auf der Download-Seite des Brother Solutions Center herunterladen (<u>http://solutions.brother.com/</u>).
- Die Bildschirmabbildungen in diesem Abschnitt wurden unter OS X 10.7x erstellt. Die an Ihrem Macintosh gezeigten Bildschirme können aufgrund der verschiedenen Betriebssysteme variieren.

## **Beidseitiger Druck**

Der mitgelieferte Druckertreiber unterstützt den beidseitigen Druck.

#### Hinweise zum beidseitigen Bedrucken des Papiers

- Ist das Papier dünn, kann es leicht knittern.
- Wenn das Papier gewellt ist, drehen Sie den Stapel um, glätten Sie das Papier und legen Sie es dann erneut in die Papierzufuhr ein.
- Falls das Papier nicht korrekt eingezogen wird, ist es vielleicht gewellt. Nehmen Sie das Papier heraus, glätten Sie es und drehen Sie den Papierstapel um.
- Bei Verwendung des manuellen beidseitigen Drucks ist es möglich, dass Papierstaus auftreten oder die Druckqualität beeinträchtigt ist.

Bei einem Papierstau: ➤> Benutzerhandbuch: *Papierstau*. Bei Problemen mit der Druckqualität: ➤> Benutzerhandbuch: *Druckqualität verbessern*.

#### Manueller beidseitiger Druck

Das Gerät druckt nun zuerst alle Seiten mit gerader Seitennummer auf eine Seite des Papiers. Glätten Sie das Papier vor dem Einlegen gut, um einen Papierstau zu vermeiden. Sehr dünnes oder dickes Papier sollte nicht verwendet werden.

# Gleichzeitig drucken und scannen bzw. faxen

Das Gerät kann auch vom PC gesendete Daten drucken, während es Faxe sendet, Faxe im Speicher empfängt oder Dokumente scannt und diese an den PC sendet. Die Faxübertragung wird während des Ausdrucks nicht unterbrochen. Wenn das Gerät jedoch ein Dokument kopiert oder ein Fax auf Papier empfängt, unterbricht es den Ausdruck und setzt ihn automatisch fort, wenn das Kopieren oder der Faxempfang abgeschlossen ist.

#### Seiteneinstellungen wählen

Sie können die Einstellungen für Papierformat, Ausrichtung und Größe ändern.

Klicken Sie in einer Anwendung wie z. B. TextEdit auf Ablage, dann auf Papierformat. Vergewissern Sie sich, dass im Popup-Menü Format für die Option Brother MFC-XXXX (XXXX steht für den Modellnamen des Gerätes) ausgewählt ist. Sie können die Einstellungen für Papierformat, Ausrichtung und Größe ändern und dann auf OK klicken.

| Einstellungen: | Seiteneinstellungen           | \$ |
|----------------|-------------------------------|----|
| Format für:    | Brother MFC- xxxx             | \$ |
| Papierformat:  | Brother MFC- xxxx CUPS DIN A4 | \$ |
|                | 210 x 297 mm                  |    |
| Ausrichtung:   | 1 <b>i</b>                    |    |
| Größe:         | 100 %                         |    |
|                |                               |    |
| ?              | Abbrechen                     | ОК |

2 Klicken Sie in einer Anwendung wie z. B. TextEdit auf **Ablage** und dann auf **Drucken**, um den Ausdruck zu starten.

■ (Für Mac OS X v10.6.8)

Um weitere Seiteneinstellungen vorzunehmen, klicken Sie auf das Dreieck neben dem Drucker-Popup-Menü.

| Drucker: E<br>Voreinstellungen: S<br>? PDF V Vo | rother MFC-XXXX  tandard  rschau Abbrechen Drucken                                                                                                    |    |
|-------------------------------------------------|----------------------------------------------------------------------------------------------------|----|
| <u>  44 4</u> 1 von 1 ▶ ▶▶                      | Drucker: Brother MFC-xxxx  Voreinstellungen: Standard Kopien: 1 Sortiert drucken Seiten: Alle Von: 1 Bis: 1 Papierformat: DIN A4  20,99 x 29,70 e Ausrichtung: 1 TextEdit Kopf- und Fußzeilen drucken | cm |
| ? PDF •                                         | (Abbrechen) Drucken                                                                                                    |    |

#### **HINWEIS**

Sie können die aktuellen Einstellungen als Voreinstellungen speichern, indem Sie **Sichern unter** im Popup-Menü **Voreinstellungen** wählen.
■ (Für OS X v10.7.x bis v10.8.x)

Weitere Seiteneinstellungen erhalten Sie durch Klicken auf Details einblenden.

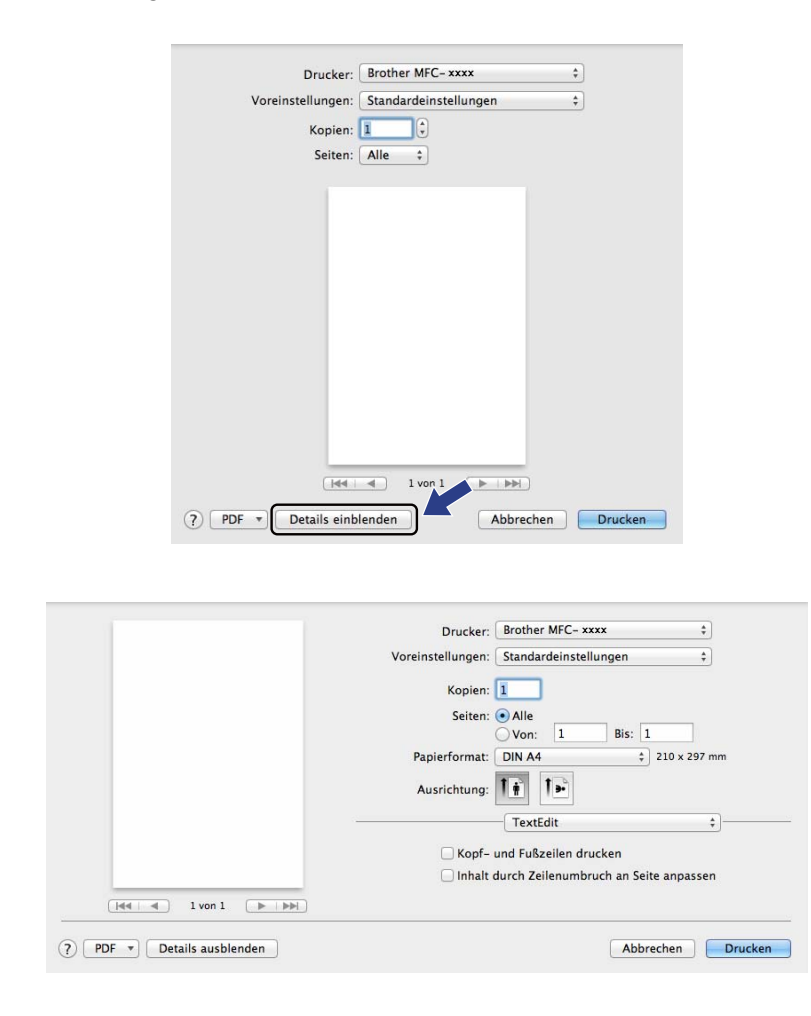

#### **HINWEIS**

Sie können die aktuellen Einstellungen als Voreinstellungen speichern, indem Sie **Aktuelle Einstellungen als Voreinstellung sichern** im Popup-Menü **Voreinstellungen** wählen.

## Druckoptionen wählen

Um besondere Druckfunktionen einzustellen, wählen Sie die zu ändernden Optionen aus dem Druck-Dialogfeld aus.

|                          | Drucker:            | Brother MFC- xxxx \$                    | )       |
|--------------------------|---------------------|-----------------------------------------|---------|
|                          | Voreinstellungen:   | Standardeinstellungen \$                | )       |
|                          | Kopien:             | 1                                       |         |
|                          | Seiten:             | Alle     Von: 1     Bis: 1              |         |
|                          | Papierformat:       | DIN A4 ‡ 210 × 297                      | mm      |
|                          | Ausrichtung:        | Ti Ti                                   |         |
|                          |                     | ✓ TextEdit                              | ]       |
|                          | 🗌 Kopf-<br>🗌 Inhalt | Layout<br>Papierhandhabung<br>Deckblatt |         |
| 1 von 1 • • • •          |                     | Druckeinstellungen                      |         |
|                          |                     | Fax senden                              |         |
| PDE - Details auchlanden |                     | E Clieve a de                           | Drucker |

## Deckblatt

Sie können die folgenden Einstellungen für Deckblätter wählen:

|                  | Manalastallus and Chand                                | and the shall be seen a                                                   |
|------------------|--------------------------------------------------------|---------------------------------------------------------------------------|
|                  | voreinstellungen: Stand                                | ardeinstellungen 💡                                                        |
|                  | Kopien: 1                                              | ]                                                                         |
|                  | Seiten: 💽 Alle                                         |                                                                           |
|                  | ⊖ Von                                                  | : 1 Bis: 1                                                                |
|                  | Papierformat: DIN A                                    | 4 ‡ 210 x 297 mm                                                          |
|                  | Ausrichtung:                                           | 1.                                                                        |
|                  | Dec                                                    | kblatt \$)-                                                               |
|                  |                                                        |                                                                           |
|                  | Deckblatt drucke                                       | n: 💿 Ohne                                                                 |
|                  | Deckblatt drucke                                       | n: 💿 Ohne<br>🔵 Vor dem Dokument                                           |
|                  | Deckblatt drucke                                       | n: • Ohne<br>Vor dem Dokument<br>Nach dem Dokument                        |
| I von 1 DEE      | Deckblatt drucke<br>Art des Deckblatt                  | n: Ohne<br>Vor dem Dokument<br>Nach dem Dokument<br>s: Standard           |
| e I von 1 🕞 کی   | Deckblatt drucke<br>Art des Deckblatt<br>Rechnungsinfo | n:  Ohne Vor dem Dokument Nach dem Dokument Standard                      |
| e 1 von 1 De Deb | Deckblatt drucke<br>Art des Deckblatt<br>Rechnungsinfo | n: • Ohne<br>Vor dem Dokument<br>Nach dem Dokument<br>:: Standard :<br>s: |

#### Deckblatt drucken

Verwenden Sie diese Funktion, wenn Sie ein Deckblatt zu Ihrem Dokument hinzufügen möchten.

#### Art des Deckblatts

Wählen Sie hier eine Vorlage für das Deckblatt aus.

#### Rechnungsinfos

Wenn Sie Rechnungsinformationen zum Deckblatt hinzufügen möchten, geben Sie den Text in das Feld **Rechnungsinfos** ein.

## Layout

|                    | Drucker: Brother MFC- xxxx ‡                          |
|--------------------|-------------------------------------------------------|
|                    | Voreinstellungen: Standardeinstellungen ‡             |
|                    | Kopien: 1                                             |
|                    | Seiten: • Alle                                        |
|                    | Von: 1 Bis: 1                                         |
|                    | Papierformat: DIN A4 ‡ 210 x 297 m                    |
| Hee e Ivon I Debbi | Ausrichtung:                                          |
|                    | Layout \$                                             |
|                    | Seiten pro Blatt: 1 +                                 |
|                    | Seitenfolge: 🛃 😽 🕅                                    |
|                    | Rahmen: Ohne +                                        |
|                    | Beidseitig: Aus ‡                                     |
|                    | 🗌 Seitenausrichtung umkehren<br>🗌 Horizontal spiegeln |

#### Seiten pro Blatt

Mit der Anzahl von **Seiten pro Blatt** können die einzelnen Seiten verkleinert werden, um mehrere Seiten auf ein Blatt Papier zu drucken.

#### Seitenfolge

Zum Drucken mehrerer Seiten pro Blatt können Sie hier festlegen, wie die Seiten angeordnet werden.

#### Rahmen

Verwenden Sie diese Funktion, um einen Rahmen hinzuzufügen.

#### Seitenausrichtung umkehren

?

Aktivieren Sie **Seitenausrichtung umkehren**, wenn die Seiten beim Drucken um 180° gedreht werden sollen.

#### Horizontal spiegeln

Aktivieren Sie **Horizontal spiegeln**, wenn das Dokument horizontal gespiegelt (von links nach rechts) ausgedruckt werden soll.

## Druckeinstellungen

Sie können Einstellungen in der Liste **Druckeinstellungen** ändern, indem Sie die gewünschte Option auswählen:

|                  | Voreinstellungen: Standar | deinstellungen ‡ |
|------------------|---------------------------|------------------|
|                  | Kopien: 1                 |                  |
|                  | Seiten: • Alle<br>Von:    | 1 Bis: 1         |
|                  | Papierformat: DIN A4      | ‡ 210 x 297 mn   |
|                  | Ausrichtung:              | •                |
|                  | Druck                     | einstellungen ‡  |
|                  | Druckmedium               | : Normalpapier ‡ |
|                  | Druckqualität             | : Normal ‡       |
| 44 4 1 von 1 🕨 🕨 | ► Erweitert               |                  |
|                  |                           |                  |
|                  |                           |                  |

#### Druckmedium

Sie können die folgenden Druckmedien wählen:

- Normalpapier
- Recyclingpapier
- Druckqualität

Sie können die Druckqualität wie folgt auswählen:

- Entwurf
- Normal
- Fein

#### Druckeinstellungen unter Erweitert

Wenn Sie auf das Dreieck (>) neben Erweitert klicken, werden weitere Druckeinstellungen angezeigt.

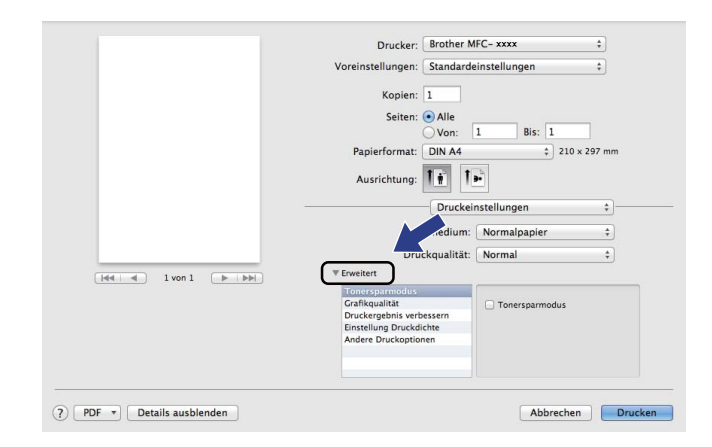

#### Tonersparmodus

Mit dieser Funktion können Sie den Tonerverbrauch reduzieren. Wenn Sie den **Tonersparmodus** einschalten, wird der Ausdruck heller. Die Standardeinstellung ist "Aus".

#### **HINWEIS**

- Der Tonersparmodus sollte nicht zum Drucken von Fotos oder Graustufenbildern verwendet werden.
- Der Tonersparmodus ist nicht verfügbar, wenn die Druckqualität "Fein" ausgewählt ist.

#### Grafikqualität

Sie können die Druckqualität wie folgt ändern:

#### Grafiken

Im Grafikmodus hat der Kontrast Priorität. Wählen Sie diese Einstellungen zum Drucken von Texten und Bildern, beispielsweise in Geschäftsdokumenten oder Präsentationen. In diesem Modus lassen sich scharfe Kontraste zwischen schattierten Bereichen erzeugen.

• Text

Dies ist der beste Modus zum Drucken von Textdokumenten.

#### Druckergebnis verbessern

Mit dieser Funktion kann ein Druckqualitätsproblem behoben werden.

Gewelltes Papier vermeiden

Wenn Sie diese Einstellung wählen, wellt sich das Papier weniger.

#### HINWEIS

Diese Funktion verringert die Temperatur des Fixiervorganges.

#### Tonerfixierung optimieren

Mit dieser Einstellung können Sie die Tonerfixierung auf dem Papier verbessern.

#### **HINWEIS**

Diese Funktion erhöht die Temperatur des Fixiervorganges.

#### Einstellung Druckdichte

Hier können Sie die Druckdichte erhöhen oder verringern.

#### Andere Druckoptionen

#### Leere Seite überspringen

Wenn Leere Seite überspringen aktiviert ist, ermittelt der Druckertreiber leere Seiten automatisch und druckt diese nicht aus.

#### **Beidseitiger Druck**

#### Duplex manuell

#### Wählen Sie Papierhandhabung.

Wählen Sie **Nur gerade** und drucken Sie. Legen Sie dann das bedruckte Blatt mit der leeren Seite nach oben wieder in die Papierzufuhr ein. Wählen Sie **Nur ungerade** und drucken Sie.

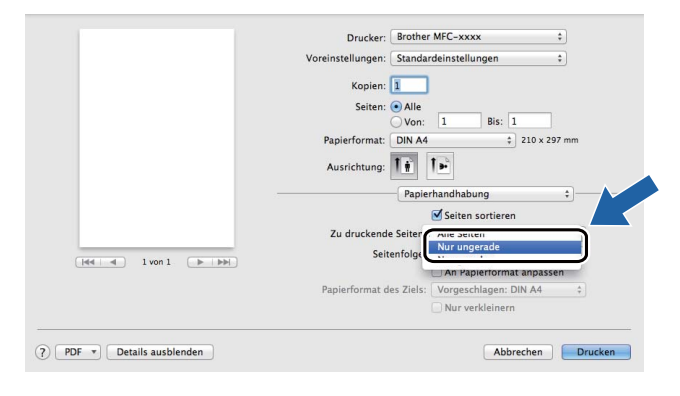

# Druckertreiber für Macintosh deinstallieren

- 1 Melden Sie sich als "Administrator" an.
- Wählen Sie im Apple-Menü Systemeinstellungen. Klicken Sie auf Drucken & Scannen<sup>1</sup> und wählen Sie dann den Drucker, den Sie entfernen möchten. Entfernen Sie ihn, indem Sie auf die Schaltfläche klicken.

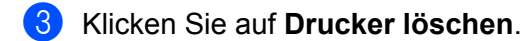

<sup>1</sup> Drucken & Faxen für Mac OS X v10.6.8-Benutzer

# **Status Monitor**

Der Status Monitor ist eine konfigurierbare Anwendung, mit der Sie den Status des Geräts überwachen können. Der Status wird in regelmäßigen Abständen abgefragt. Wenn ein Gerätefehler auftritt, wird eine entsprechende Fehlermeldung angezeigt. Um den Gerätestatus zu überprüfen, starten Sie den **Status Monitor**.

- 1 Öffnen Sie die **Systemeinstellungen** und wählen Sie **Drucken & Scannen**<sup>1</sup>. Wählen Sie dann Ihr Gerät aus.
- 2 Klicken Sie auf Optionen & Füllstände. Wählen Sie die Registerkarte Sonstiges und klicken Sie dann auf Drucker-Dienstprogramm öffnen. Daraufhin öffnet sich der Status Monitor.

<sup>1</sup> Drucken & Faxen für Mac OS X v10.6.8-Benutzer

### Gerätestatus aktualisieren

Wenn Sie den aktuellen Gerätestatus sehen wollen, während das Status Monitor-Fenster geöffnet ist,

klicken Sie auf 🤗 Sie können einstellen, in welchem Abstand die Anzeige des Status Monitors

automatisch aktualisiert wird. Wählen Sie in der Menü-Leiste Brother Status Monitor und dann Einstellungen.

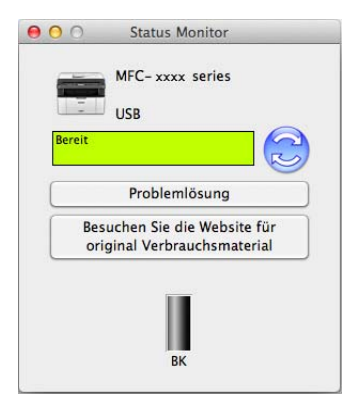

## Fenster ein-/ausblenden

Nachdem der **Status Monitor** gestartet wurde, können Sie das Status-Monitor-Fenster aus- bzw. einblenden. Um das Fenster auszublenden, wählen Sie in der Menüleiste **Brother Status Monitor** und dann **Status Monitor ausblenden**. Um das Fenster einzublenden, klicken Sie auf das Symbol **Brother Status Monitor** im Dock.

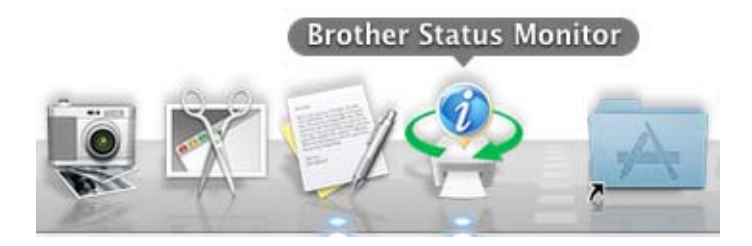

## Fenster schließen

Klicken Sie auf **Brother Status Monitor** in der Menüleiste und wählen Sie dann im Popup-Menü **Status Monitor beenden**.

# Senden von Faxen (für MFC-Modelle)

Sie können direkt aus einer Macintosh-Anwendung heraus ein Fax versenden.

#### **HINWEIS**

Faxe werden nur Schwarzweiß versandt.

Erstellen Sie ein Dokument in einer Macintosh-Anwendung.

2 Klicken Sie in einer Anwendung wie z. B. TextEdit auf Ablage, dann auf Drucken.

■ (Für Mac OS X v10.6.8)

Um weitere Seiteneinstellungen vorzunehmen, klicken Sie auf das Dreieck neben dem Drucker-Popup-Menü.

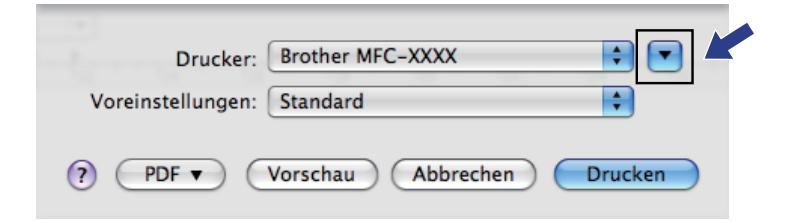

|         | Drucker:          | Brother MFC-xxxx           |   |
|---------|-------------------|----------------------------|---|
|         | Voreinstellungen: | Standard                   |   |
|         | Kopien:           | 1 Sortiert drucken         |   |
|         | Seiten:           | <ul> <li>Alle</li> </ul>   |   |
|         |                   | O Von: 1 Bis: 1            |   |
|         | Papierformat:     | DIN A4 20,99 x 29,70 cm    | 1 |
|         | Ausrichtung:      |                            |   |
|         |                   | TextEdit                   | _ |
|         | □ K               | opf- und Fußzeilen drucken |   |
|         |                   |                            |   |
| 1 von 1 | )                 |                            |   |
| ? PDF • |                   | Abbrechen Drucken          |   |

#### ■ (Für OS X v10.7.x bis v10.8.x)

Weitere Seiteneinstellungen erhalten Sie durch Klicken auf Details einblenden.

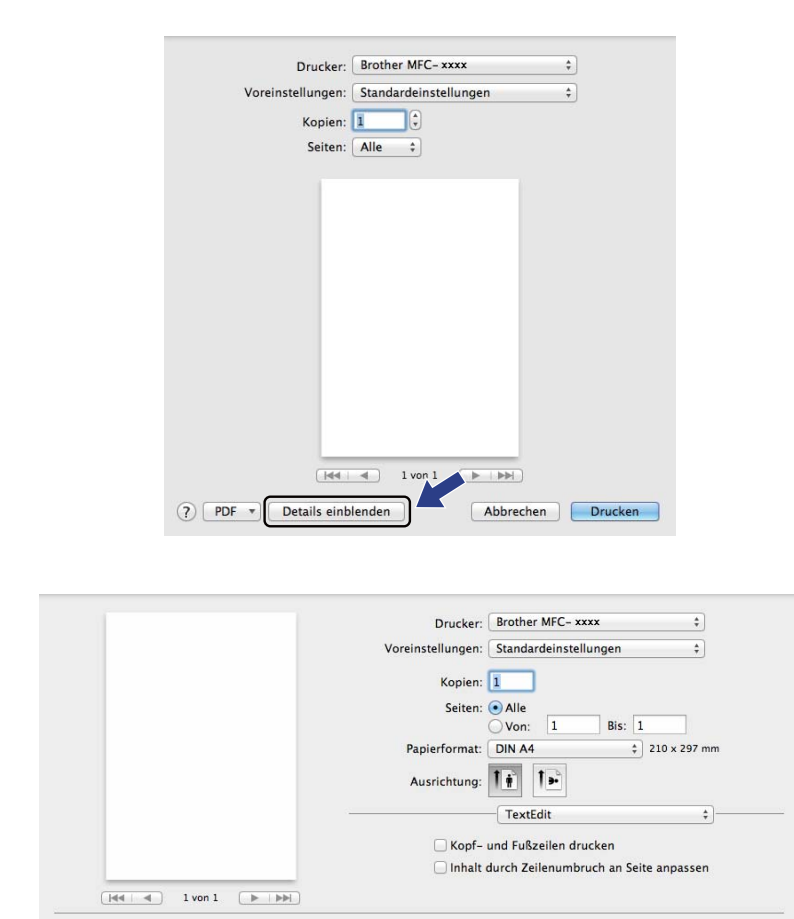

Abbrechen Drucken

Wählen Sie im Popup-Menü die Einstellung Fax senden.

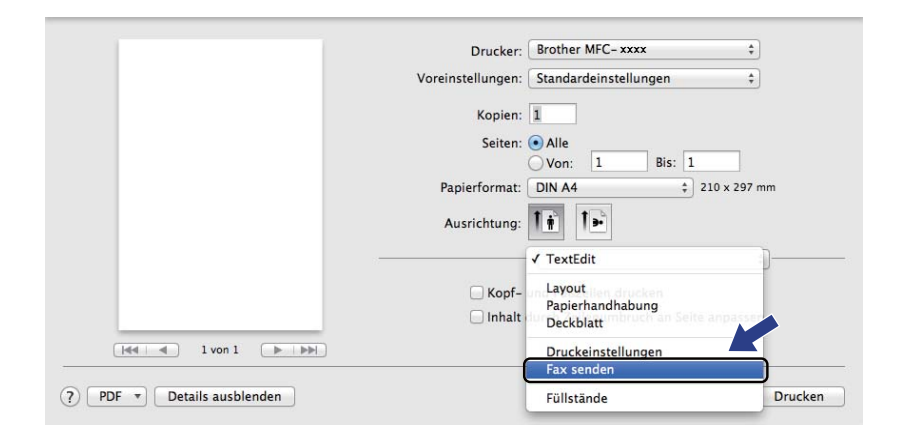

4 Wählen Sie **Fax** im Popup-Menü **Ausgabe**.

| Voreinstellungen: Standardeinstellungen ÷ |
|-------------------------------------------|
|                                           |
| Kopien: 1                                 |
| Seiten: 💽 Alle                            |
| ○ Von: 1 Bis: 1                           |
| Papierformat: DIN A4 ‡ 210 x 297 mm       |
| Ausrichtung:                              |
| Fax senden \$                             |
|                                           |
| Ausgabe: Fax                              |
| <br>Name Fax-Nr.                          |
| -                                         |
|                                           |
| Expummer:                                 |
| Hinzufügen                                |
|                                           |

- 5 Geben Sie eine Faxnummer in das Feld **Faxnummer** ein.
- 6 Klicken Sie auf Hinzufügen. Die Faxnummer wird unter Empfänger-Faxnummern gespeichert.
- 7 Klicken Sie auf Drucken.

### **HINWEIS**

Um ein Fax an mehrere Empfänger zu senden, klicken Sie nach Eingabe der ersten Faxnummer auf **Hinzufügen**. Es werden dann die Empfänger-Faxnummern im Dialogfeld aufgelistet.

|                              | Drucker:          | Brother MFC-xxxx      | +         |
|------------------------------|-------------------|-----------------------|-----------|
|                              | Voreinstellungen: | Standardeinstellungen | ÷         |
|                              | Kopien:           | 1                     |           |
|                              | Seiten:           | • Alle                |           |
|                              |                   | ○ Von: 1 Bis: 1       |           |
|                              | Papierformat:     | DIN A4 \$ 210         | x 297 mm  |
|                              | A                 | 12 13                 |           |
|                              | Ausrichtung:      |                       |           |
|                              |                   | - Fax senden          | •         |
|                              |                   |                       |           |
|                              | Ausgabe:          | Fax                   | \$        |
|                              | Empfänger-Faxnur  | nmern:                |           |
| [ 44   4 ] 1 von 1 [▶   ▶▶ ] | Name              | Fax-Nr.               |           |
|                              |                   |                       |           |
|                              | - Wableinschränk  | ungen                 |           |
|                              | Envoummer         |                       |           |
|                              | ranummer:         | н                     | inzufügen |
|                              |                   | <b>C</b>              |           |

# Scannen

# Scannen von Dokumenten mit dem ICA-Treiber

Mit dem ICA-Treiber können Sie Dokumente scannen.

#### **HINWEIS**

- Den ICA-Treiber f
  ür Ihr Macintosh-Modell k
  önnen Sie auf der Download-Seite des Brother Solutions Center herunterladen (<u>http://solutions.brother.com/</u>).
- Wenn Ihr Gerät nicht in der Liste **Drucken & Faxen** oder **Drucken & Scannen** angezeigt wird, nachdem Sie den ICA-Treiber installiert haben, können Sie es durch Klicken auf die Schaltfläche + hinzufügen.
- Die Bildschirmabbildungen in diesem Abschnitt wurden unter OS X 10.7x erstellt. Die an Ihrem Macintosh gezeigten Bildschirme können aufgrund der verschiedenen Betriebssysteme variieren.

1 Schließen Sie Ihr Brother-Gerät mit einem USB-Kabel an den Macintosh an.

2) Starten Sie **Digitale Bilder**.

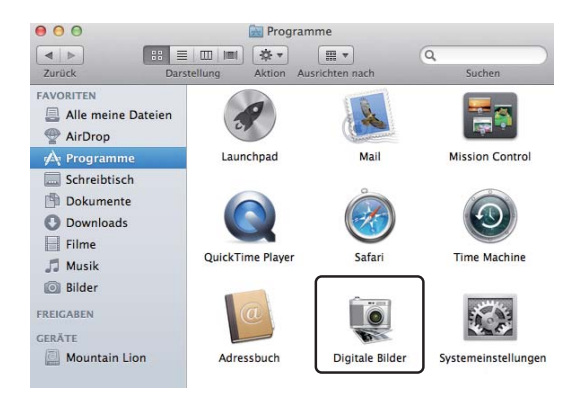

Wählen Sie das Gerät in der Liste auf der linken Seite des Bildschirmes. Wenn Sie Ihr Brother-Gerät mit einem USB-Kabel an Ihren Macintosh angeschlossen haben, können Sie das Gerät im Bereich GERÄTE sehen.

#### HINWEIS

(Für OS X v10.7.x bis v10.8.x)

Wenn das Gerät nicht im Bereich **GERÄTE** angezeigt wird, bewegen Sie den Mauszeiger über den Bereich und klicken Sie anschließend auf **Einblenden**.

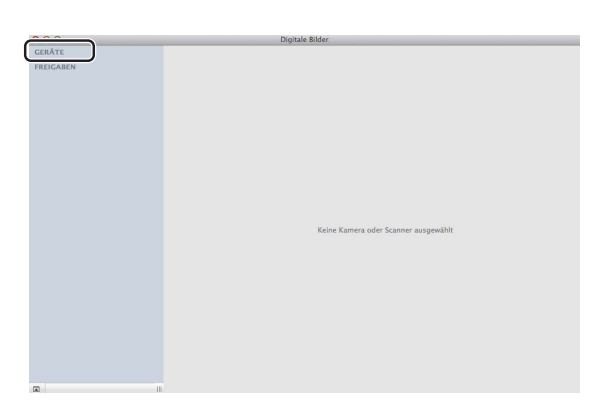

4 Legen Sie das Dokument in den automatischen Vorlageneinzug (f
ür MFC-Modelle) oder auf das Vorlagenglas.

■ (Für OS X v10.7.x)

Wenn Sie das Dokument in den Vorlageneinzug gelegt haben, wählen Sie **Dokumenteinzug** als **Modus** und die Größe Ihres Dokumentes als **Scan-Größe**.

Wenn Sie das Dokument auf das Vorlagenglas gelegt haben, wählen Sie **Flachbett** als **Modus** (für MFC-Modelle) und die Größe Ihres Dokuments als **Scan-Größe**.

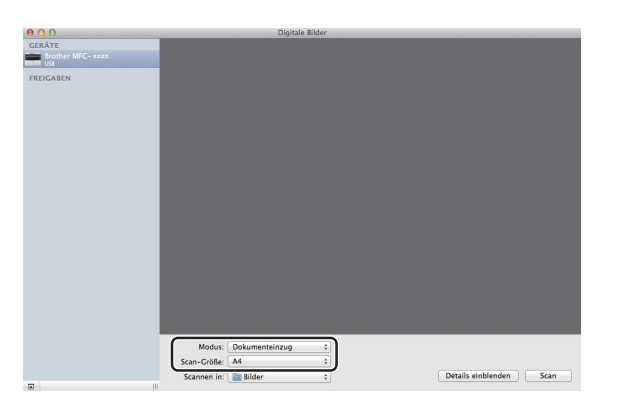

(Für OS X v10.8.x)

Wenn Sie das Dokument in den automatischen Vorlageneinzug gelegt haben, wählen Sie **Dokumenteinzug verwenden** und die Größe Ihres Dokumentes.

Wenn Sie das Dokument auf das Vorlagenglas gelegt haben, wählen Sie **Dokumenteinzug** verwenden (für MFC-Modelle) und die Größe Ihres Dokuments.

#### HINWEIS

• (Mac OS X v10.6.8)

Wenn **Separate Objekte suchen** nicht aktiviert ist, wird das Dokument als Ganzes gescannt und in einer Datei gespeichert. Wenn **Separate Objekte suchen** aktiviert ist, sucht das Programm nach einzelnen Objekten und speichert sie in einzelnen Dateien. Wenn das Programm nicht automatisch den gewünschten Dokumentenausschnitt liefert, können Sie selbst den Mauszeiger über den zu scannenden Ausschnitt ziehen. Öffnen Sie dazu das entsprechende Dialogfeld, indem Sie auf **Details einblenden** klicken.

• (OS X v10.7.x bis v10.8.x)

Wenn **Umrahmendes Rechteck feststellen** für **Scan-Größe** ausgewählt ist, wird das Dokument im Ganzen gescannt und in einer Datei gespeichert. Wenn **Separate Objekte suchen** für **Scan-Größe** ausgewählt ist, sucht das Programm nach einzelnen Objekten und speichert sie in einzelnen Dateien. Wenn das Programm nicht automatisch den gewünschten Dokumentenausschnitt liefert, können Sie selbst den Mauszeiger über den zu scannenden Ausschnitt ziehen. Öffnen Sie dazu das entsprechende Dialogfeld, indem Sie auf **Details einblenden** klicken.

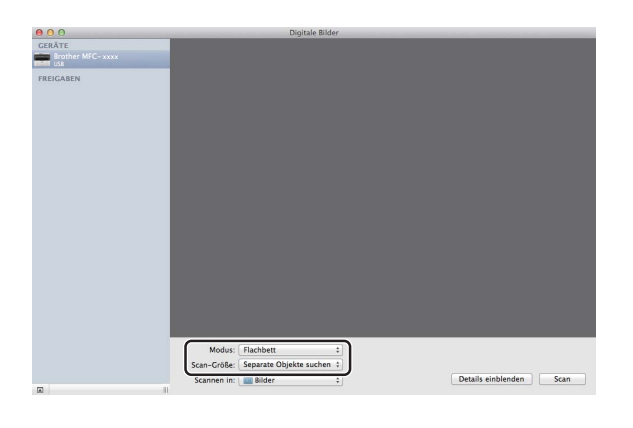

Wählen Sie den Zielordner oder die Zielanwendung für **Scannen in** aus.

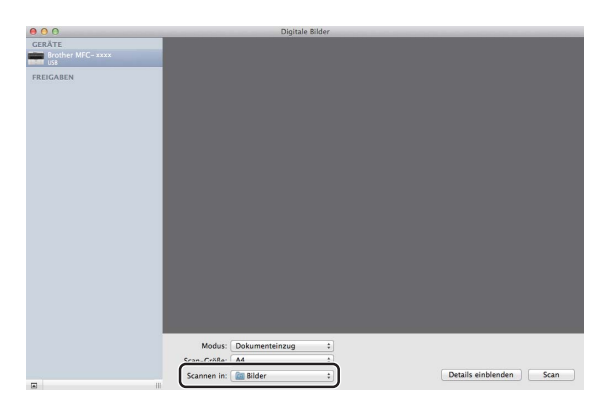

Sie können die folgenden Einstellungen im Dialogfeld auf Wunsch ändern, indem Sie auf **Details einblenden** klicken. Bitte beachten Sie, dass die Namen der Einstellungen und die möglichen Werte je nach verwendetem Gerät unterschiedlich sein können.

**Scan-Modus**: Wählen Sie Vorlageneinzug oder Flachbett.

7

- **Typ**: Wählen Sie Farbe, Schwarzweiß oder Text.
- Auflösung: Wählen Sie die Auflösung, mit der das Dokument gescannt werden soll.
- Eigene Größe verwenden (OS X v10.7.x bis v10.8.x): Aktivieren Sie dieses Feld, um die Dokumentengröße benutzerdefiniert anzupassen.
- Scan-Größe oder Größe: Wählen Sie das Papierformat des Dokumentes, das aus dem Vorlageneinzug oder vom Scanbereich des Vorlagenglases gescannt werden soll.
- Ausrichtung oder Rotationswinkel: Wählen Sie die Ausrichtung des Dokuments im Vorlageneinzug oder den Rotationswinkel beim Scannen vom Vorlagenglas.
- Automatische Auswahl (OS X v10.7.x bis v10.8.x): Wenn Sie die Option Eigene Größe verwenden bei Verwendung des Vorlagenglases aktivieren, können Sie die automatischen Erkennungsfunktionen des Scannertreibers wählen.
- Scannen in: Wählen Sie den Zielordner oder die Zielanwendung.
- **Name**: Geben Sie einen Namen für das gescannte Bild ein.
- **Format**: Wählen Sie das Dateiformat für die gescannten Daten.
- Einzelnes Dokument erstellen (Mac OS X v10.6.8): Wenn Sie als Dateiformat PDF wählen, aktivieren Sie dieses Feld, um alle gescannten Dokumente als eine Datei zu speichern.
- Zu einzelnem Dokument zusa... oder Zu einem Dokument kombinieren (OS X v10.7.x bis v10.8.x): Wenn Sie als Dateiformat PDF oder TIFF wählen, aktivieren Sie dieses Feld, um ein Dokument als ein Objekt zu scannen und als eine Datei zu speichern.
- Bildkorrektur: Über die manuelle Einstellung können Sie Helligkeit, Kontrast (nur OS X v10.7.x bis v10.8.x), Färbung, Temperatur, Schwellenwert und Sättigung verändern.

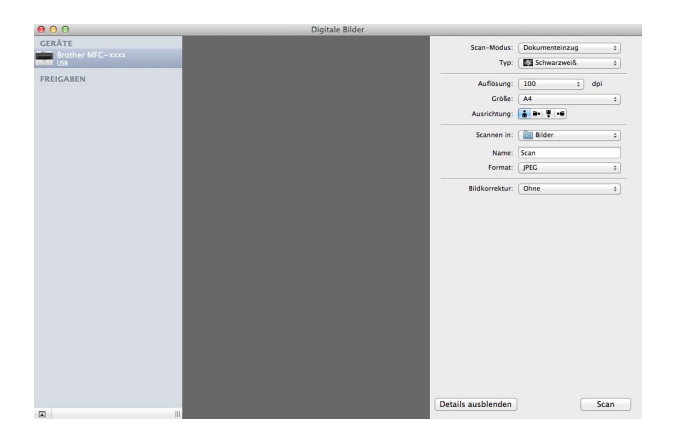

6) Klicken Sie auf **Scan**, um den Scanvorgang zu starten.

#### Scannen

## Wählen des Geräts über "Drucken und Scannen"

- 1 Schließen Sie Ihr Brother-Gerät mit einem USB-Kabel an den Macintosh an.
- Wählen Sie Systemeinstellungen im Apple-Menü.
- 3 Klicken Sie auf Drucken & Scannen (Drucken & Faxen für Mac OS X 10.6.8-Benutzer).
- Wählen Sie das Gerät in der Liste auf der linken Seite im Bildschirm und klicken Sie auf Drucker-Warteliste öffnen.

#### **HINWEIS**

Wenn die Registerkarte **Scannen** nicht auf dem Bildschirm angezeigt wird, entfernen Sie Ihr Gerät, indem Sie auf die Schaltfläche - in der Liste **Drucken & Faxen** oder **Drucken & Scannen** klicken. Fügen Sie dann das Gerät durch Klicken auf die Schaltfläche + hinzu.

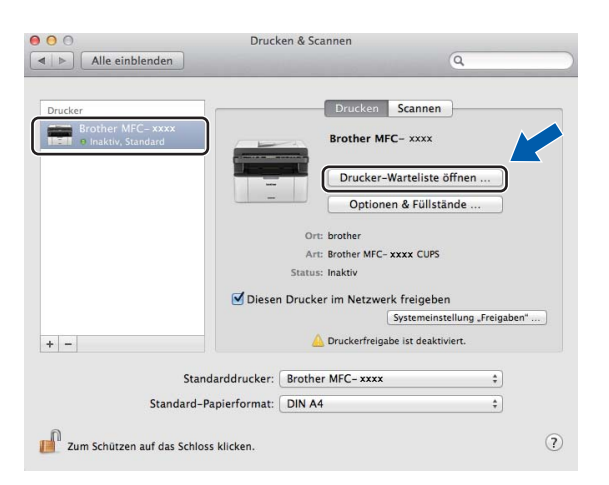

#### 5 Klicken Sie auf **Scanner**.

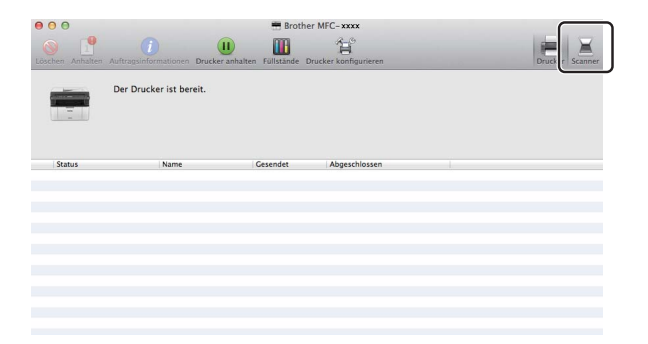

Je nach verwendeter Scanmethode werden andere Bildschirme angezeigt.

## Scannen eines Dokumentes mit dem TWAIN-Treiber

In der mitgelieferten Brother Software ist ein TWAIN-Scannertreiber für Macintosh enthalten. Sie können den TWAIN-Scannertreiber für Macintosh zusammen mit einem TWAIN-kompatiblen Anwendungsprogramm nutzen.

Sie können zum Scannen eines Dokuments entweder den automatischen Vorlageneinzug (ADF, für MFC-Modelle) oder das Vorlagenglas verwenden. Weitere Informationen zum Einlegen von Dokumenten: ➤ Benutzerhandbuch: *Dokumente einlegen*.

#### **HINWEIS**

- Den TWAIN-Treiber f
  ür Macintosh k
  önnen Sie auf der Download-Seite des Brother Solutions Center herunterladen (<u>http://solutions.brother.com/</u>).
- Wenn Sie den Brother-TWAIN-Treiber das erste Mal verwenden, wählen Sie ihn als Standardtreiber aus. Das Verfahren zur Auswahl des Treibers bzw. zum Scannen unterscheidet sich je nach verwendetem Anwendungsprogramm.

## Dokument mit einem Macintosh scannen

Um eine ganze Seite zu scannen, haben Sie zwei Möglichkeiten. Sie können den automatischen Vorlageneinzug (ADF, für MFC-Modelle) oder das Vorlagenglas verwenden.

#### **Eine Seite scannen**

- Legen Sie das Dokument ein.
- 2) Starten Sie Ihr Grafikprogramm und beginnen Sie den Scanvorgang.
- 3 Passen Sie gegebenenfalls die folgenden Einstellungen im Dialogfeld für die Scannereinrichtung an:
  - 1 Auflösung
  - 2 Scanmodus
  - 3 Dokumentengröße
  - 4 Bild einstellen
    - Helligkeit
    - Kontrast

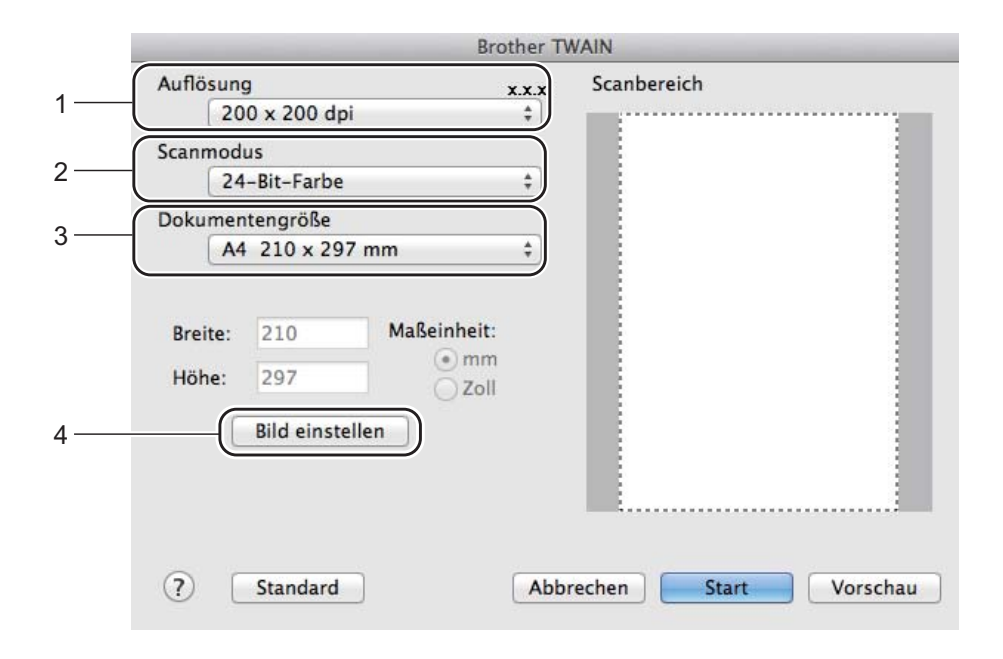

#### Klicken Sie auf Start.

Wenn der Scanvorgang abgeschlossen ist, erscheint das Bild in der Grafikanwendung.

# Das Scannen mit Vorschaufunktion verwenden, um nur einen Teil der Vorlage einzuscannen

Mit der **Vorschau**-Schaltfläche können Sie vor dem Scannen eine Vorschau des Bildes ansehen und nicht benötigte Teile abschneiden.

Wenn Sie mit der Vorschau zufrieden sind, klicken Sie im Scanner-Setup-Dialogfeld auf die Schaltfläche **Start**, um das Bild einzuscannen.

- 1 Legen Sie das Dokument ein.
- 2 Starten Sie Ihr Grafikprogramm und beginnen Sie den Scanvorgang.
- 3 Klicken Sie auf **Vorschau**.

Das Bild wird gescannt und erscheint auf dem Macintosh im Scanbereich.

4 Ziehen Sie den Mauszeiger über den Bereich des Bildes, der eingescannt werden soll.

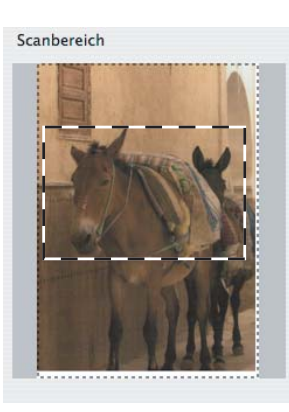

5 Legen Sie das Dokument erneut ein.

#### HINWEIS

Wenn Sie in Schritt 
das Vorlagenglas verwendet haben, können Sie diesen Schritt überspringen.

- 6 Passen Sie gegebenenfalls die folgenden Einstellungen im Dialogfeld für die Scannereinrichtung an: Auflösung, Scanmodus, Helligkeit und Kontrast.
- 7 Klicken Sie auf Start. Es wird jetzt nur der ausgeschnittene Teil des Dokumentes im Anwendungsfenster angezeigt.
- 8 Im Anwendungsfenster können Sie weitere Optionen zum Bearbeiten des eingescannten Dokuments verwenden.

## Einstellungen im Scannerfenster

#### Auflösung

Sie können die Scanner-Auflösung im Popup-Menü **Auflösung** ändern. Höhere Auflösungen erfordern mehr Speicher und eine längere Übertragungszeit, liefern jedoch ein feiner gescanntes Bild. Die folgende Tabelle zeigt die verfügbaren Auflösungen und Farbeinstellungen.

| Auflösung         | Schwarzweiß/<br>Grau (Fehlerstreuung) | 256 Farben | Echte Graustufen/24-Bit-<br>Farbe |
|-------------------|---------------------------------------|------------|-----------------------------------|
| 100 x 100 dpi     | Ja                                    | Ja         | Ja                                |
| 150 x 150 dpi     | Ja                                    | Ja         | Ja                                |
| 200 x 200 dpi     | Ja                                    | Ja         | Ja                                |
| 300 x 300 dpi     | Ja                                    | Ja         | Ja                                |
| 400 x 400 dpi     | Ja                                    | Ja         | Ja                                |
| 600 x 600 dpi     | Ja                                    | Ja         | Ja                                |
| 1200 x 1200 dpi   | Ja                                    | Nein       | Ja                                |
| 2400 x 2400 dpi   | Ja                                    | Nein       | Ja                                |
| 4800 x 4800 dpi   | Ja                                    | Nein       | Ja                                |
| 9600 x 9600 dpi   | Ja                                    | Nein       | Ja                                |
| 19200 x 19200 dpi | Ja                                    | Nein       | Ja                                |

#### Scanmodus

#### Schwarzweiß

Wählen Sie diese Einstellung für Text oder Strichzeichnungen.

#### Grau (Fehlerstreuung)

Diese Einstellung wird für Dokumente verwendet, die Fotos oder Grafiken enthalten. (Fehlerstreuung ist eine Methode zur Erzeugung von simulierten Graubildern, ohne echte Graupunkte zu benutzen. Es werden schwarze Punkte in einer bestimmten Matrix angeordnet, um Grautöne zu erzeugen.)

#### Echte Graustufen

Diese Einstellung wird für Dokumente verwendet, die Fotos oder Grafiken enthalten. Dieser Modus ist genauer, weil er bis zu 256 Grauschattierungen verwendet.

#### 256 Farben

Wählen Sie diese Einstellung, um mit bis zu 256 Farben zu scannen.

Scannen

#### 24-Bit-Farbe

Wählen Sie diese Einstellung, um mit bis zu 16,8 Millionen Farben zu scannen.

Die Einstellung **24-Bit-Farbe** erzeugt ein Bild mit der genauesten Farbwiedergabe, die Datei wird jedoch ungefähr dreimal so groß wie mit der Option **256 Farben**. Sie erfordert den meisten Speicher und hat die längste Übertragungszeit.

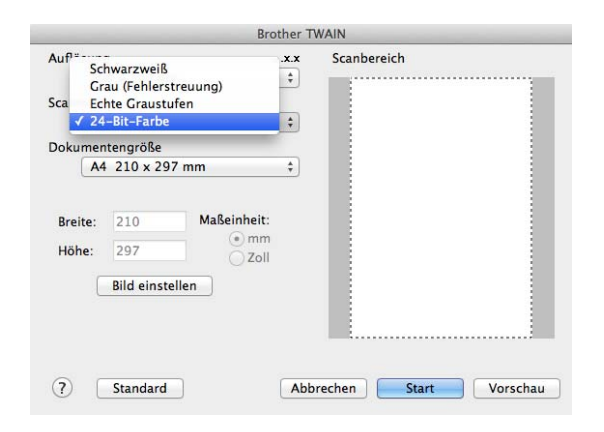

#### Dokumentengröße

Wählen Sie eines der folgenden Formate:

- A4 210 x 297 mm
- JIS B5 182 x 257 mm
- Letter 215,9 x 279,4 mm
- Legal 215,9 x 355,6 mm (Für MFC-Modelle)
- A5 148 x 210 mm
- JIS B6 128 x 182 mm
- A6 105 x 148 mm
- Executive 184,1 x 266,7 mm
- Visitenkarte 90 x 60 mm

Zum Scannen von Visitenkarten wählen Sie die Größe der **Visitenkarte** und platzieren Sie dann die Visitenkarte mit der Vorderseite nach unten in der oberen linken Ecke auf dem Vorlagenglas.

- 10 x 15 cm
- 13 x 20 cm
- 9 x 13 cm
- 13 x 18 cm
- Postkarte 1 100 x 148 mm
- Postkarte 2 (doppelt) 148 x 200 mm

#### Benutzerdefiniert

(Für DCP-Modelle) Frei wählbar von  $8,9 \times 8,9$  mm bis  $215,9 \times 297$  mm

(Für MFC-Modelle) Frei wählbar von 8,9  $\times$  8,9 mm bis 215,9  $\times$  355,6 mm

Nachdem Sie eine benutzerdefinierte Größe gewählt haben, können Sie den Scanbereich einstellen. Klicken Sie dazu in den Scanbereich und ziehen Sie die Maus bei niedergedrückter linker Maustaste, um den zu scannenden Teil des Bildes einzugrenzen.

Breite: Geben Sie die benutzerdefinierte Breite ein.

Höhe: Geben Sie die benutzerdefinierte Höhe ein.

#### HINWEIS

- (Für MFC-Modelle) Der automatische Vorlageneinzug unterstützt vier Dokumentformate: A4, Letter, Legal und Folio. Verwenden Sie zum Scannen kleinerer Dokumente das Vorlagenglas.
- (Für MFC-Modelle) Mit dem automatischen Vorlageneinzug können Sie je ein Blatt in Folio-Größe scannen. Wählen Sie Legal.

#### Bild einstellen

#### Helligkeit

Stellen Sie die Helligkeit so ein (-50 bis 50), dass Sie das bestmögliche Bild erhalten. Die Standardeinstellung ist 0 für eine durchschnittliche Helligkeit und kann normalerweise für die meisten Dokumente verwendet werden.

Sie können die **Helligkeit** verändern, indem Sie den Regler nach rechts bzw. links schieben, um ein helleres bzw. ein dunkleres Bild zu erhalten. Die Einstellung kann auch geändert werden, indem ein Wert in das Kästchen eingegeben wird.

| - | Kontrast             |        |   |
|---|----------------------|--------|---|
| 1 |                      |        | 0 |
|   | ~                    |        |   |
|   | Methode              |        |   |
|   | Photographisch       | A<br>V |   |
|   | Scanner-Profil       |        |   |
|   | Brother sRGB Scanner | A<br>T |   |
|   |                      |        |   |

Wenn das eingescannte Bild zu hell ist, sollten Sie einen niedrigeren Wert für **Helligkeit** wählen und das Dokument noch einmal einscannen.

Ist das eingescannte Bild zu dunkel, wählen Sie einen höheren Wert für **Helligkeit** und scannen das Dokument noch einmal ein.

#### HINWEIS

Die Funktion Helligkeit ist nicht für 256 Farben verfügbar.

#### Kontrast

Sie können den Kontrast durch Verschieben des Reglers nach links oder rechts verringern oder erhöhen. Das Erhöhen des Kontrastes hebt die dunkleren und helleren Bereiche des Bildes stärker hervor, während das Verringern des Kontrastes mehr Details in Graubereichen des Bildes sichtbar macht. Die Einstellung kann auch geändert werden, indem Sie den **Kontrast** einstellen.

#### **HINWEIS**

Der Kontrast kann nur geändert werden, wenn als Scanmodus Grau (Fehlerstreuung), Echte Graustufen oder 24-Bit-Farbe gewählt ist.

#### Rauschen reduzieren

Mit dieser Einstellung können Sie die Qualität Ihrer gescannten Bilder verbessern. Die Einstellung **Rauschen reduzieren** steht zur Verfügung, wenn **24-Bit-Farbe** und als Scanauflösung  $300 \times 300$  dpi,  $400 \times 400$  dpi oder  $600 \times 600$  dpi gewählt sind.

Beim Scannen von Fotos oder anderen Bildern zur Bearbeitung in Textverarbeitungs- oder Grafikprogrammen sollten Sie verschiedene Einstellungen für **Auflösung**, **Scanmodus**, **Helligkeit** und **Kontrast** ausprobieren, um die für das jeweilige Bild beste Einstellung herauszufinden.

8

# **ControlCenter2**

### HINWEIS

- Das ControlCenter2 können Sie auf der Download-Seite f
  ür Ihr Modell im Brother Solutions Center herunterladen (<u>http://solutions.brother.com/</u>).
- Je nach verwendetem Modell stehen im ControlCenter2 unterschiedliche Funktionen zur Verfügung.

# **ControlCenter2 verwenden**

Mit dem ControlCenter2 haben Sie mit wenigen Mausklicks schnellen Zugang zu den am häufigsten verwendeten Anwendungen. Das manuelle Aufrufen der einzelnen Programme ist dadurch nicht mehr notwendig. Das Symbol wird in der Menüleiste angezeigt. Zum Öffnen des ControlCenter2 klicken Sie auf

und wählen Sie **Öffnen**. Das ControlCenter2 stellt die folgenden Funktionen zur Verfügung:

- 1 Direktes Einscannen eines Dokumentes in eine Datei, eine E-Mail oder eine Grafikanwendung Ihrer Wahl.
- 2 Benutzerdefinierte Schaltflächen zur Anpassung der Schaltflächen an Ihre Anforderungen.
- 3 Zugriff auf besondere Kopierfunktionen über den Macintosh und Zugriff auf die für Ihr Gerät verfügbaren Funktionen der PC-FAX-Anwendungen. (Mac OS X v10.6.8)
- 4 Zugriff auf die Geräteeinstellungen, die vom Computer aus konfiguriert werden können.
- 5 Wählen Sie im Popup-Menü **Modell**, mit welchem Gerät sich ControlCenter2 verbinden soll. Öffnen Sie das **DeviceSelector**-Fenster, indem Sie **Andere...** im Popup-Menü **Modell** wählen.
- 6 Für jede Funktion können Einstellungen vorgenommen werden. Klicken Sie dazu auf die Schaltfläche **Konfiguration**.

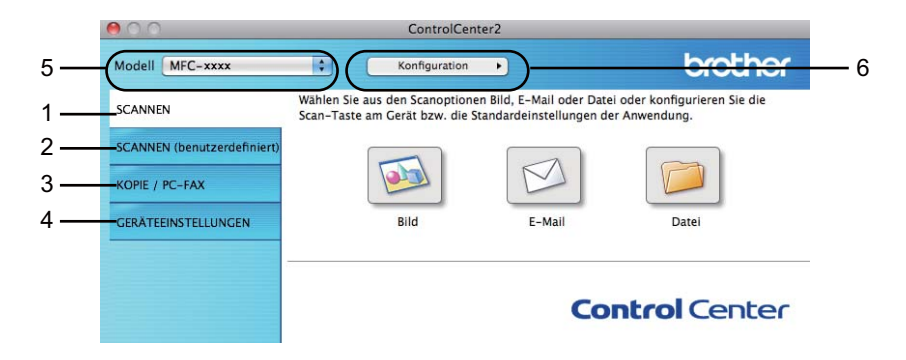

## Autostart-Funktion ausschalten

Falls Sie nicht möchten, dass das ControlCenter2 automatisch bei jedem Start des Macintosh ausgeführt wird, gehen Sie wie folgt vor.

Klicken Sie auf das ControlCenter2-Symbol in der Menüleiste und wählen Sie Einstellungen. Das Fenster ControlCenter2-Einstellungen erscheint.

2 Deaktivieren Sie ControlCenter beim Start des Computers starten.

3 Klicken Sie auf **OK**, um das Fenster zu schließen.

| ControlCenter    | beim Start des Computers starten          |
|------------------|-------------------------------------------|
| 🗌 Beim Start des | ControlCenters den Hauptbildschirm öffnen |
| 🗹 Startlogo beim | Starten des ControlCenters anzeigen       |

#### **HINWEIS**

Das Symbol für die ControlCenter2-Anwendung befindet sich in Macintosh HD/Programme/Brother.

# SCANNEN

Es stehen drei Schaltflächen für die Scanfunktionen **Scan to Bild**, **Scan to E-Mail** und **Scan to Datei** zur Verfügung.

■ Bild (Standardeinstellung: Apple Preview)

Ermöglicht es, eine gescannte Seite direkt in einer Anwendung zum Ansehen und Bearbeiten von Grafiken zu öffnen. Sie können wählen, in welcher Anwendung die Datei geöffnet wird, zum Beispiel in Adobe<sup>®</sup> Photoshop<sup>®</sup> oder in einem anderen, auf Ihrem Macintosh installierten Programm zur Bildbearbeitung.

E-Mail (Standardeinstellung: Apple Mail)

Fügt eine gescannte Seite oder ein gescanntes Dokument direkt als Anhang in eine E-Mail ein. Sie können den Dateityp und die Auflösung für den Anhang wählen.

Datei

Ermöglicht das direkte Einscannen eines Dokumentes in eine Datei. Sie können den Dateityp und den Zielordner wählen.

Mit dem ControlCenter2 können Sie die **SCANNER (SCAN)**-Taste Ihres Geräts und die ControlCenter2-Schaltfläche für jede der Scanoptionen konfigurieren. Um die **SCANNER (SCAN)**-Taste Ihres Geräts zu konfigurieren, wählen Sie im Konfigurationsmenü für jede **SCANNEN**-Taste **Hardware-Abschnitt**. Klicken Sie dazu auf jede ControlCenter-Schaltfläche, während Sie die **Ctrl**-Taste gedrückt halten, und wählen Sie **Hardware-Abschnitt**. Um die Schaltfläche in ControlCenter2 zu konfigurieren, wählen Sie im Konfigurationsmenü die Registerkarte **Software-Abschnitt** für jede **SCANNEN**-Taste. Klicken Sie dazu auf jede ControlCenter-Schaltfläche, während Sie die **Ctrl**-Taste gedrückt halten, und wählen Sie **Abschnitt**.

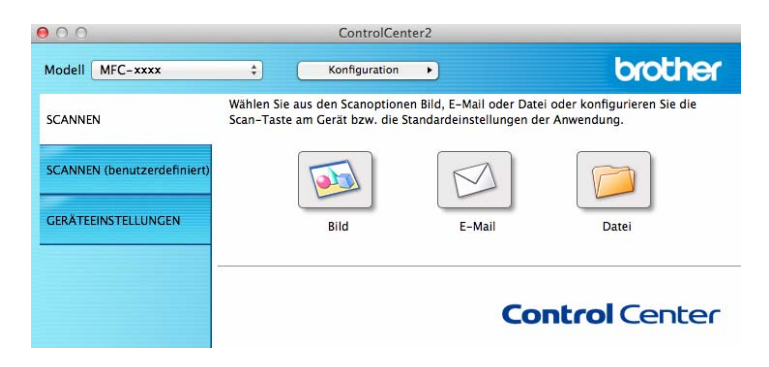

## Dateitypen

Zum Speichern der Dokumente können Sie zwischen den folgenden Dateitypen wählen.

Wählen Sie im Popup-Menü den Dateityp zum Speichern des Dokuments aus.

#### Für Bild, E-Mail und Datei

- Windows Bitmap (\*.bmp)
- JPEG (\*.jpg) In den meisten Fällen zum Scannen von Bildern empfehlenswert.
- TIFF (\*.tif)
- TIFF Mehrseitig (\*.tif)
- Portable Network Graphics (\*.png)
- **PDF** (\*.pdf) Zum Scannen und Austauschen von Dokumenten empfehlenswert.
- Stark komprimierte PDF (\*.pdf)<sup>1</sup>
- Geschützte PDF-Datei (\*.pdf)
- Damit das Dokument als hochkomprimiertes PDF gespeichert wird, müssen Sie eine Auflösung von 300 x 300 dpi und den Scanmodus auf Echte Graustufen oder 24-Bit-Farbe festlegen. Darüber hinaus steht Scanner-Schnittstelle zeigen nicht zur Verfügung.

#### HINWEIS

- Wenn Sie den Dateityp TIFF oder TIFF Mehrseitig eingestellt haben, können Sie Unkomprimiert oder Komprimiert wählen.
- Um ein mehrseitiges Dokument über das Vorlagenglas zu scannen, aktivieren Sie **Endlos-Scannen**, und gehen Sie nach den angezeigten Anweisungen vor.

## Dokumentengröße

Sie können die Dokumentengröße im Popup-Menü auswählen. Wenn Sie als Dokumentengröße eine "1-auf-2"-Einstellung, wie zum Beispiel **1 auf 2 (A4)**, gewählt haben, wird das gescannte Bild in zwei A5-große Dokumente unterteilt.

## Erweiterte Einstellungen

Sie können die erweiterten Einstellungen konfigurieren. Klicken Sie im Dialogfeld für die Scaneinstellungen auf die Schaltfläche **Erweiterte Einstellungen**.

| 00                   | Erweiterte Einstellungen     |      |
|----------------------|------------------------------|------|
| ☑ Hintergrundfarbe e | Stufe<br>ntfernen<br>Niedrig | Hoch |
| <u>2</u>             | Abbrechen                    | ОК   |

#### Hintergrundfarbe entfernen

Ignoriert die Hintergrundfarbe des Dokuments, damit die gescannten Bildbereiche deutlicher erkennbar sind. Diese Funktion bietet drei Intensitätseinstellungen: Hoch, Mittel und Niedrig.

## Bild

Mit der Funktion **Scan to Bild** können Sie ein Bild einscannen und direkt in Ihrer Grafikanwendung zur Bearbeitung öffnen.

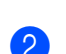

Klicken Sie auf <u> (Bild</u>).

Wählen Sie die Registerkarte SCANNEN.

Das Dialogfeld Scan to Bild wird angezeigt.

| Software-Abschnitt                      |                                      |
|-----------------------------------------|--------------------------------------|
| Zielanwendung                           |                                      |
| Preview                                 | + Hinzufügen Löschen                 |
| Dateityp                                | Dateigröße                           |
| PDF (*.pdf)                             | +                                    |
| 71-1-d-st-st-st-st                      | Klein Groß                           |
| Bilder/CCI01032013_2.pdf                | Ändern                               |
| Scanner-Schnittstelle zeige             | n                                    |
| Auflösung                               | Helligkeit                           |
| 300 x 300 dpi \$                        | <b>—</b>                             |
| Scanmodus                               | 50                                   |
| 24-Bit-Farbe \$                         | Kontrast                             |
| Dokumentengröße                         | ≣ ≣                                  |
| A4 210 x 297 mm ‡                       | 50                                   |
| Endlos-Scannen                          |                                      |
| Diese Meldung nicht mehr ar<br>Standard | rzeigen.<br>Erweiterte Einstellungen |

3 Sie können die Scaneinstellungen konfigurieren.

- Wenn Sie nach dem Scannen mit Vorschau nur einen Teil des Dokuments einscannen wollen, aktivieren Sie Scanner-Schnittstelle zeigen.
- Wenn Sie eine andere Anwendung verwenden möchten, wählen Sie die entsprechende Anwendung aus dem Popup-Menü Zielanwendung. Sie können eine Anwendung zu der Liste hinzufügen, indem Sie auf Hinzufügen klicken. Zum Löschen einer Anwendung klicken Sie auf Löschen.

#### 4 Klicken Sie auf Scanvorgang wird gestartet. Die Standardanwendung wird gestartet und zeigt das Bild an.

#### **HINWEIS**

Wenn Sie Geschützte PDF-Datei (\*.pdf) aus der Liste Dateityp wählen, wird das Dialogfeld PDF-Kennwort einrichten angezeigt. Geben Sie Ihr Kennwort in die Felder Kennwort und Kennwort wiederholen ein und klicken Sie dann auf OK. Sie können außerdem Geschützte PDF-Datei (\*.pdf) für Scan to E-Mail und Scan to Datei auswählen.

## E-Mail

Mit der Funktion **Scan to E-Mail** können Sie ein Dokument einscannen und direkt als Anhang in eine neue Nachricht Ihrer E-Mail-Anwendung einfügen.

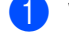

Wählen Sie die Registerkarte **SCANNEN**.

Klicken Sie auf 💋 (E-Mail).

Das Dialogfeld Scan to E-Mail wird angezeigt.

| E-Mail-Anwendung                        |                    |
|-----------------------------------------|--------------------|
| Apple Mail                              | Hinzufügen Löschen |
| Dateityp                                | Dateigröße         |
| PDF (*.pdf)                             | ÷)                 |
| Zieldateipfad<br>Bilder/CCE01032013.pdf | Klein Gro          |
| Scanner-Schnittstelle zeigen            |                    |
| Auflösung                               | Helligkeit         |
| 200 x 200 dpi \$                        |                    |
| Scanmodus                               |                    |
| 24-Bit-Farbe ‡                          | Kontrast           |
| Dokumentengröße                         | ■ ■                |
| A4 210 x 297 mm ‡                       | 50                 |
| Endlos-Scannen                          |                    |
| Diese Meldung nicht mehr anze           | igen.              |

3 Sie können die Scaneinstellungen konfigurieren.

- Wenn Sie nach dem Scannen mit Vorschau nur einen Teil des Dokuments einscannen wollen, aktivieren Sie Scanner-Schnittstelle zeigen.
- Wenn Sie eine andere Anwendung verwenden möchten, wählen Sie die gewünschte aus dem Popup-Menü E-Mail-Anwendung. Sie können eine Anwendung zu der Liste hinzufügen, indem Sie auf Hinzufügen<sup>1</sup> klicken. Zum Löschen einer Anwendung klicken Sie auf Löschen.

<sup>1</sup> Wenn Sie das ControlCenter2 zum ersten Mal starten, erscheint im Popup-Menü eine Standardauswahl mit kompatiblen E-Mail-Anwendungen. Wenn bei Verwendung einer benutzerdefinierten E-Mail-Anwendung mit dem ControlCenter2 Probleme auftreten, sollten Sie eine Anwendung aus dieser Liste wählen.

Klicken Sie auf Scanvorgang wird gestartet. Ihr Standard-E-Mail-Programm wird gestartet und hängt das Bild an eine neue, leere E-Mail an.

#### HINWEIS

Die "Scan to E-Mail"-Funktion unterstützt keine Webmail-Dienste.

Mit den Funktionen "Scan to Bild" und "Scan to Datei" können Sie ein Dokument oder Bild scannen und dann die Scandatei an eine E-Mail anhängen.

## Datei

Mit der Schaltfläche **Scan to Datei** können Sie ein eingescanntes Bild in einem unterstützten Dateityp in einem Ordner auf der Festplatte Ihres Computers speichern.

So können Sie Papierdokumente leicht archivieren.

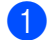

Wählen Sie die Registerkarte **SCANNEN**.

Klicken Sie auf *j* (Datei).

Das Dialogfeld Scan to Datei wird angezeigt.

| Datainama                 | 1000              |                                                  |
|---------------------------|-------------------|--------------------------------------------------|
| Cor                       | (Datum)           |                                                  |
| lucr<br>Distribution      | 01032013.pd       | Datum in Dateinamen einfüger                     |
| Dateityp                  |                   | Dateigröße                                       |
| PDF (*.pdf)               |                   |                                                  |
| Zielordner                |                   | Klein Groß<br>Speichern unter"-Fenster<br>zeigen |
| Bilder                    | Durchsuch         | en 🗹 Ordner zeigen                               |
| Scanmodus<br>24-Bit-Farbe | \$                | Kontrast                                         |
| Scanmodus                 |                   | · · · · · · · · · · · · · · · · · · ·            |
|                           | -0-               | Kontrast =                                       |
| Ad 210 x 207              | mm *              |                                                  |
| Endlos-Scan               | nen               | 1 1 1 1 1 Y 1 1 1 1 1                            |
| 🗌 Diese Meldun            | g nicht mehr anze | igen.                                            |
|                           |                   |                                                  |

Sie können die Scaneinstellungen konfigurieren.

- Wenn Sie nach dem Scannen mit Vorschau nur einen Teil des Dokuments einscannen wollen, aktivieren Sie Scanner-Schnittstelle zeigen.
- Zum Ändern des Dateinamens geben Sie den gewünschten Dateinamen für das Dokument in das Feld Dateiname ein (bis zu 100 Zeichen). Wenn auch das Datum angegeben werden soll, wählen Sie Datum in Dateinamen einfügen. Sollte bereits eine Datei mit demselben Namen vorhanden sein, erhält die neue Datei eine fortlaufende Nummer im Namen.
- Wählen Sie im Popup-Menü Dateityp den gewünschten Dateityp für das gespeicherte Bild aus. Sie können die Datei im Standardordner speichern oder auf Durchsuchen klicken, um einen anderen Ordner zu wählen.
- Wenn nach dem Scannen angezeigt werden soll, wo das gescannte Dokument gespeichert wurde, aktivieren Sie Ordner zeigen. Wenn Sie den Speicherort f
  ür das gescannte Bild bei jedem Scanvorgang angeben m
  öchten, aktivieren Sie "Speichern unter"-Fenster zeigen.

## Klicken Sie auf Scanvorgang wird gestartet.

Das Bild wird in dem von Ihnen gewählten Ordner gespeichert.

# **SCANNEN** (benutzerdefiniert)

Es stehen vier benutzerdefinierte Schaltflächen zur Verfügung, die Sie gemäß Ihren besonderen Bedürfnissen und Anforderungen konfigurieren können.

Um eine Schaltfläche zu konfigurieren, klicken Sie bei gedrückter **Ctrl**-Taste auf die Schaltfläche. Der Konfigurationsbildschirm wird nun angezeigt. Es stehen drei Scanfunktionen zur Verfügung: **Scan to Bild**, **Scan to E-Mail** und **Scan to Datei**.

#### Scan to Bild

Ermöglicht es, eine gescannte Seite direkt in einem Programm zum Ansehen und Bearbeiten von Bildern zu öffnen. Als Zielanwendung können Sie jede auf Ihrem Macintosh installierte Anwendung zur Bildbearbeitung wählen.

#### Scan to E-Mail

Die eingescannten Dokumente werden an eine E-Mail angehängt. Daneben können Sie den Dateityp für die anzuhängende Datei wählen und aus Ihrem Standard-E-Mail-Adressbuch eine Liste zum schnellen Auswählen von E-Mail-Adressen erstellen.

#### Scan to Datei

Wenn diese Einstellung gewählt wird, kann ein gescanntes Bild in jedem beliebigen Ordner einer Festplatte des lokalen Computers oder im Netzwerk gespeichert werden. Dazu kann auch der gewünschte Dateityp gewählt werden.

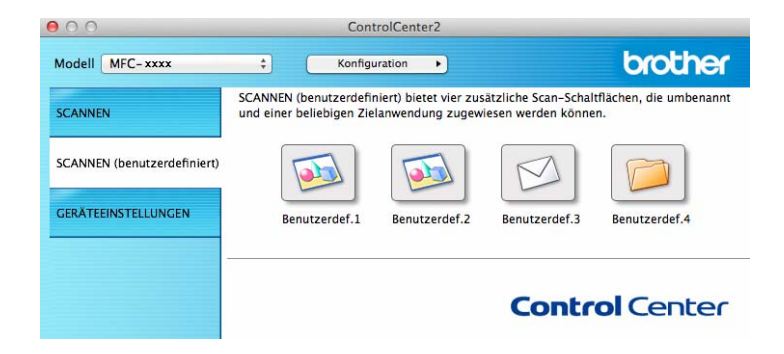

## Dateitypen

Sie können wählen, in welchem Dateiformat das gescannte Bild gespeichert wird. Weitere Informationen finden Sie unter *Dateitypen* ➤> Seite 130.

## Dokumentengröße

Sie können die Dokumentengröße im Popup-Menü auswählen. Wenn Sie als Dokumentengröße eine "1-auf-2"-Einstellung, wie zum Beispiel **1 auf 2 (A4)**, gewählt haben, wird das gescannte Bild in zwei A5-große Dokumente unterteilt.

## Erweiterte Einstellungen

Sie können die erweiterten Einstellungen konfigurieren. Weitere Informationen finden Sie unter *Erweiterte Einstellungen* **>>** Seite 131.

## Benutzerdefinierte Schaltfläche

Um eine Schaltfläche zu konfigurieren, klicken Sie bei gedrückter **Ctrl**-Taste auf die Schaltfläche. Der Konfigurationsbildschirm wird nun angezeigt. Gehen Sie dann wie im Folgenden beschrieben vor.

## Scan to Bild

#### Registerkarte Allgemeines

Geben Sie unter **Name für Benutzerdefiniert** einen Namen für die Schaltfläche ein (bis zu 30 Zeichen). Wählen Sie im Feld **Scanfunktion** die Funktion, die ausgeführt werden soll.

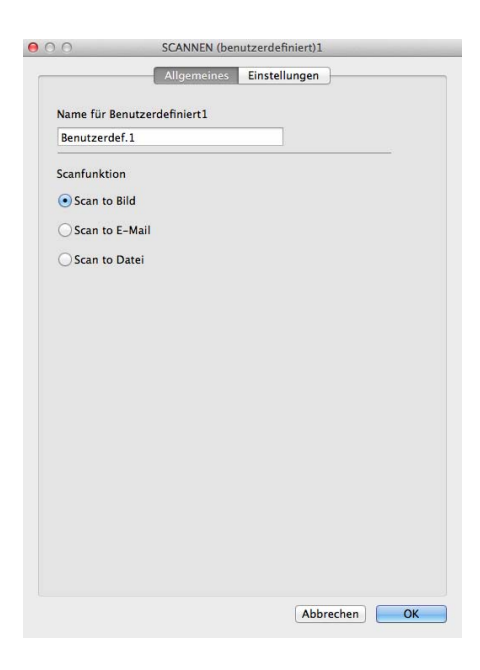

#### Registerkarte Einstellungen

Wählen Sie Einstellungen für Zielanwendung, Dateityp, Auflösung, Scanmodus, Dokumentengröße, Endlos-Scannen, Scanner-Schnittstelle zeigen, Helligkeit und Kontrast.

| Preview                      | Hinzufügen Löschen |
|------------------------------|--------------------|
| Dateityp                     | Dateigröße         |
| PDF (*.pdf)                  | *                  |
| Zieldateinfad                | Klein Groß         |
| Bilder/CCI01032013_2.pdf     | Ändern             |
| Scanner-Schnittstelle zeigen | ſ                  |
| Auflösung                    | Helligkeit         |
| 300 x 300 dpi \$             | ■                  |
| Scanmodus                    | 50                 |
| 24-Bit-Farbe \$              | Kontrast           |
| Dokumentengröße              | ■ ■                |
| A4 210 x 297 mm \$           | 50                 |
| 🗌 Endlos-Scannen             |                    |
| _                            |                    |

Wenn Sie **Geschützte PDF-Datei (\*.pdf)** aus der Liste **Dateityp** wählen, wird das Dialogfeld **PDF-Kennwort einrichten** angezeigt. Geben Sie Ihr Kennwort in die Felder **Kennwort** und **Kennwort** wiederholen ein und klicken Sie dann auf **OK**.

#### **HINWEIS**

Geschützte PDF-Datei (\*.pdf) ist auch verfügbar für Scan to E-Mail und Scan to Datei.
#### Scan to E-Mail

#### Registerkarte Allgemeines

Geben Sie unter **Name für Benutzerdefiniert** einen Namen für die Schaltfläche ein (bis zu 30 Zeichen). Wählen Sie im Feld **Scanfunktion** die Funktion, die ausgeführt werden soll.

| 0              | SCANNEN (benutzerdefiniert)3 |  |
|----------------|------------------------------|--|
|                | Allgemeines Einstellungen    |  |
| Name für Benu  | itzerdefiniert 3             |  |
| Benutzerdef.3  |                              |  |
| Scanfunktion   |                              |  |
| O Scan to Bild | 1                            |  |
| • Scan to E-M  | Mail                         |  |
| O Scan to Dat  | ei                           |  |
|                |                              |  |
|                |                              |  |
|                |                              |  |
|                |                              |  |
|                |                              |  |
|                |                              |  |
|                |                              |  |
|                |                              |  |
|                |                              |  |
|                |                              |  |
|                |                              |  |
|                |                              |  |

#### Registerkarte Einstellungen

Wählen Sie Einstellungen für E-Mail-Anwendung, Dateityp, Auflösung, Scanmodus, Dokumentengröße, Endlos-Scannen, Scanner-Schnittstelle zeigen, Helligkeit und Kontrast.

| Apple Mail                   | Hinzufügen     Löschen       |
|------------------------------|------------------------------|
| Dateityp                     | Dateigröße                   |
| PDF (*.pdf)                  | ;                            |
| Zieldateipfad                | Klein Groß                   |
| Bilder/CCE13032013.pdf       | Ändern                       |
| Scanner-Schnittstelle zeige  | n                            |
| Auflösung                    | Helligkeit                   |
| 200 x 200 dpi \$             | -                            |
| Scanmodus                    | 50                           |
| 24-Bit-Farbe \$              | Kontrast                     |
| Dokumentengröße              |                              |
| A4 210 x 297 mm \$           | 50                           |
| Endlos-Scannen               |                              |
| Den Dialog "Einstellungen" v | or dem Scanvorgang anzeigen. |

#### HINWEIS

Webmail-Services werden von Scan to E-Mail nicht unterstützt.

#### Scan to Datei

#### Registerkarte Allgemeines

Geben Sie unter **Name für Benutzerdefiniert** einen Namen für die Schaltfläche ein (bis zu 30 Zeichen). Wählen Sie im Feld **Scanfunktion** die Funktion, die ausgeführt werden soll.

| Benutzerdef.4    |        |       |
|------------------|--------|-------|
|                  | <br>12 | <br>2 |
| Scanfunktion     |        |       |
| Scan to Bild     |        |       |
| O Scan to E-Mail |        |       |
| Scan to Datei    |        |       |
|                  |        |       |
|                  |        |       |
|                  |        |       |
|                  |        |       |
|                  |        |       |
|                  |        |       |
|                  |        |       |
|                  |        |       |
|                  |        |       |
|                  |        |       |
|                  |        |       |

#### Registerkarte Einstellungen

Wählen Sie im Popup-Menü **Dateityp** das gewünschte Dateiformat aus. Speichern Sie die Datei im Standardordner oder wählen Sie einen anderen Ordner aus, indem Sie auf die Schaltfläche **Durchsuchen** klicken.

Wählen Sie Einstellungen für Auflösung, Scanmodus, Dokumentengröße, Endlos-Scannen, Scanner-Schnittstelle zeigen, Helligkeit und Kontrast und geben Sie bei Bedarf einen neuen Dateinamen ein.

Wenn Sie den Speicherort für das gescannte Bild bei jedem Scanvorgang angeben möchten, aktivieren Sie **"Speichern unter"-Fenster zeigen**.

Wenn Sie nach dem Scannen mit Vorschau nur einen Teil des Dokuments einscannen wollen, aktivieren Sie **Scanner-Schnittstelle zeigen**.

|                      | (                     |                                                  |
|----------------------|-----------------------|--------------------------------------------------|
|                      | Allgemeines           | Einstellungen                                    |
| Dateiname            | (Datum)               |                                                  |
| CCF                  | 13032013.pdf          | 🗹 Datum in Dateinamen einfüger                   |
| Dateityp             |                       | Dateigröße                                       |
| PDF (*.pdf)          |                       |                                                  |
| Zielordner<br>Bilder | Durchsuchen           | Klein Groß<br>Speichern unter"-Fenster<br>zeigen |
|                      |                       | Ordner zeigen                                    |
| Scanner-Sch          | nittstelle zeigen     | Helligkeit                                       |
| 300 x 300 dp         | Ŧ                     | <b></b> 50                                       |
| Scanmodus            |                       | Y                                                |
| 24-bit-rarbe         | •                     | Kontrast                                         |
| Dokumentengr         | bise                  | =                                                |
| A4 210 X 297         |                       |                                                  |
| Endlos-Scan          | nen                   |                                                  |
| Den Dialog "E        | instellungen" vor der | n Scanvorgang anzeigen.                          |
| standard             |                       | Erweiterte Einstenüngen                          |
|                      |                       |                                                  |

# KOPIE / PC-FAX senden (nur Mac OS X v10.6.8, PC-FAX für MFC-Modelle)

KOPIE – Ermöglicht es Ihnen, Ihren Macintosh und einen beliebigen Druckertreiber für die Verwendung erweiterter Kopierfunktionen zu nutzen. Sie können eine Seite mit dem Gerät einscannen und Kopien mit jeder beliebigen Funktion des Druckertreibers ausdrucken, oder Sie können die Kopie direkt an jeden auf Ihrem Macintosh installierten Standard-Druckertreiber weiterleiten.

PC-FAX - Scannt ein Dokument ein und versendet es vom Macintosh aus automatisch als Fax.

#### **HINWEIS**

Der PC-Faxempfang steht für Macintosh nicht zur Verfügung.

Sie können Ihre bevorzugten Einstellungen unter bis zu vier Schaltflächen speichern.

Mit den Schaltflächen zum Kopieren (**Kopie1** bis **Kopie4**) können Sie besondere Kopierfunktionen, wie z. B. die N-auf-1-Funktion, verwenden.

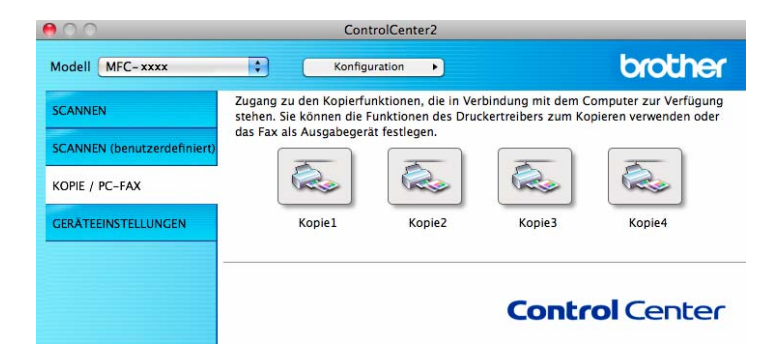

Bevor die **Kopie**-Schaltflächen verwendet werden können, müssen Sie den Druckertreiber entsprechend konfigurieren, indem Sie bei gedrückter **Ctrl**-Taste auf die Schaltfläche klicken.

|                    | Kopie1                    |
|--------------------|---------------------------|
| Name für Kopie1    |                           |
| Kopie1             |                           |
| Skalierung         |                           |
| 100%               | \$                        |
| Scanner-Schnittste | elle zeigen               |
| Auflösung          | Helligkeit                |
| 300 x 300 dpi      | <b>■</b>                  |
| Scanmodus          | 50                        |
| 24-Bit-Farbe       | Kontrast                  |
| Dokumentengröße    |                           |
| A4 210 x 297 mm    | 50                        |
| Lindlos-Scannen    |                           |
| Drucker            | Brother MFC-XXXX          |
| Einstellungen      | Standards 🗘               |
| Standard           | Erweiterte Einstellungen) |
|                    | (Abbrechen) OK            |

Geben Sie einen Namen unter Name für Kopie ein (bis zu 30 Zeichen).

#### ControlCenter2

Wählen Sie Einstellungen für Skalierung, Auflösung, Scanmodus, Dokumentengröße, Endlos-Scannen, Scanner-Schnittstelle zeigen, Helligkeit und Kontrast.

Bevor Sie die Konfiguration der **Kopie**-Schaltfläche abschließen, müssen Sie den **Drucker** wählen. Wählen Sie die gewünschten Druckeinstellungen im Popup-Menü **Einstellungen** und klicken Sie dann auf **OK**, um das Dialogfeld zu schließen. Wenn Sie nun auf die konfigurierte Kopie-Schaltfläche klicken, werden die Druckeinstellungen geöffnet.

Um weitere Einstellungen vorzunehmen, klicken Sie auf die Schaltfläche mit dem Dreieck neben dem Drucker-Popup-Menü.

Um zu kopieren, klicken Sie auf die Schaltfläche Drucken.

Um ein PC-Fax zu senden, klicken Sie auf die Schaltfläche mit dem Dreieck neben dem Drucker-Popup-Menü und wählen Sie dann im Popup-Menü **Fax senden**. (Siehe *Senden von Faxen (für MFC-Modelle)* ➤ Seite 111.)

| Drucker: Brother MFC-XXXX I                              |
|----------------------------------------------------------|
| PDF ▼         Vorschau         Abbrechen         Drucken |
| Drucken                                                  |
|                                                          |
| Drucker: Brother MFC-xxxx                                |
| Voreinstellungen: Standard                               |
| Kopien: 1 Sortiert drucken                               |
| Papierformat: DIN A4 20,99 x 29,70 cm                    |
| Ausrichtung:                                             |
| Layout                                                   |
| Seiten pro Blatt: 1                                      |
|                                                          |
| Seitenfolge:                                             |
| Rahmen: Ohne                                             |
| Beidseitig: Aus ‡                                        |
| Seitenausrichtung umkehre<br>Horizontal spiegeln         |
| ?     PDF •     Vorschau     Abbrechen     Drucken       |

## GERÄTEEINSTELLUNGEN

Sie können die Geräteeinstellungen konfigurieren oder prüfen.

Remote Setup (Für MFC-Modelle)

Zum Öffnen der Remote Setup-Anwendung. (Siehe *Remote Setup (Für MFC-Modelle)* >> Seite 147.)

Adressbuch (Für MFC-Modelle)

Zum Öffnen des Adressbuch-Fensters in der Remote Setup-Anwendung. (Siehe *Remote Setup (Für MFC-Modelle)* **>>** Seite 147.)

#### Status Monitor

Zum Starten des Status-Monitor-Dienstprogramm.

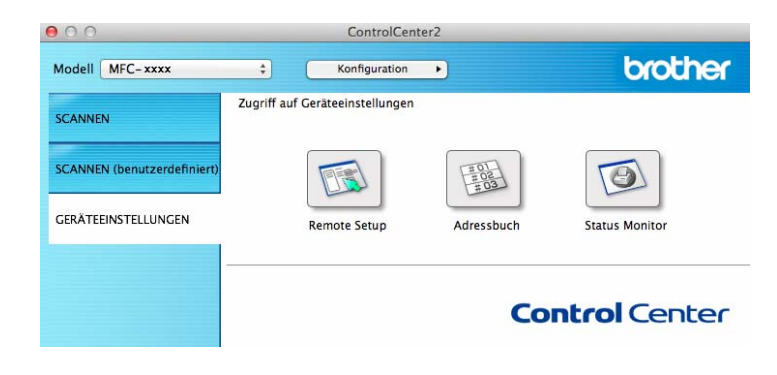

### Remote Setup (Für MFC-Modelle)

Die **Remote Setup**-Taste öffnet das Programmfenster, sodass Sie die Einstellungen des Geräts konfigurieren können.

#### **HINWEIS**

\_

Weitere Informationen finden Sie unter *Remote Setup (Für MFC-Modelle)* >> Seite 147.

| WIFC-AAAA                    | Geräteeinstell |              |                           |
|------------------------------|----------------|--------------|---------------------------|
| Geräteeinstell<br>Fax        | Umschaltzeit   | 2 Min. ‡     |                           |
| Empfangseinst.               | Druckmedium    | Normal       | \$                        |
| Sendeeinstell.<br>Adressbuch | Papierformat   | A4 ‡         |                           |
| Berichte                     | Lautstärke     |              |                           |
| Extras                       | Klingeln       | Normal ‡     | Signalton Normal +        |
| Kopie                        | Lautsprecher   | Normal ‡     |                           |
| Inbetriebnahme               | Toner sparen   | Aus ‡        |                           |
|                              | Scangröße      | A4 ‡         |                           |
|                              | Toner ersetzen | O Fortfahren | <ul> <li>Stopp</li> </ul> |
|                              |                |              |                           |
|                              |                |              |                           |

#### Adressbuch (Für MFC-Modelle)

Wenn Sie auf die Schaltfläche **Adressbuch** klicken, wird das Fenster **Adressbuch** in der Remote Setup-Anwendung geöffnet. Sie können nun Adressbuch-Nummern bequem am Macintosh eingeben oder ändern.

|                |     | CL NUMMER | EMPEANGER |  |  |
|----------------|-----|-----------|-----------|--|--|
| ▼ Fax          | #01 |           |           |  |  |
| Empfangseinst. | #02 |           |           |  |  |
| Sendeeinstell. | #03 |           |           |  |  |
| Berichte       | #04 |           |           |  |  |
| Fernabfrage    | #05 |           |           |  |  |
| Extras         | #06 |           |           |  |  |
| Drucker        | #07 |           |           |  |  |
| Inbetriebnahme | #08 |           |           |  |  |
|                | #09 |           |           |  |  |
|                | #10 |           |           |  |  |
|                | #11 |           |           |  |  |
|                | #12 |           |           |  |  |
|                | #13 |           |           |  |  |
|                | #14 |           |           |  |  |
|                | #15 |           |           |  |  |
|                | #16 |           |           |  |  |
|                | #17 |           |           |  |  |
|                | #18 |           |           |  |  |
|                | #19 |           |           |  |  |
|                | #20 |           |           |  |  |
|                | #21 |           |           |  |  |
|                | #22 |           |           |  |  |
|                | #23 |           |           |  |  |
|                | #24 |           |           |  |  |
|                | #25 |           |           |  |  |
|                |     |           |           |  |  |

#### **Status Monitor**

Die **Status Monitor**-Schaltfläche ermöglicht es, den Status eines Geräts zu überwachen und Fehler wie einen Papierstau direkt anzeigen zu lassen. (Siehe *Status Monitor* **>>** Seite 109.)

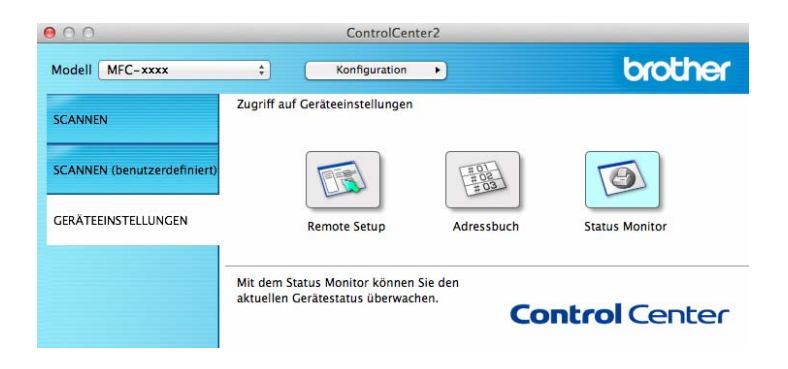

9

## Remote Setup (Für MFC-Modelle)

### **Remote Setup**

Über die **Remote Setup**-Anwendung können Sie viele Funktionen des Geräts einstellen. Wenn Sie dieses Programm starten, werden die aktuellen Einstellungen des Gerätes automatisch geladen und am Macintosh angezeigt. Diese Einstellungen können dann am Bildschirm geändert und direkt zum Gerät übertragen werden.

#### HINWEIS

- Remote Setup können Sie auf der Download-Seite für Ihr Modell im Brother Solutions Center herunterladen (<u>http://solutions.brother.com/</u>).
- Das Symbol für die Remote Setup-Anwendung befindet sich in Macintosh HD/Programme/Brother.

| AFC-xxxx              | Geräteeinstell |              |                           |
|-----------------------|----------------|--------------|---------------------------|
| Geräteeinstell        | Umschaltzeit   | 2 Min. +     |                           |
| Empfangseinst.        | Druckmedium    | Normal       | \$                        |
| Sendeeinstell.        | Papierformat   | A4 ‡         |                           |
| Berichte              | Lautstärke     |              |                           |
| Fernabfrage<br>Extras | Klingeln       | Normal +     | Signalton Normal +        |
| Kopie                 | Lautsprecher   | Normal +     |                           |
| Inbetriebnahme        | Toner sparen   | Aus ‡        |                           |
|                       | Scangröße      | A4 ‡         |                           |
|                       | Toner ersetzen | - Fortfahren | <ul> <li>Stopp</li> </ul> |
|                       |                |              |                           |
|                       |                |              |                           |

#### ■ OK

Beginnt die Übertragung der Daten zum Gerät und beendet das Remote-Setup-Programm. Wenn eine Fehlermeldung angezeigt wird, geben Sie die richtigen Daten ein und klicken Sie dann auf **OK**.

#### Abbrechen

Zum Beenden des Remote-Setup-Programms, ohne die Daten zum Gerät zu übertragen.

#### Übernehmen

Überträgt die Daten zum Gerät, ohne das Remote-Setup-Programm zu beenden.

#### Drucken

Druckt die gewählten Einstellungen aus. Die Daten können nicht ausgedruckt werden, bevor sie zum Gerät übertragen wurden. Klicken Sie auf die Schaltfläche **Übernehmen**, um die neuen Daten zum Gerät zu übertragen, und klicken Sie dann auf **Drucken**.

#### Exportieren

Zum Speichern der aktuell gewählten Einstellungen in einer Datei.

#### Importieren

Zum Einlesen der in einer Datei gespeicherten Einstellungen.

#### **HINWEIS**

Mit der Schaltfläche **Exportieren** können Sie Ihr Adressbuch oder alle Einstellungen des Gerätes speichern.

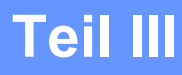

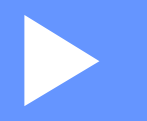

## Scanner-Taste verwenden

Scannen

150

10 Scannen

## Verwenden der Scan-Taste

Sie können (SCANNER (SCAN)) auf dem Funktionstastenfeld verwenden, um ein Dokument direkt vom Gerät in Ihre Standardprogramme für Grafiken oder E-Mails einzuscannen oder um es direkt in einem Ordner Ihres Computers zu sichern.

Ehe Sie (SCANNER (SCAN)) verwenden können, müssen Sie die Brother MFL-Pro Suite installieren und das Gerät an Ihren Computer anschließen. Wenn Sie die MFL-Pro Suite bereits von der beiliegenden Installations-CD-ROM installiert haben, wurden die richtigen Treiber und das ControlCenter4 (Windows<sup>®</sup>)

bzw. ControlCenter2 (Macintosh) bereits installiert. Zum Scannen mit (SCANNER (SCAN)) werden die Einstellungen verwendet, die im Bildschirm Geräteeinstell. zum Scannen des ControlCenter4 oder in der Registerkarte Hardware-Abschnitt des ControlCenter2 gewählt wurden. (Für Windows<sup>®</sup> siehe Einstellungen der Scanner-Taste konfigurieren >> Seite 57 für Standard-Modus oder Einstellungen der Scanner-Taste konfigurieren >> Seite 69 für Erweiterter Modus. Für Macintosh siehe SCANNEN
 > Seite 129.) Wie Sie die Scannereinstellungen der Schaltflächen des ControlCenter4 oder ControlCenter2

konfigurieren und wählen können, welche Anwendung bei Verwendung von (SCANNER (SCAN)) geöffnet werden soll, ist unter *ControlCenter4* ➤➤ Seite 44 oder *ControlCenter2* ➤➤ Seite 127 beschrieben.

- Das ControlCenter für Macintosh können Sie auf der Download-Seite für Ihr Modell im Brother Solutions Center herunterladen (<u>http://solutions.brother.com/</u>).
- Das XPS-Format steht für Windows Vista<sup>®</sup>, Windows<sup>®</sup> 7 und Windows<sup>®</sup> 8 zur Verfügung oder für Anwendungsprogramme, die "XML Paper Specification"-Dateien unterstützen.

#### Scan to E-Mail

Sie können entweder ein schwarzweißes oder ein farbiges Dokument einscannen und direkt als Anhang in eine neue E-Mail einfügen.

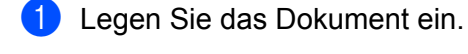

2 Drücken Sie 📥 (SCANNER (SCAN)).

- 3 Drücken Sie ▲ oder ▼, um Scannen: PC zu wählen. Drücken Sie **OK**
- 4 Drücken Sie ▲ oder ▼, um E-Mail zu wählen. Drücken Sie **OK**.
- 5 Drücken Sie ▲ oder V. um Scannen starten zu wählen. Drücken Sie **OK**.
- 6 Drücken Sie Start. Das Gerät scannt nun das Dokument ein, öffnet in Ihrem E-Mail-Programm das Fenster für eine neue Nachricht und fügt das eingescannte Dokument als Anhang ein. Sie brauchen nur noch die Adresse des

Empfängers einzugeben.

- Der Scanmodus richtet sich nach den Einstellungen auf dem Bildschirm Geräteeinstell. zum Scannen im ControlCenter4 oder auf der Registerkarte Hardware-Abschnitt im Konfigurationsbildschirm des ControlCenter2.
- Um zwischen farbig oder schwarzweiß zu wählen, wählen Sie im Bildschirm Geräteeinstell. zum Scannen von ControlCenter4 oder in der Registerkarte Hardware-Abschnitt im ControlCenter2-Konfigurationsbildschirm den entsprechenden Scantyp aus. (Für Windows<sup>®</sup> siehe *Einstellungen der* Scanner-Taste konfigurieren >> Seite 57 für Standard-Modus oder Einstellungen der Scanner-Taste konfigurieren >> Seite 69 für Erweiterter Modus. Für Macintosh siehe SCANNEN >> Seite 129.)
- Um die Standard-Dateigröße für die Formate JPEG, PDF oder Geschützte PDF zu ändern, verschieben Sie die Bildlaufleiste im Bildschirm Geräteeinstell. zum Scannen des ControlCenter4 oder in der Registerkarte Hardware-Abschnitt des ControlCenter2-Konfigurationsbildschirmes.
- Webmail-Services werden von Scan to E-Mail nicht unterstützt.

#### Scan to Bild

Sie können ein schwarzweißes oder ein farbiges Dokument direkt zur Ansicht und Bearbeitung in Ihr Grafikprogramm einscannen.

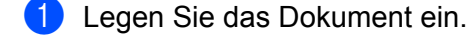

Drücken Sie 🚔 (SCANNER (SCAN)).

- 3 Drücken Sie ▲ oder V, um Scannen: PC zu wählen. Drücken Sie **OK**
- 4 Drücken Sie ▲ oder V, um Bild zu wählen. Drücken Sie **OK**.
- 5 Drücken Sie ▲ oder V. um Scannen starten zu wählen. Drücken Sie OK.
- 6 Drücken Sie Start. Das Gerät liest das Dokument ein.

- Der Scanmodus richtet sich nach den Einstellungen auf dem Bildschirm Geräteeinstell. zum Scannen im ControlCenter4 oder auf der Registerkarte Hardware-Abschnitt im Konfigurationsbildschirm des ControlCenter2.
- Um zwischen farbig oder schwarzweiß zu wählen, wählen Sie im Bildschirm Geräteeinstell. zum Scannen von ControlCenter4 oder in der Registerkarte Hardware-Abschnitt im ControlCenter2-Konfigurationsbildschirm den entsprechenden Scantyp aus. (Für Windows<sup>®</sup> siehe *Einstellungen der* Scanner-Taste konfigurieren >> Seite 57 für Standard-Modus oder Einstellungen der Scanner-Taste konfigurieren >> Seite 69 für Erweiterter Modus. Für Macintosh siehe SCANNEN >> Seite 129.)
- Um die Standard-Dateigröße für die Formate JPEG, PDF oder Geschützte PDF zu ändern, verschieben Sie die Bildlaufleiste im Bildschirm Geräteeinstell. zum Scannen des ControlCenter4 oder in der Registerkarte Hardware-Abschnitt des ControlCenter2-Konfigurationsbildschirmes.

#### Scan to Datei

Sie können ein schwarzweißes oder ein farbiges Dokument einscannen und als Datei in einem bestimmten Ordner Ihres Computers speichern. In welchem Ordner und in welchem Dateiformat die eingescannten Dateien gespeichert werden, wird im Bildschirm **Geräteeinstell. zum Scannen** des ControlCenter4 oder im Bildschirm **Scan to Datei** des ControlCenter2 festgelegt. (Für Windows<sup>®</sup> siehe *Einstellungen der Scanner-Taste konfigurieren* **>>** Seite 57 für **Standard-Modus** oder *Einstellungen der Scanner-Taste konfigurieren* **>>** Seite 69 für **Erweiterter Modus**. Für Macintosh siehe *SCANNEN* **>>** Seite 129.)

- Legen Sie das Dokument ein.
- 2 Drücken Sie (SCANNER (SCAN)).
- 3 Drücken Sie ▲ oder ▼, um Scannen: PC zu wählen. Drücken Sie OK.
- Orücken Sie ▲ oder ▼, um Datei zu wählen. Drücken Sie OK.
- 5 Drücken Sie ▲ oder ▼, um Scannen starten zu wählen. Drücken Sie OK.
- 6 Drücken Sie Start. Das Gerät liest das Dokument ein.

- Der Scanmodus richtet sich nach den Einstellungen auf dem Bildschirm **Geräteeinstell. zum Scannen** im ControlCenter4 oder auf der Registerkarte **Hardware-Abschnitt** im Konfigurationsbildschirm des ControlCenter2.
- Um zwischen farbig oder schwarzweiß zu wählen, wählen Sie im Bildschirm Geräteeinstell. zum Scannen von ControlCenter4 oder in der Registerkarte Hardware-Abschnitt im ControlCenter2-Konfigurationsbildschirm den entsprechenden Scantyp aus. (Für Windows<sup>®</sup> siehe Einstellungen der Scanner-Taste konfigurieren >> Seite 57 für Standard-Modus oder Einstellungen der Scanner-Taste konfigurieren >> Seite 69 für Erweiterter Modus. Für Macintosh siehe SCANNEN >> Seite 129.)
- Wenn nach dem Scannen des Dokuments das Ordnerfenster angezeigt werden soll, wählen Sie Ordner zeigen im Bildschirm Geräteeinstell. zum Scannen des ControlCenter4 oder in der Registerkarte Hardware-Abschnitt des ControlCenter2-Konfigurationsbildschirmes.
- Wenn Sie den Dateinamen der gescannten Dokumente ändern möchten, geben Sie den Dateinamen unter **Dateiname** im Bildschirm **Geräteeinstell. zum Scannen** des ControlCenter4 oder in der Registerkarte **Hardware-Abschnitt** des ControlCenter2-Konfigurationsbildschirmes ein.
- Um die Standard-Dateigröße für die Formate JPEG, PDF oder Geschützte PDF zu ändern, verschieben Sie die Bildlaufleiste im Bildschirm **Geräteeinstell. zum Scannen** des ControlCenter4 oder in der Registerkarte **Hardware-Abschnitt** des ControlCenter2-Konfigurationsbildschirmes.

## Stichwortverzeichnis

#### Α

A

| Administrator | <br>.12, | 16 |
|---------------|----------|----|
|               | ,        | -  |

#### С

| C                    |     |      |
|----------------------|-----|------|
| ControlCente         | er2 | 107  |
| ControlCente         | er4 | <br> |
| Windows <sup>®</sup> |     | <br> |

| D                                                  |         |
|----------------------------------------------------|---------|
| Druck von Kopf- und Fußzeile einrichten<br>Drucken | 12, 15  |
| Macintosh                                          |         |
| beidseitiger Druck                                 | 99, 107 |
| Druckertreiber                                     |         |
| Tonersparmodus                                     | 106     |
| Voreinstellung                                     | 102     |
| Windows®                                           |         |
| beidseitiger Druck                                 | 4, 10   |
| Broschürendruck                                    | 10      |
| Druckertreiber                                     | 2       |
| Druckprofile                                       | 19      |
| Skalierung                                         | 12      |
| Tonersparmodus                                     | 15      |

#### F

| FAX (PC-FAX)         |  |
|----------------------|--|
| Macintosh            |  |
| Senden               |  |
| Windows <sup>®</sup> |  |
| Adressbuch           |  |
| Deckblatt            |  |
| Einrichtung          |  |
| Empfangen            |  |
| Gruppe               |  |
| senden               |  |
|                      |  |

#### н

| Helligkeit           |  |
|----------------------|--|
| Macintosh            |  |
| Windows <sup>®</sup> |  |
|                      |  |

#### Κ

| Kennwort | ······································ | 16 |
|----------|----------------------------------------|----|
| Kontrast |                                        |    |

| Macintosh            | <br>118  |
|----------------------|----------|
| Windows <sup>®</sup> | <br>. 41 |

#### R

| Remote Setu          | р |
|----------------------|---|
| Macintosh            |   |
| Windows <sup>®</sup> |   |

#### S

| Scannen               |     |
|-----------------------|-----|
| Macintosh             |     |
| Auflösung             |     |
| ICA-Treiber           |     |
| TWAIN-kompatibel      |     |
| Windows <sup>®</sup>  |     |
| Auflösung             |     |
| TWAIN-kompatibel      |     |
| WIA-Treiber           |     |
| Scan-Taste            |     |
| Scantyp               |     |
| Macintosh             |     |
| 24-Bit-Farbe          | 124 |
| 256 Farben            |     |
| Echte Graustufen      |     |
| Grau (Fehlerstreuung) |     |
| Schwarzweiß           |     |
| Windows <sup>®</sup>  |     |
| 24-Bit-Farbe          | 41  |
| 256 Farben            |     |
| Echte Graustufen      |     |
| Grau (Fehlerstreuung) |     |
| Schwarzweiß           |     |
| Status Monitor        |     |
| Macintosh             |     |
| Windows <sup>®</sup>  |     |
| Support               |     |
| ••                    |     |

#### Т

| Treiber<br>Macintosh |    |
|----------------------|----|
| Drucker              | 00 |
|                      |    |
| ICA                  |    |
| TWAIN                |    |
| Windows <sup>®</sup> |    |
| Drucker              |    |
| TWAIN                |    |
| WIA                  |    |
|                      |    |

Stichwortverzeichnis

#### W

| Wasserzeichen | <br>12, | 13 |
|---------------|---------|----|
|               |         |    |

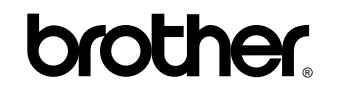

Besuchen Sie unsere Website http://www.brother.com/

Diese Geräte sind nur zur Verwendung in dem Land zugelassen, in dem sie gekauft wurden. Die Brother-Vertretungen und Brother-Händler der einzelnen Länder können die technische Unterstützung nur für die Geräte übernehmen, die in ihrem Land gekauft wurden.

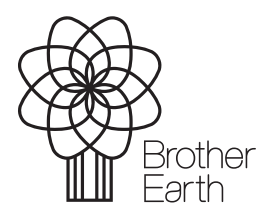

www.brotherearth.com